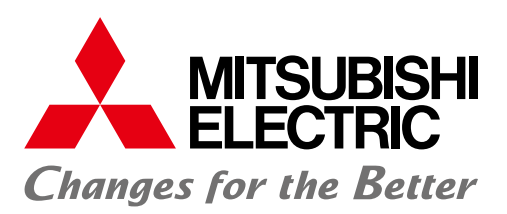

**Automating the World** 

FACTORY AUTOMATION

## Graphic Operation Terminal GOT2000 Drive Control (Servo) Interactive Solutions

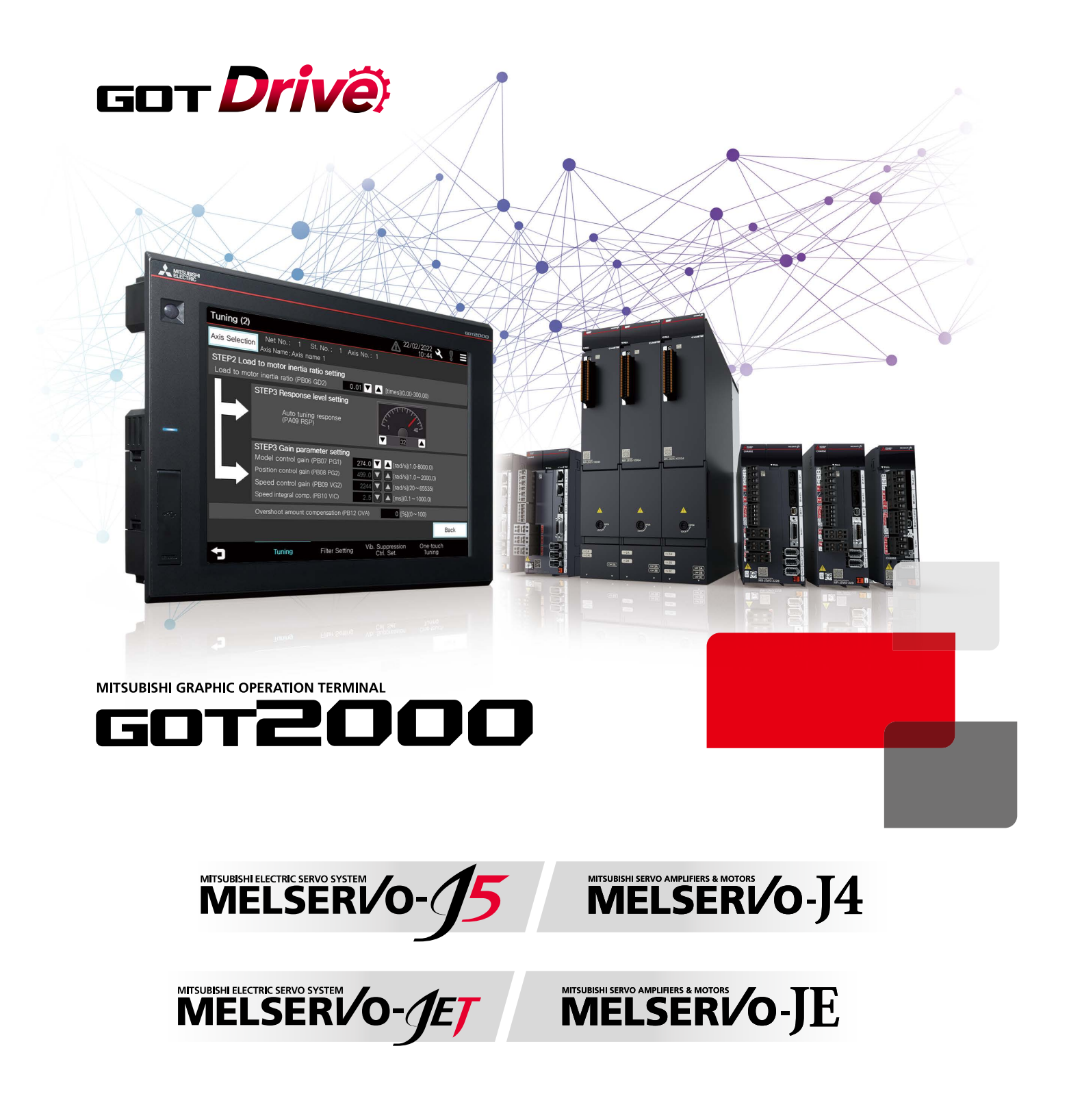

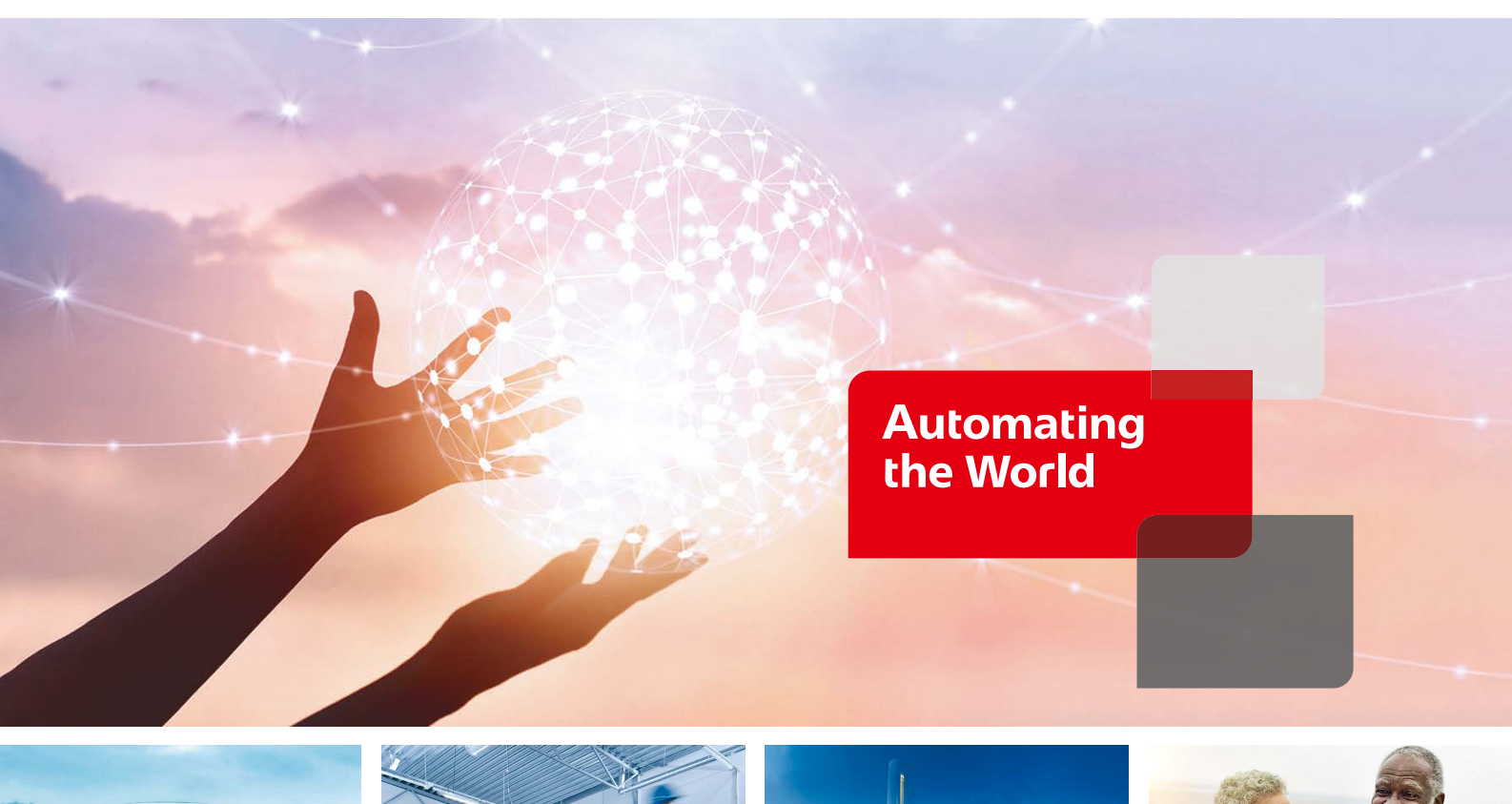

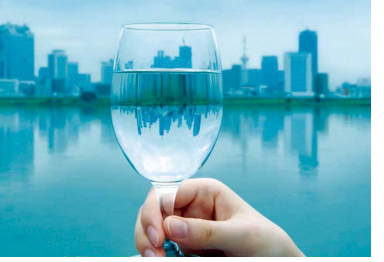

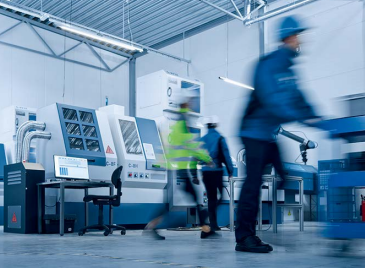

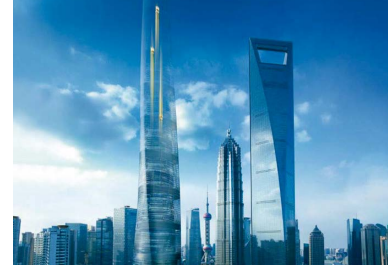

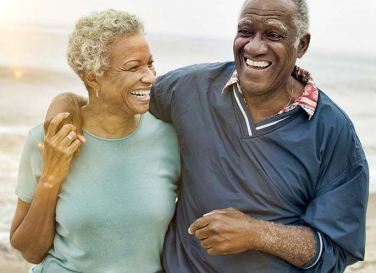

Our Factory Automation business is focused on "Automating the World" to make it a better, more sustainable environment supporting manufacturing and society, celebrating diversity and contributing towards an active and fulfilling role.

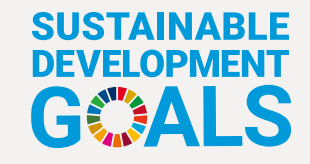

The Mitsubishi Electric Group is actively solving social issues, such as decarbonization and labor shortages, by providing production sites with energy-saving equipment and solutions that utilize automation systems, thereby helping towards a sustainable society. Mitsubishi Electric is involved in many areas including the following:

### **Energy and Electric Systems**

A wide range of power and electrical products from generators to large-scale displays.

## **Electronic Devices**

A wide portfolio of cutting-edge semiconductor devices for systems and products.

## **Home Appliance**

Dependable consumer products like air conditioners and home entertainment systems.

## Information and Communication Systems

Commercial and consumer-centric equipment, products and systems.

## **Industrial Automation Systems**

Maximizing productivity and efficiency with cutting-edge automation technology.

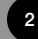

# **INDEX**

| 1. GOT and servo system configurations                        | 5  |
|---------------------------------------------------------------|----|
| 2. System configurations and supported models                 | 10 |
| 3. Interactive functions list                                 | 22 |
| 4. Startup, adjustment                                        | 26 |
| Parameter setting                                             | 26 |
| Test operation                                                | 28 |
| One-touch tuning function                                     | 29 |
| Tuning function                                               | 30 |
| Servo amplifier graph function (startup, adjustment)          | 31 |
| FA transparent function                                       | 31 |
| 5. Maintenance                                                | 32 |
| System launcher (servo network) function                      | 32 |
| Drive recorder function                                       | 33 |
| Servo amplifier data analysis                                 | 33 |
| Servo amplifier graph function (maintenance)                  | 34 |
| Backup/Restoration function                                   | 34 |
| Monitor function                                              | 35 |
| R motion monitor function/Q motion monitor function           | 36 |
| R motion SFC monitor function/Q motion SFC monitor function   | 36 |
| Motion program editor function                                | 37 |
| Servo amplifier monitor function                              | 37 |
| Intelligent module monitor function                           | 38 |
| Alarm display function                                        | 38 |
| Encoder communication circuit diagnosis                       | 39 |
| Machine diagnosis (friction estimation, vibration estimation) | 39 |
| Machine diagnosis (tension estimation)                        | 40 |
| Machine diagnosis (total travel distance)                     | 40 |
| Gear Failure Diagnosis                                        | 41 |
| Machine diagnosis function                                    | 42 |
| Machine failure prediction function                           | 43 |
| Servo amplifier life diagnosis function                       | 44 |
| Switching axis numbers (station numbers) of servo amplifiers  | 44 |
| 6. Screen design                                              | 45 |
| 7. HMI lineup                                                 | 46 |

7. HMI lineup

# **GOT Drive Control (Servo) Interactive Solutions**

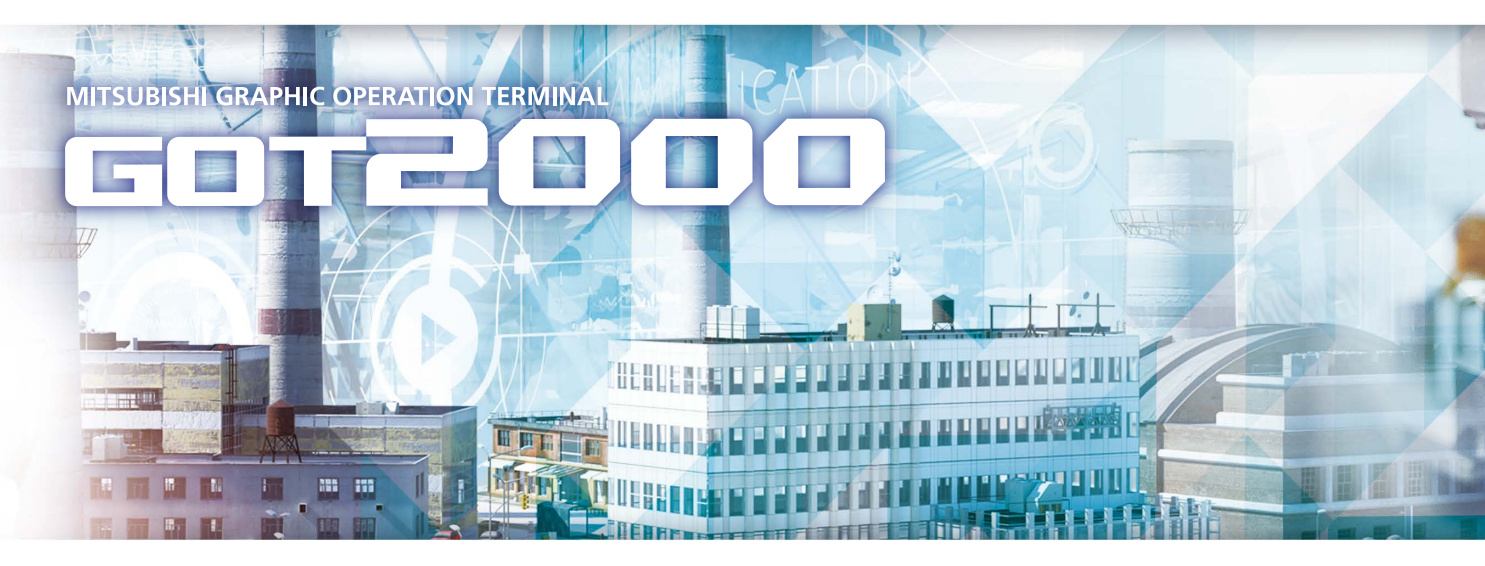

# GOT **Drivë**)

The GOT2000 provides advanced functionality and improves connectivity with Mitsubishi Electric servo systems. It provides some functions of MR Configurator2. The GOT Drive enhanced functionality is designed to eliminate need for additional hardware, software and suits customers' applications to speed up system startup, improve maintenance and troubleshooting.

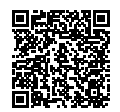

GOT2000 Series Drive Control Interactive Solutions Movie

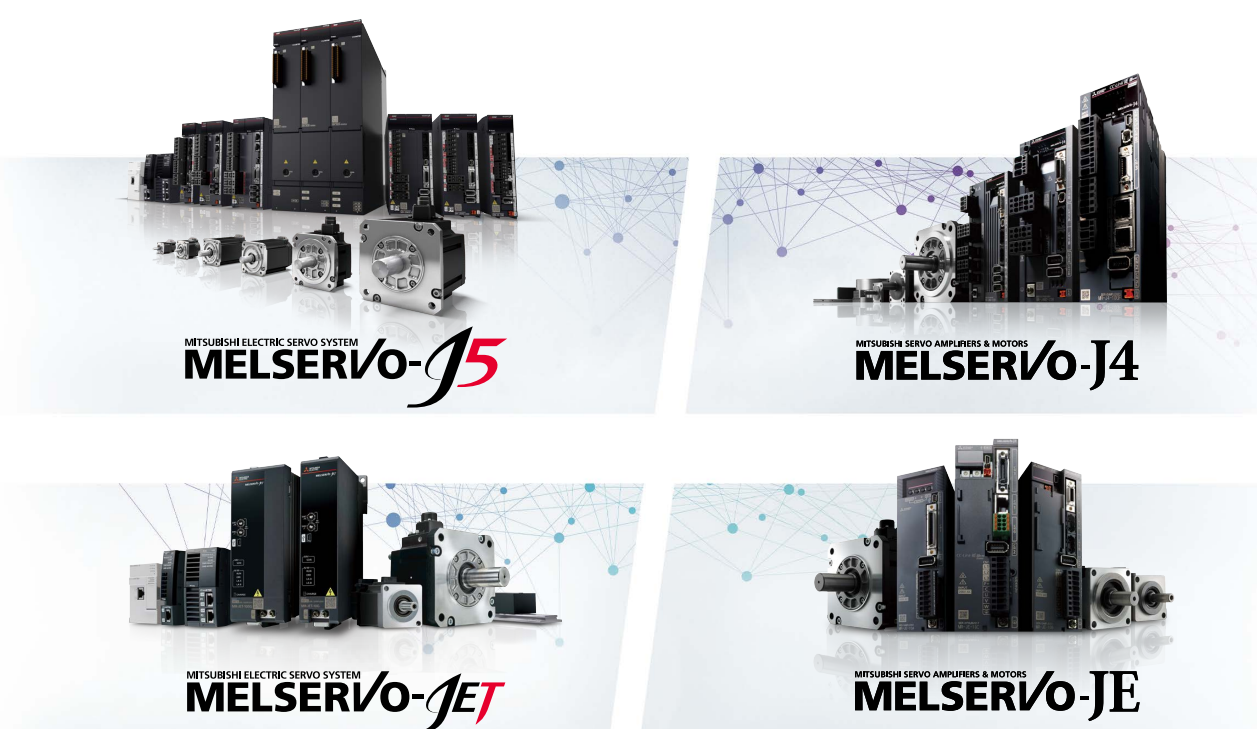

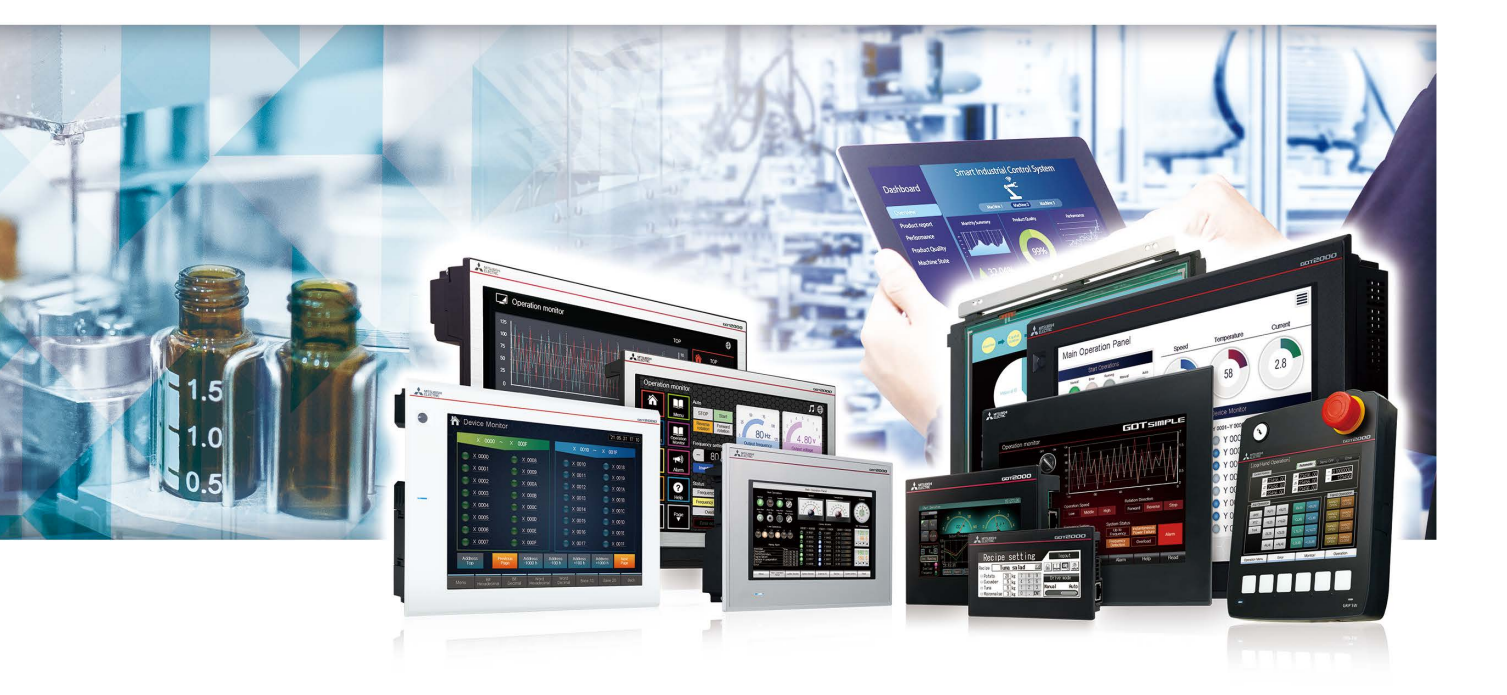

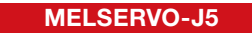

NEW

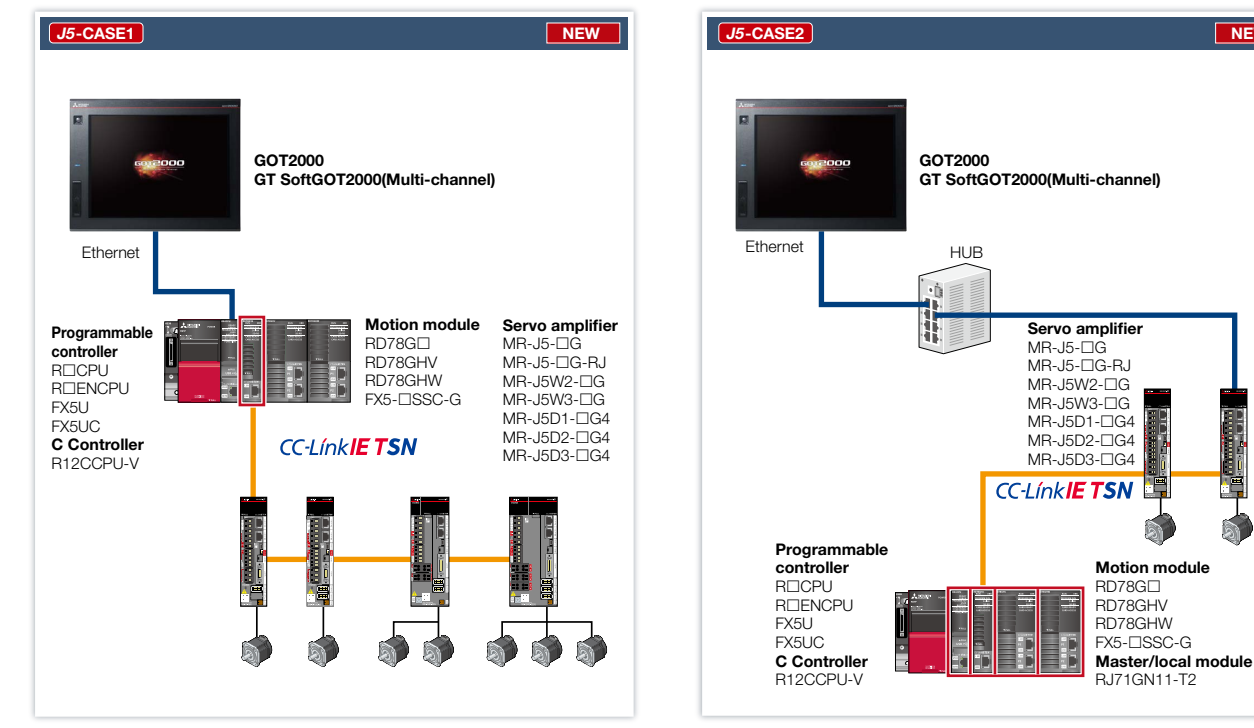

\* Supported functions and specifications differ depending on controllers. For details, please refer to the relevant product manual.

System configuration continues on page 6 to 9 

## **MELSERVO-J5**

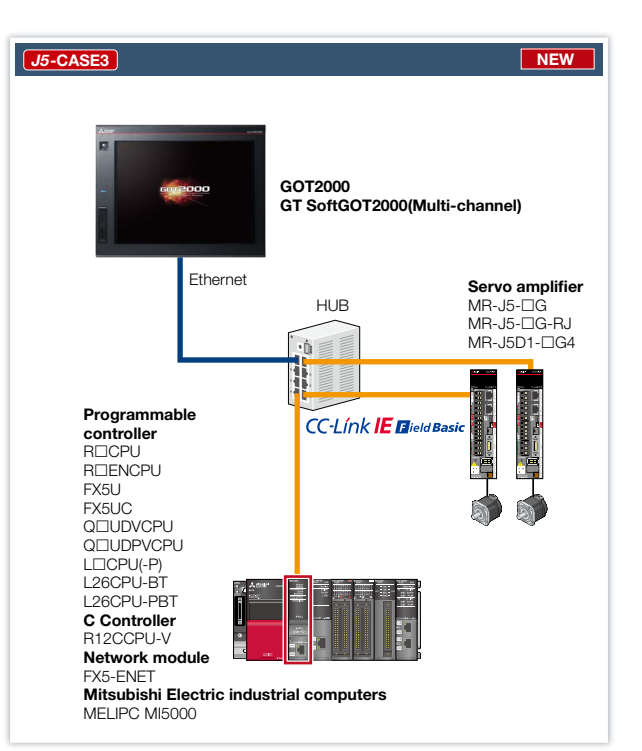

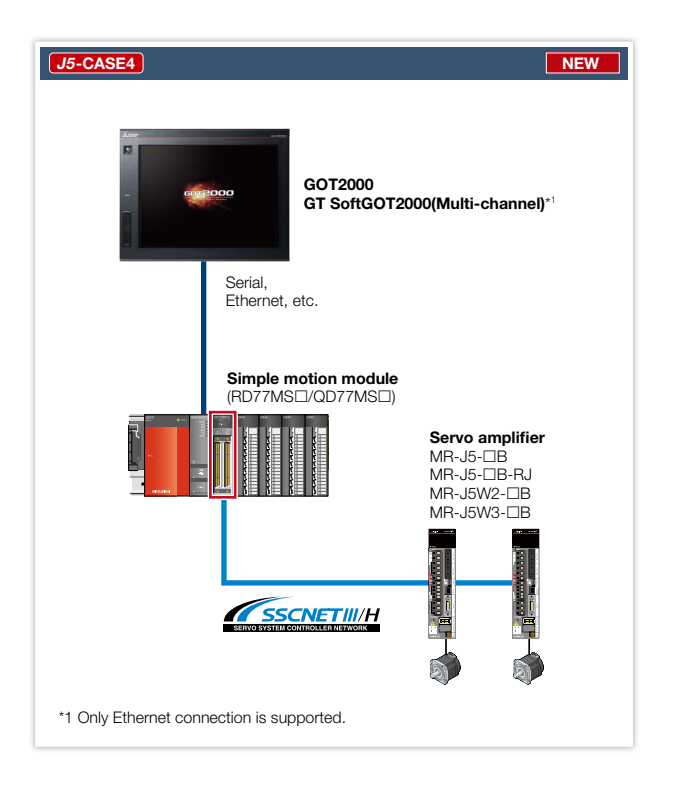

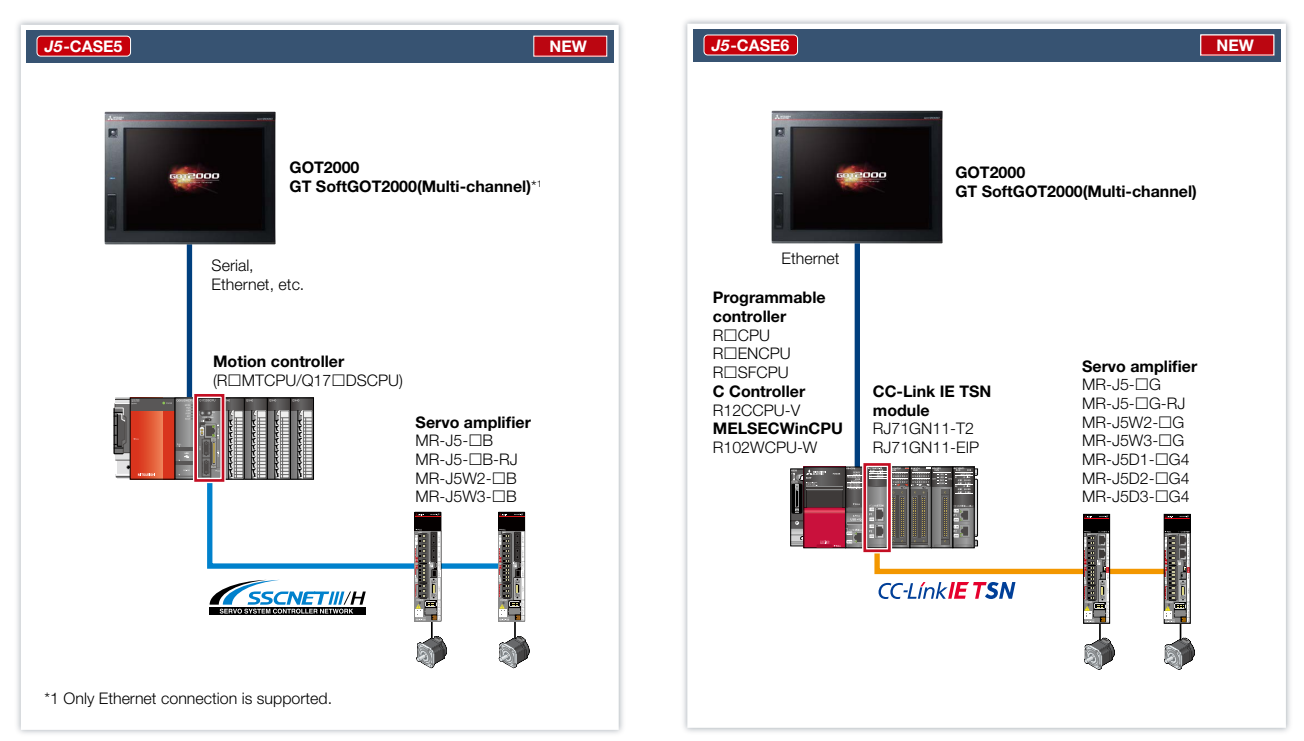

\* Supported functions and specifications differ depending on controllers. For details, please refer to the relevant product manual.

## MELSERVO-J4

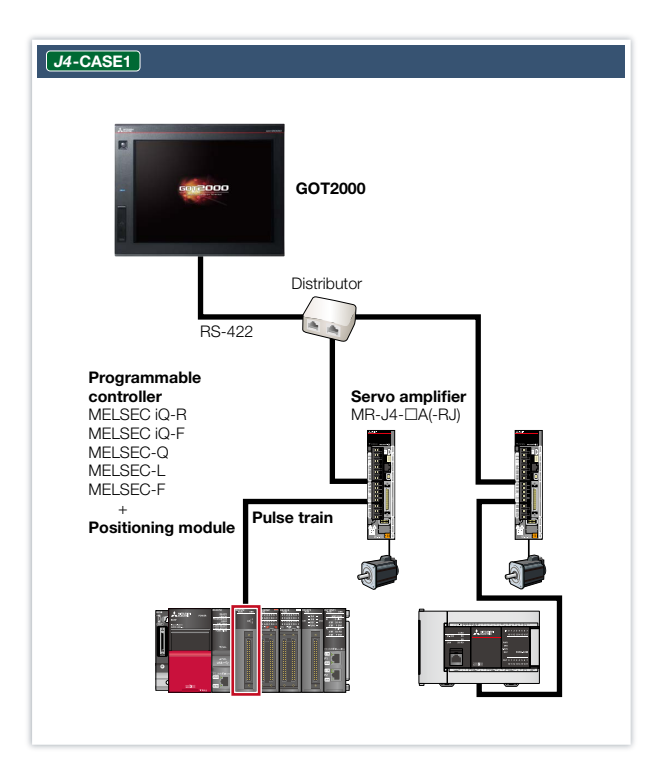

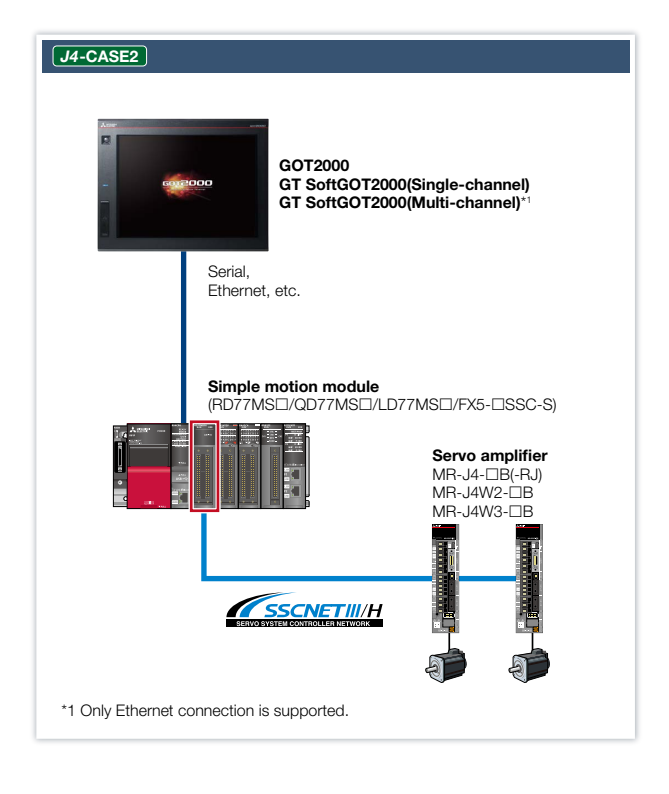

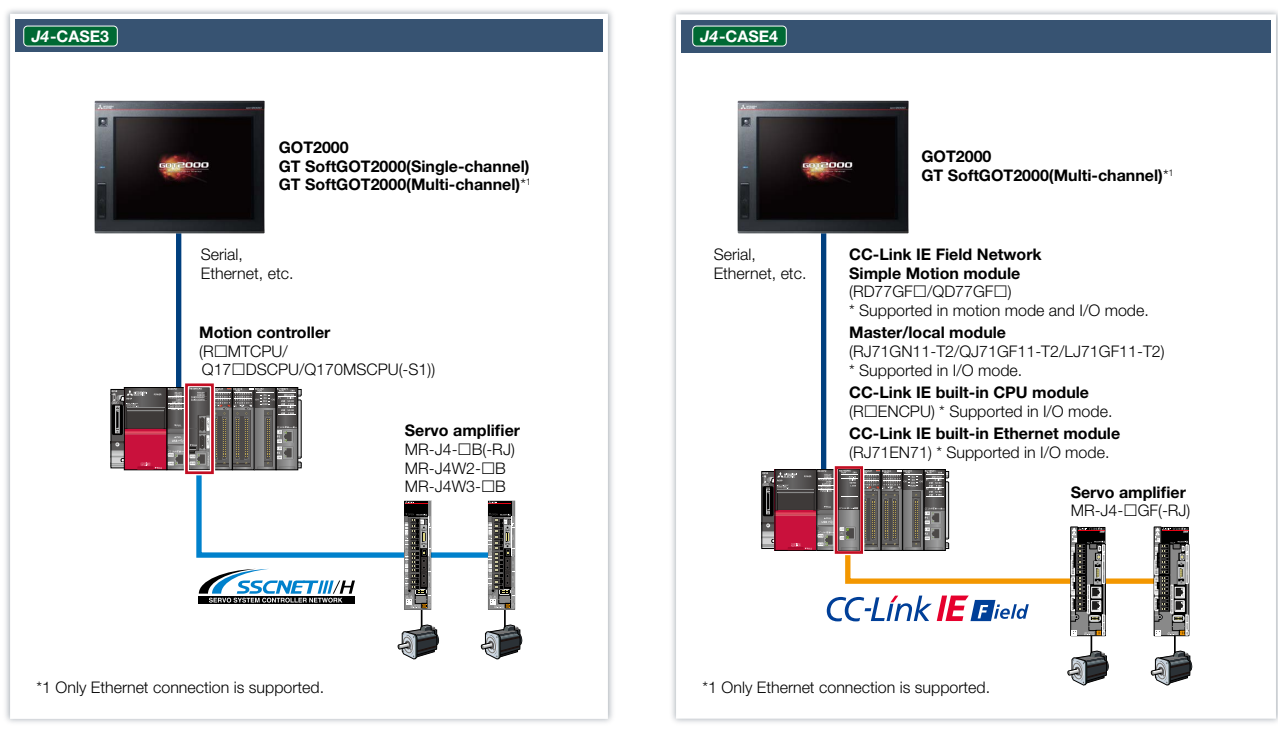

\* Supported functions and specifications differ depending on controllers. For details, please refer to the relevant product manual.

## **MELSERVO-JET**

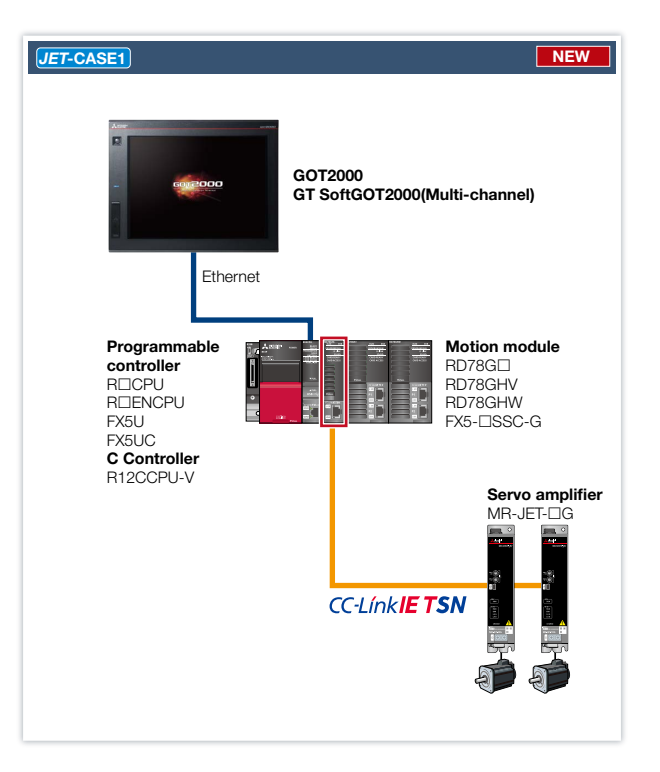

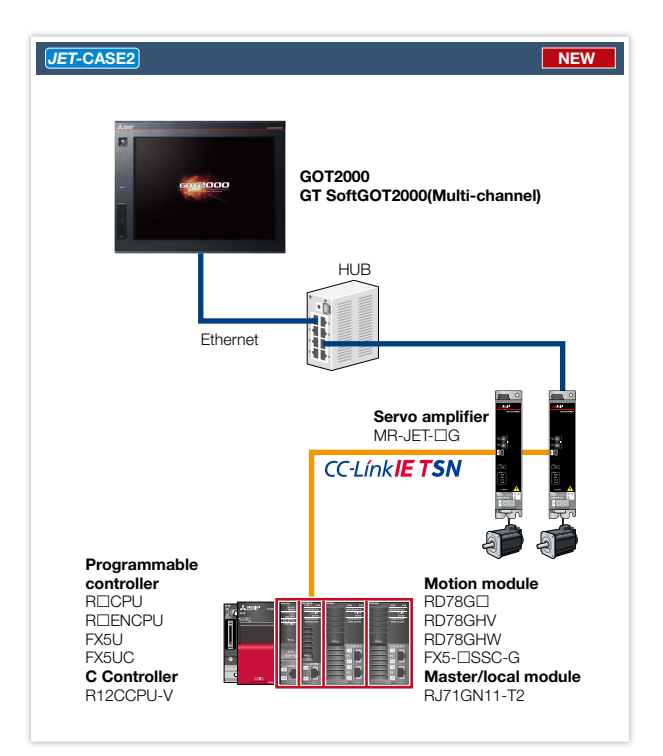

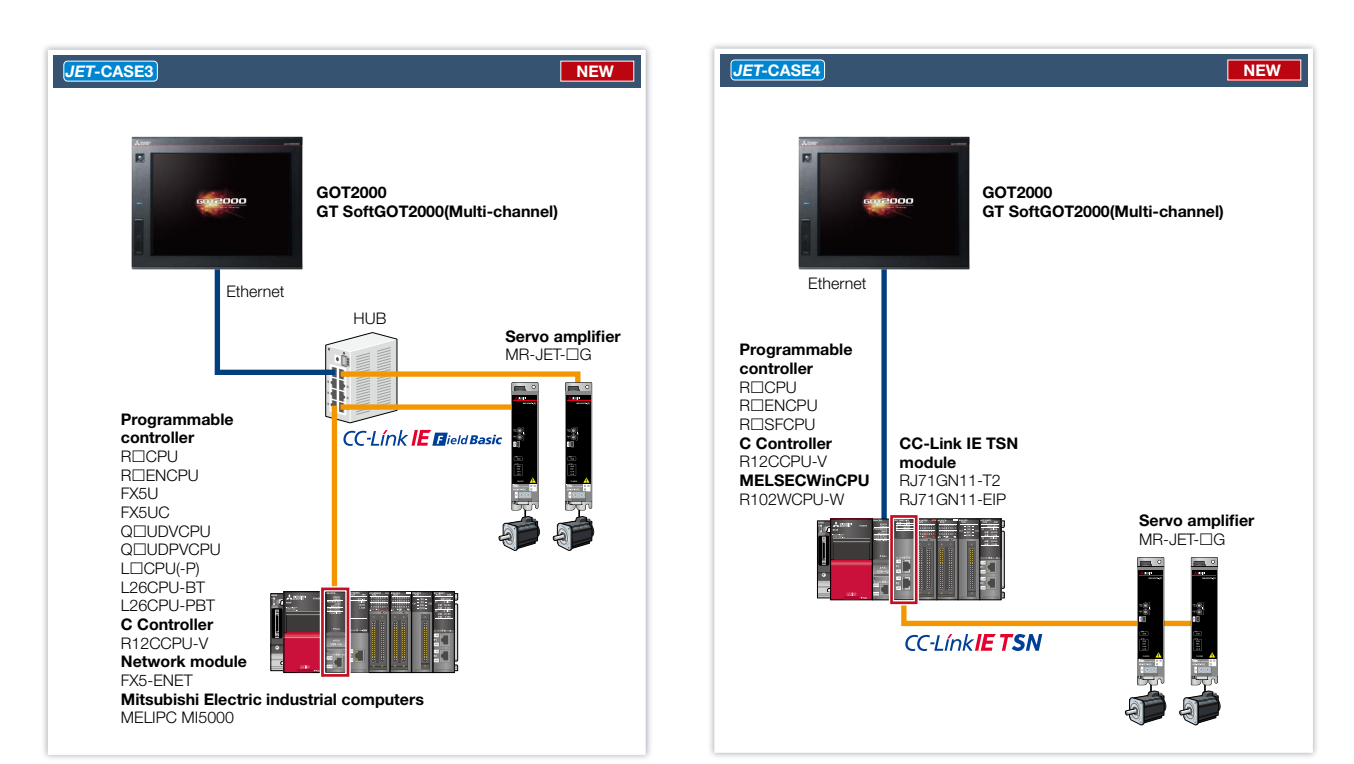

\* Supported functions and specifications differ depending on controllers. For details, please refer to the relevant product manual.

## MELSERVO-JE

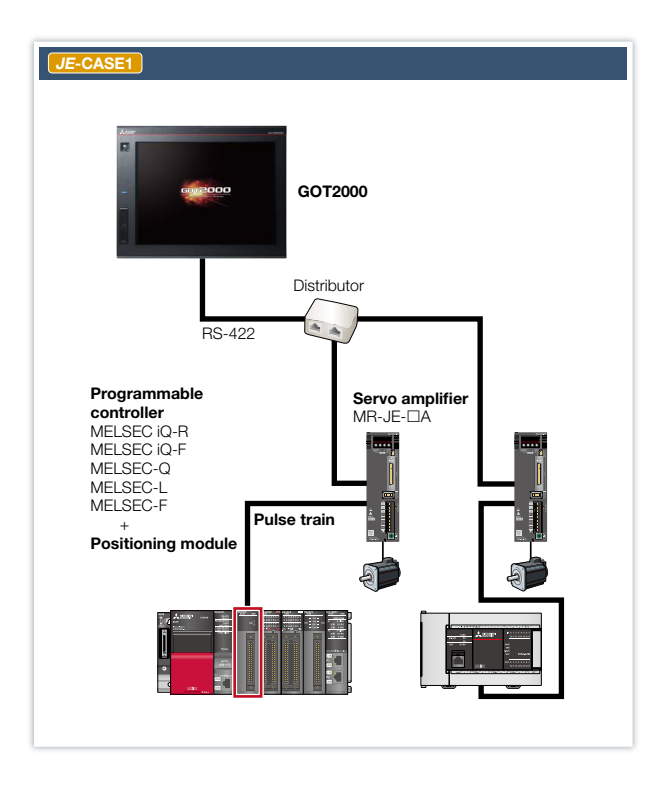

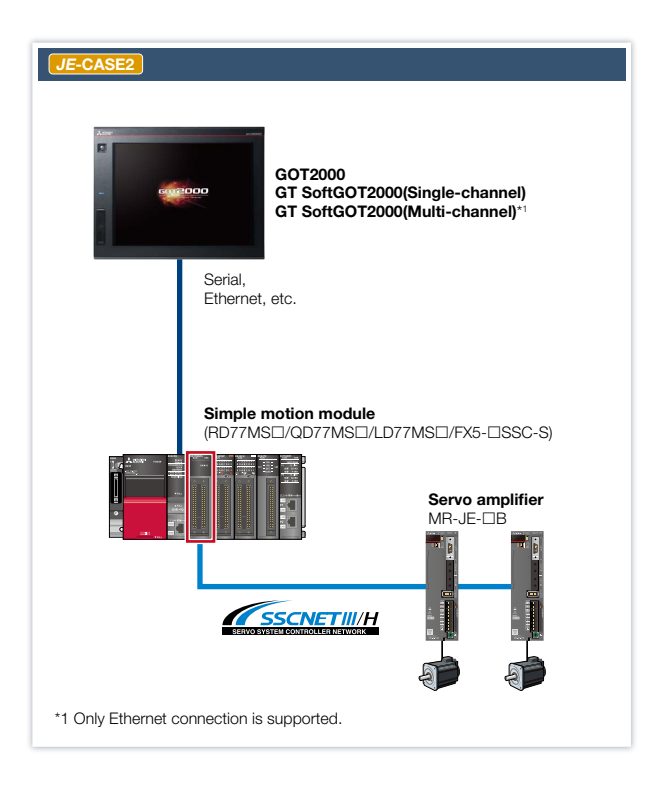

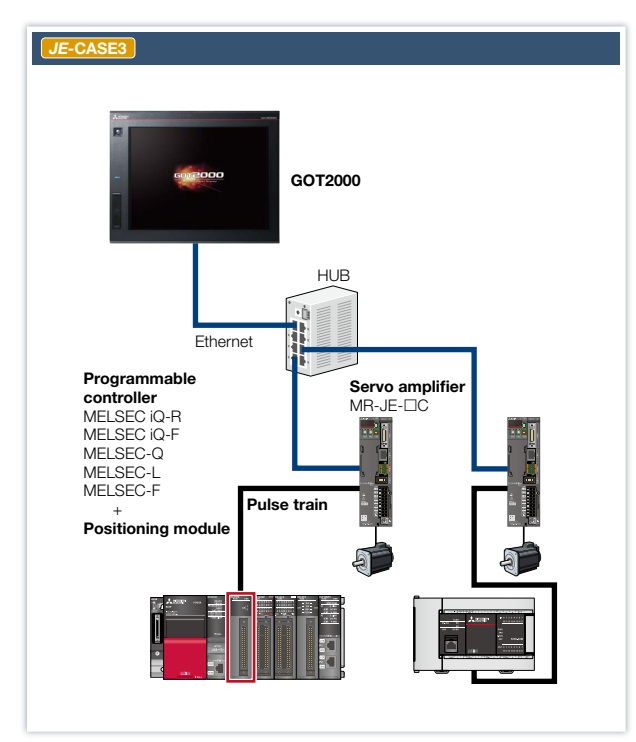

\* Supported functions and specifications differ depending on controllers. For details, please refer to the relevant product manual.

## System configurations and supported models

Supported GOT models and functions differ depending on the system configuration. Please refer to the following list.

## Term Description

| Term                    | Description                                                                                                    |
|-------------------------|----------------------------------------------------------------------------------------------------|
| User-created screen     | Without using the sample screen, you can freely arrange the parameters and information you want to display by numerical display, lamps, and other objects. The version of GT Works3 supported by the user-created screen differs depending on the system configuration.                                                                                                  |
| Sample screen           | Available for GT27**-V (640 × 480), GT2104-R (480 × 272), and GS21**-W-N (800×480) only. (As of January, 2024)<br>The data can be used for GOTs with different resolutions by changing the GOT type. The version of GT Works3 supported by the sample<br>screen differs depending on the system configuration.                                                           |
| Dedicated screen        | This screen is provided as the extended function of GOT; therefore there is no need for the users to create the screen. The supported version of GT Works3 differs depending on connected devices and connection types.                                                                                                    |
| FA transparent function | This function allows you to startup and adjust FA devices from a PC (Personal Computer) by connecting it to the GOT without the need for<br>a direct connection between the FA devices and the PC. The supported version of GT Works3 differs depending on connected devices and<br>connection types. For details, please refer to the GOT2000 Series Connection Manual. |

•: Supported -: Not supported

## ■GT27/GT25

CAS

J5-CAS

J5-CAS

J5-CAS NEV J5-CAS

J5-CASI NEW

|                                                |                                                                                                    |                                                                                                    |                                                                    | System Confi      | guration                                                                 |                                                                             |                                                             |                                  |                 |                 |             |           |
|------------------------------------------------|----------------------------------------------------------------------------------------------------|----------------------------------------------------------------------------------------------------|--------------------------------------------------------------------|-------------------|--------------------------------------------------------------------------|-----------------------------------------------------------------------------|-------------------------------------------------------------|----------------------------------|-----------------|-----------------|-------------|-----------|
|                                                | Contro                                                                                                    | llers connected dire                                                                                                    | connected directly to GOT and GT S<br>Name Model typ<br>R⊡CPU/ RD7 | GT SoftGOT2000    |                                                                          | Controller/                                                                 | /Servo amplifier                                            |                                  | User-           | Sample          | Dedicated   | FA trans- |
| SE                                             | Connection<br>type                                                                                                    | Name                                                                                                    | Mode                                                               | el type           | Command interface                                                        | Name                                                                        | Mod                                                         | el type                          | screen          | screen          | screen      | function  |
|                                                |                                                                                                    |                                                                                                    | R□CPU/                                                             | RD78G□/           |                                                                          |                                                                             | MR-J5-□G/MR-J5<br>MR-J5W2-□G/MR                             | -□G-RJ/<br>-J5W3-□G              | •               | •               | •*4         | -         |
|                                                |                                                                                                    |                                                                                                    | R□ENCPU                                                            | RD78GH□           |                                                                          |                                                                             | MR-J5D1-□G4/MF<br>MR-J5D3-□G4                               | R-J5D2-□G4/                      | •               | -               | <b>●</b> *4 | -         |
| =1 Ett                                         |                                                                                                    | Programmable                                                                                                    |                                                                    |                   | CC-Link IE                                                               |                                                                             | MR-J5-□G/MR-J5<br>MR-J5W2-□G/MR                             | -□G-RJ/<br>-J5W3-□G              | •               | ●*3             | ●*4         | -         |
| =1                                             | Ethernet                                                                                                    | Motion module                                                                                                    | FX50/FX50C                                                         | FX5-USSC-G        | TSN                                                                      | Servo amplifier                                                             | MR-J5D1-□G4/MF<br>MR-J5D3-□G4                               | R-J5D2-□G4/                      | •               | -               | ●*4         | -         |
|                                                |                                                                                                    |                                                                                                    | D1000DU V                                                          | RD78G□/           |                                                                          |                                                                             | MR-J5-□G/MR-J5<br>MR-J5W2-□G/MR                             | -□G-RJ/<br>-J5W3-□G              | •               | -               | -           | _         |
|                                                |                                                                                                    |                                                                                                    | R1200P0-V                                                          | RD78GH            |                                                                          |                                                                             | MR-J5D1-□G4/MF<br>MR-J5D3-□G4                               | R-J5D2-□G4/                      | •               | -               | _           | _         |
|                                                |                                                                                                    |                                                                                                    |                                                                    |                   |                                                                          | Programmable<br>controller CPU+                                             | R□CPU/<br>R□ENCPU                                           | RD78G□/<br>RD78GH□               | •               | ●*3             | _           | -         |
|                                                |                                                                                                    |                                                                                                    | MR-J5-□G/MR-J5-□                                                   | □G-RJ/            |                                                                          | Motion module                                                               | FX5U/<br>FX5UC                                              | FX5-□SSC-G                       | •               | ●* <sup>3</sup> | -           | -         |
| E2 Ethernet Se                                 | Sonio amplifica                                                                                                    | MR-J5W2-⊔G/MR-J                                                                                                    | 5W3-⊔G                                                             | CC-Link IE        | Programmable<br>controller CPU+<br>CC-Link IE TSN<br>Master/local module | R□CPU/<br>R□ENCPU/<br>R12CCPU-V                                             | RJ71GN11-T2                                                 | •                                | ●* <sup>3</sup> | -               | -           |           |
| -2                                             | Controll       Connection       Connection       1       Ethernet       2       Ethernet       3       Ethernet       3       Ethernet       5       Serial, 5       5       Serial, 6       6 | Servo ampliner                                                                                                    |                                                                    |                   | TSN                                                                      | Programmable                                                                | R□CPU/<br>R□ENCPU                                           | RD78G□/<br>RD78GH□               | •               | -               | -           | -         |
| 2 Ethernet                                     |                                                                                                    | MR-J5D1-DG4/MR-                                                                                                    | J5D2-□G4/                                                          |                   | Motion module                                                            | FX5U/<br>FX5UC FX5-□SSC-G                                                   |                                                             | •                                | -               | -               | -           |           |
|                                                |                                                                                                    |                                                                                                    | MR-J5D3-LIG4                                                       |                   |                                                                          | Programmable<br>controller CPU+<br>CC-Link IE TSN<br>Master/local module    | R□CPU/<br>R□ENCPU/<br>R12CCPU-V                             | RJ71GN11-T2                      | •               | -               | -           | -         |
|                                                |                                                                                                    |                                                                                                    |                                                                    |                   | Programmable<br>controller CPU                                           | RCPU/RENCPU<br>FX5U/FX5UC/<br>QUDVCPU/QUU<br>LCPU(-P)/L26CP                 | J/<br>DPVCPU/<br>U-BT/L26CPU-PBT                            | •                                | ●*3             | -               | -           |           |
|                                                |                                                                                                    |                                                                                                    | MR-J5-□G/MR-J5-□                                                   | ]G-RJ             |                                                                          | C Controller<br>(MELSEC iQ-R<br>Series)                                     | R12CCPU-V                                                   |                                  | •               | ●*3             | _           | _         |
| =3 Eth                                         |                                                                                                    |                                                                                                    |                                                                    |                   |                                                                          | Ethernet module<br>(MELSEC iQ-F<br>Series)                                  | FX5-ENET                                                    |                                  | •               | ●*3             | -           | -         |
| =3                                             | Ethernet                                                                                                    | Servo amplifier                                                                                                    |                                                                    |                   | CC-Link IE<br>Field Network                                              | MELIPC                                                                      | MI5122-VW                                                   |                                  | •               | ●*3             | -           | -         |
|                                                |                                                                                                    |                                                                                                    |                                                                    |                   | Basic                                                                    | Programmable<br>controller CPU                                              | RCPU/RENCPU<br>FX5U/FX5UC/<br>QUDVCPU/QUU<br>LCPU(-P)/L26CP | J/<br>DPVCPU/<br>U-BT/L26CPU-PBT | •               | -               | -           | -         |
|                                                |                                                                                                    |                                                                                                    | MR-J5D1-□G4                                                        |                   |                                                                          | C Controller<br>(MELSEC iQ-R<br>Series)                                     | R12CCPU-V                                                   |                                  | •               | -               | _           | -         |
|                                                |                                                                                                    |                                                                                                    |                                                                    |                   |                                                                          | Ethernet module<br>(MELSEC iQ-F<br>Series)                                  | FX5-ENET                                                    |                                  | •               | -               | -           | -         |
|                                                |                                                                                                    |                                                                                                    |                                                                    |                   |                                                                          | MELIPC                                                                      | MI5122-VW                                                   |                                  | •               | -               | -           | -         |
| =4                                             | Serial,<br>Ethernet                                                                                                    | Programmable                                                                                                    | R□CPU                                                              | RD77MS            | -SSCNET III/H                                                            | Servo amplifier                                                             | MR-J5-DB/MR-J5-                                             | -□B-RJ/                          | •               | ●* <sup>3</sup> | ●*4         | -         |
| Ē                                              | etc.                                                                                                    | Simple Motion module                                                                                                    | Q□CPU                                                              | QD77MS⊡           |                                                                          |                                                                             | MR-J5W3-□B                                                  |                                  | •               | •               | •*4         | -         |
| =5                                             | Serial,<br>Ethernet                                                                                                    | Programmable                                                                                                    | R□CPU                                                              | RDMTCPU           | -SSCNET III/H                                                            | Servo amplifier                                                             | MR-J5-DB/MR-J5-<br>MB-J5W2-DB/                              | -□B-RJ/                          | •               | ●* <sup>3</sup> | ●*4         | -         |
| Ĩ                                              | etc.                                                                                                    | Motion controller                                                                                                    | Q□CPU                                                              | Q17DSCPU          |                                                                          |                                                                             | MR-J5W3-DB                                                  |                                  | •               | ●* <sup>3</sup> | •*4         | -         |
| Ethernet CO<br>etc. Mc<br>E6 Ethernet CO<br>CC | Programmable<br>controller CPU+<br>CC-Link IE TSN                                                                                                    | R⊡CPU/<br>R⊡ENCPU/<br>grammable         R⊡FCV/<br>R⊡SFCPU/<br>R⊡SFCPU/<br>RI2CCPU-V/<br>Link IE TSN         RJ71GN11-T2<br>R2CCPL |                                                                    | CC-Link IE<br>TSN | Servo amplifier                                                          | MR-J5-□G/MR-J5-□G-RJ/<br>MR-J5W2-□G/MR-J5W3-□G/<br>MR-J5D1-□G4/MR-J5D2-□G4/ |                                                             | •                                | -               | -               | _           |           |
|                                                |                                                                                                    | module                                                                                                    | R□CPU/<br>R□ENCPU                                                  | RJ71GN11-EIP      |                                                                          |                                                                             | IMR-J5D3-⊡G4                                                |                                  | •               | -               | _           | -         |

\*3 The sample screen is set up based on a specific system configuration, such as the GOT being connected to a programmable controller CPU and the servo amplifier being controlled by a motion module. When using the sample screen, it is necessary to change the settings to match the actual system configuration. Please use the sample screen for GT27\*-V (640x480).
 \*4 The dedicated screen differs depending on the system configuration and the servo amplifier. For details, please refer to the GOT2000 Series Connection Manual (Mitsubishi Electric Products) and the GOT2000 Series User's Manual (Monitor).

### Notes on sample screens

Depending on your system configuration (P.5-) and servo amplifier, there are cases where the sample screens may not be supported. In such cases, please refer to "User-created screen" on page 45. The sample screens are updated as necessary. The actual sample screens may be different from those in this catalog, and some function screens are not listed. If you wish to obtain the latest sample data, please contact your local sales office.

| GT                                                                                                    | 27/GT                             | 25                                                                                                    |                          |               |                         |                                                       |                                                                                                    | : Sup                                                                                                    | ported          | -: Not          | supported |
|----------------------------------------------------------------------------------------------------|-----------------------------------|----------------------------------------------------------------------------------------------------|--------------------------|---------------|-------------------------|-------------------------------------------------------|----------------------------------------------------------------------------------------------------|----------------------------------------------------------------------------------------------------|-----------------|-----------------|-----------|
|                                                                                                    |                                   |                                                                                                    |                          | System Config | juration                | -                                                     |                                                                                                    | Heor                                                                                                    |                 |                 | EA trans- |
| CACE                                                                                                    | Contro                            | System Con<br>Controllers connected directly to GOT and GT SoftGOT2000<br>onnection Name Model type<br>S-422 Servo amplifier MR-J4-□A/<br>MR-J4-□A-RJ | GT SoftGOT2000           |               | Controller/             | Servo amplifier                                       | created                                                                                                    | Sample                                                                                                    | Dedicated       | parent          |           |
| CASE                                                                                                    | type                              | Name                                                                                                    | Mode                     | el type       | interface               | Name                                                  | Model type                                                                                                    | •: Supported       -: Not supported         User-<br>created<br>screen       Sample<br>screen       Dedicated<br>screen       FA transparent<br>function         •       •       •       •         •       •       •       •         •       •       •       •         •       •       •       •         •       •       •       •         •       •       •       •         •       •       •       •         •       •       •       •         •       •       •       •         •       •       •       •         •       •       •       •         •       •       •       •         •       •       •       •         •       •       •       •         •       •       •       •         •       •       •       •         •       •       •       •         •       •       •       •         •       •       •       •         •       •       •       •         •       •       • |                 |                 |           |
| J4-<br>CASE1                                                                                                    | RS-422                            | Servo amplifier                                                                                                    | MR-J4-□A/<br>MR-J4-□A-RJ |               | Pulse train<br>(serial) | Programmable<br>controller CPU+<br>Positioning module | MELSEC iQ-R Series<br>Programmable controller CPU+<br>RD75DC].etc/<br>MELSEC iQ-F Series<br>Programmable controller CPU<br>(built-in positioning function)/<br>MELSEC iQ-F Series<br>Programmable controller CPU+<br>FX5-20PG-P, etc./<br>MELSEC-L Series<br>Programmable controller CPU+<br>LD75DC]/<br>MELSEC-L Series<br>Programmable controller CPU+<br>LD75DC], etc./<br>MELSEC-F Series<br>Programmable controller CPU<br>(built-in positioning function)/<br>MELSEC-F Series<br>Programmable controller CPU<br>(built-in positioning function)/<br>MELSEC-F Series | •                                                                                                    | •               | <b>●</b> *1*4   | -         |
| J4-<br>CASE2 Ethe<br>etc.                                                                                                    |                                   | R<br>Programmable F<br>controller CPU+<br>Simple motion module Q                                                                                      | R□CPU                    | RD77MS        |                         |                                                       |                                                                                                    | •                                                                                                    | •               | ●*4             | -         |
|                                                                                                    | Serial,<br>Ethernet               |                                                                                                    | FX5CPU                   | FX5-⊡SSC-S    | SSCNET III/H            | Servo amplifier                                       | MR-J4-□B/<br>MR-J4-□B-RJ/                                                                                                    | •                                                                                                    | -               | ●* <sup>4</sup> | -         |
|                                                                                                    | etc.                              |                                                                                                    | Q□CPU                    | QD77MS⊡       |                         |                                                       | MR-J4W2-□B/<br>MR-J4W3-□B                                                                                                    | •                                                                                                    | ●* <sup>3</sup> | ●*4             | -         |
|                                                                                                    |                                   |                                                                                                    | L□CPU                    | LD77MS        |                         |                                                       |                                                                                                    | •                                                                                                    | -               | ●*4             | -         |
|                                                                                                    | Serial                            | Programmable                                                                                                    | R□CPU                    | R□MTCPU       |                         |                                                       | MR-J4-□B/                                                                                                    | •                                                                                                    | ●* <sup>3</sup> | ●*4             | •         |
|                                                                                                    | Ethernet,                         | controller CPU+                                                                                                    | Q□CPU                    | Q17□DSCPU     | SSCNET III/H            | Servo amplifier                                       | MR-J4-□B-RJ/<br>MR-J4W2-□B/                                                                                                    | •                                                                                                    | ●* <sup>3</sup> | ●* <sup>4</sup> | ٠         |
|                                                                                                    | elc.                              | Motion controller                                                                                                    | Q□CPU                    | Q170MSCPU     |                         |                                                       | MR-J4W3-□B                                                                                                    | •                                                                                                    | -               | ●*4             | ٠         |
|                                                                                                    |                                   | Programmable<br>controller<br>CPU+ CC-Link IE                                                                                                    | R□CPU                    | RD77GF        | -                       |                                                       |                                                                                                    | •                                                                                                    | -               | ●*4             | _         |
|                                                                                                    |                                   | Field Network<br>Simple Motion module                                                                                                    | Q□CPU                    | QD77GF□       |                         |                                                       |                                                                                                    |                                                                                                    |                 |                 |           |
|                                                                                                    |                                   | Programmable                                                                                                    | R□CPU                    | RJ71GF11-T2   | ]                       |                                                       |                                                                                                    |                                                                                                    |                 |                 |           |
| J4-                                                                                                    | Serial,<br>Ethernet,              | CPU+ CC-Link IE                                                                                                    | Q□CPU                    | QJ71GF11-T2   | CC-Link IE              | Servo amplifier                                       | MR-J4-□GF/                                                                                                    | •                                                                                                    | -               | ●*4             | -         |
| J4-<br>CASE1 RS-422 Serv<br>J4-<br>CASE2 Serial,<br>Ethernet,<br>etc. Prog<br>cont<br>CASE3 Serial,<br>Ethernet,<br>etc. Prog<br>Prog<br>Cont<br>CPL<br>Field<br>Mat<br>CPL<br>Field<br>Mat | etc.                              | Master/local module                                                                                                    | L□CPU                    | LJ71GF11-T2   | Field Network           |                                                       | MR-J4-⊔Gr-KJ                                                                                                    |                                                                                                    |                 |                 |           |
|                                                                                                    | CC-Link IE built-in<br>CPU module | RDENCPU                                                                                                    |                          |               |                         |                                                       | •                                                                                                    | -                                                                                                    | ●*4             | -               |           |
|                                                                                                    |                                   | Programmable<br>controller CPU+<br>CC-Link IE built-in<br>Ethernet module                                                                             | R□CPU                    | RJ71EN71      |                         |                                                       |                                                                                                    | •                                                                                                    | -               | ●*4             | -         |

In case you use the "Intelligent module monitor function" in the dedicated screen, you need to add a wing between the programmable controller and the GOT. The sample screen is set up based on a specific system configuration, such as the GOT being connected to a programmable controller CPU and the servo amplifier being controlled by a motion module. When using the sample screen, it is necessary to change the settings to match the actual system configuration. Please use the sample screen for GT27\*\*-V (640×480). The dedicated screen differs depending on the system configuration and the servo amplifier. For details, please refer to the GOT2000 Series Connection Manual (Mitsubishi Electric Products) and the GOT2000 Series User's Manual (Monitor). \*3 \*4

## 

JET CAS

JET CAS

JE-CAS

JE-CAS

JE-CAS

| GТ  | 27/GT               | 25                                                          |                                                            |                    |                                                         |                                                          |                                                                                                    |                                                                                                    | •: Sup  | ported  | —: Not                  | supported |
|-----|---------------------|-------------------------------------------------------------|------------------------------------------------------------|--------------------|---------------------------------------------------------|----------------------------------------------------------|----------------------------------------------------------------------------------------------------|----------------------------------------------------------------------------------------------------|---------|---------|-------------------------|-----------|
|     |                     |                                                             | •                                                          | System Config      | uration                                                 |                                                          |                                                                                                    |                                                                                                    | Lleor-  |         |                         | EA trans- |
|     | Contro              | llers connected dire                                        | ectly to GOT and C                                         | GT SoftGOT2000     | Commond                                                 | Controller/                                              | /Servo amplifier                                                                                                    |                                                                                                    | created | Sample  | Dedicated               | parent    |
|     | type                | Name                                                        | Mode                                                       | el type            | interface                                               | Name                                                     | Mode                                                                                                    | el type                                                                                                    | screen  | 3010011 | 3010011                 | function  |
|     |                     | Deserves a bila                                             | R□CPU/<br>R□ENCPU                                          | RD78G□/<br>RD78GH□ |                                                         |                                                          | MR-JET-□G           R□CPU/<br>R□ENCPU         RD78G□/<br>RD78GH0           FX5U/<br>FX5U/<br>FX5UC         FX5-□S50           R□CPU/<br>R□ENCPU/<br>R□ENCPU/<br>R□ENCPU-         RJ71GN1                                                                                                    |                                                                                                    | •       | -       | <b>●</b> *4             | _         |
| E1  | Ethernet            | controller CPU+<br>Motion module                            | FX5U/<br>FX5UC                                             | FX5-□SSC-S         | CC-Link IE<br>TSN                                       | Servo amplifier                                          | MR-JET-⊡G                                                                                                    |                                                                                                    | ٠       | -       | <b>●</b> * <sup>4</sup> | -         |
|     |                     |                                                             | R12CCPU-V                                                  | RD78G□/<br>RD78GH□ |                                                         |                                                          |                                                                                                    |                                                                                                    | •       | _       | -                       | -         |
|     |                     |                                                             |                                                            |                    |                                                         | Programmable<br>controller CPU+                          |                                                                                                    | RD78G□/<br>RD78GH□                                                                                                    | •       | ●*5     | -                       | -         |
| 6E2 | Ethernet            | Servo amplifier                                             | MR-JET-⊡G                                                  |                    | CC-Link IE<br>TSN                                       | Motion module<br>Programmable                            | FX5U/<br>FX5UC                                                                                                    | FX5-□SSC-G                                                                                                    | •       | ●*5     | -                       | -         |
|     |                     |                                                             |                                                            |                    |                                                         | controller CPU+<br>CC-Link IE TSN<br>Master/local module | RDENCPU/<br>RDENCPU/<br>R12CCPU-V                                                                                                    | RJ71GN11-T2                                                                                                    | •       | ●*5     | -                       | -         |
|     |                     |                                                             |                                                            |                    |                                                         | Programmable<br>controller CPU                           | RUCPU/RUENCPU<br>FX5U/FX5UC/<br>QUDVCPU/QUE<br>LUCPU(-P)/L26CPU                                                                                                    | /<br>)PVCPU/<br>J-BT/L26CPU-PBT                                                                                                  | •       | ●*5     | -                       | -         |
| E3  | Ethernet            | Servo amplifier                                             | MR-JET-⊡G                                                  |                    | CC-Link IE<br>Field Network                             | C Controller<br>(MELSEC iQ-R<br>Series)                  | R12CCPU-V                                                                                                    |                                                                                                    | •       | ●*5     | -                       | -         |
|     |                     |                                                             |                                                            |                    | Dasic                                                   | Ethernet module<br>(MELSEC iQ-F<br>Series)               | FX5-ENET                                                                                                    |                                                                                                    | •       | ●*5     | -                       | -         |
|     |                     |                                                             |                                                            |                    |                                                         | MELIPC                                                   | MI5122-VW                                                                                                    |                                                                                                    | •       | ●*5     | -                       | -         |
| 6E4 | Ethernet            | Programmable<br>controller CPU+<br>CC-Link IE TSN<br>madule | R CPU/<br>R ENCPU/<br>R SFCPU/<br>R12CCPU-V/<br>R102WCPU-W | RJ71GN11-T2        | IGN11-T2<br>CC-Link IE<br>TSN Servo amplifier MR-JET-⊡G |                                                          |                                                                                                    | ٠                                                                                                    | -       | -       | _                       |           |
|     |                     |                                                             | R□CPU/<br>R□ENCPU                                          | RJ71GN11-EIP       |                                                         |                                                          |                                                                                                    |                                                                                                    | •       | -       | -                       | _         |
| iΕ1 | RS-422              | Servo amplifier                                             | rvo amplifier MR-JE-⊡A                                     |                    | Pulse train<br>(serial)                                 | Programmable<br>controller CPU+<br>Positioning module    | MELSEC 10-H Serie<br>Programmable conl<br>RD75D_, etc./<br>MELSEC iQ-F Serie<br>Programmable conl<br>(built-in positioning<br>MELSEC iQ-F Serie<br>Programmable conl<br>QD75D_/<br>MELSEC-Q Series<br>Programmable conl<br>DD75D_, etc./<br>MELSEC-F Series<br>Programmable conl<br>LD75D_, etc./<br>MELSEC-F Series<br>Programmable conl<br>MELSEC-F Series<br>Programmable conl<br>MELSEC-F Series<br>Programmable conl<br>MELSEC-F Series | s<br>roller CPU+<br>s<br>function)/<br>s<br>roller CPU+<br>roller CPU+<br>roller CPU+<br>roller CPU<br>function)/<br>roller CPU+ | •       | _       | <b>●</b> *1*4           | -         |
|     |                     |                                                             | R□CPU                                                      | RD77MS             |                                                         |                                                          |                                                                                                    |                                                                                                    | •       | ●*3     | ●*4                     | •         |
|     | Serial,<br>Ethernet | Programmable                                                | FX5CPU                                                     | FX5-□SSC-S         | SSCNET III/H                                            | Servo amplifier                                          | MB- IE- B                                                                                                    |                                                                                                    | •       | ٠       | <b>●</b> *4             | -         |
| E2  | etc.                | Simple Motion module                                        | Q□CPU                                                      | QD77MS             |                                                         | Servo ampiner                                            |                                                                                                    |                                                                                                    | •       | -       | ●*4                     | •         |
|     |                     |                                                             | L□CPU                                                      | LD77MS             | ]                                                       |                                                          |                                                                                                    |                                                                                                    | •       | -       | ●*4                     | •         |
| E3  | Ethernet            | Servo amplifier                                             | MR-JE-⊡C                                                   |                    | Pulse train<br>(serial)                                 | Programmable<br>controller CPU+<br>Positioning module    | MELSEC IO-R Serie<br>Programmable cont<br>RD75D_, etc./<br>MELSEC IO-F Serie<br>Programmable cont<br>(built-in positioning<br>MELSEC-0.F Series<br>Programmable cont<br>QD75D_/<br>MELSEC-L Series<br>Programmable cont<br>LD75D_, etc./<br>MELSEC-E Series<br>Programmable cont<br>(built-in positioning<br>MELSEC-F Series                                                                                                    | s<br>roller CPU+<br>s<br>function)/<br>s<br>roller CPU+<br>roller CPU+<br>roller CPU+<br>roller CPU<br>function)/                | •       | _       | •                       | _         |

Programmable controller CPU+ FX3U-1PG, etc. \*1 \*3

In case you use the "Intelligent module monitor function" in the dedicated screen, you need to add a wiring between the programmable controller and the GOT. The sample screen is set up based on a specific system configuration, such as the GOT being connected to a programmable controller CPU and the servo amplifier being controlled by a motion module. When using the sample screen, it is necessary to change the settings to match the actual system configuration. Please use the sample screen for GT27\*\*-V (640×480). The dedicated screen differs depending on the system configuration and the servo amplifier. For details, please refer to the GOT2000 Series Connection Manual (Mistubishi Electric Products) and the GOT2000 Series User's Manual (Monitor). The sample screen is set up based on a specific system configuration, such as the GOT being connected to a programmable controller CPU and the servo amplifier being user the sample screen is set up based on a specific system configuration, such as the GOT being connected to a programmable controller CPU and the servo amplifier being the sample screen is set up based on a specific system configuration, such as the GOT being connected to a programmable controller CPU and the servo amplifier being the sample screen is set up based on a specific system configuration, such as the GOT being connected to a programmable controller CPU and the servo amplifier being the sample screen is set up based on a specific system configuration and the servo amplifier being connected to a programmable controller CPU and the servo amplifier being the sample screen is set up based on a specific system configuration and the servo amplifier being connected to a programmable controller CPU and the servo amplifier being the sample screen is set up based on a specific system configuration and the servo amplifier being connected to a programmable controller controller control screen is set up based on a specific system configuration and the servo amplifier being control screen is set up based on a sp \*4

\*5 controlled by a motion module. When using the sample screen, it is necessary to change the settings to match the actual system configuration. Please use the sample screen for GS21\*\*-W-N (800×480).

## Notes on sample screens

Depending on your system configuration (P.5-) and servo amplifier, there are cases where the sample screens may not be supported. In such cases, please refer to "User-created screen" on page 45. The sample screens are updated as necessary. The actual sample screens may be different from those in this catalog, and some function screens are not listed. If you wish to obtain the latest sample data, please contact your local sales office.

| ∎GT                                                                | 21                |                                                             |                                                            |               |                                                                          |                                                                                                    |                                                                                       |                                  | •: Sup  | ported | -: Not              | supported |
|--------------------------------------------------------------------|-------------------|-------------------------------------------------------------|------------------------------------------------------------|---------------|--------------------------------------------------------------------------|----------------------------------------------------------------------------------------------------|---------------------------------------------------------------------------------------|----------------------------------|---------|--------|---------------------|-----------|
|                                                                    |                   |                                                             |                                                            | System Config | uration                                                                  |                                                                                                    |                                                                                       |                                  | User-   |        | -                   | FA trans- |
| CASE                                                               | Connection        | Controllers connected directly nection Name REC             | ctly to GOT and G                                          | T SoftGOT2000 | Command                                                                  | Controller/                                                                                                    | Servo amplifier                                                                       |                                  | created | Sample | Dedicated<br>screen | parent    |
| 0/102                                                              | type              | Name                                                        | Mode                                                       | l type        | interface                                                                | Name                                                                                                    | Mode                                                                                  | el type                          | screen  |        |                     | function  |
|                                                                    |                   |                                                             | R□CPU/                                                     | RD78G□/       |                                                                          |                                                                                                    | MR-J5-□G/MR-J5-<br>MR-J5W2-□G/MR-                                                     | □G-RJ/<br>J5W3-□G                | •       | -      | _                   | -         |
|                                                                    |                   |                                                             | R□ENCPU                                                    | RD78GH        |                                                                          |                                                                                                    | MR-J5D1-□G4/MR<br>MR-J5D3-□G4                                                         | -J5D2-□G4/                       | •       | -      | _                   | -         |
| J5-                                                                | Ethernet          | Programmable<br>controller CPU+                             | FX5U/FX5UC                                                 | FX5-□SSC-G    | CC-Link IE                                                               | Servo amplifier                                                                                                    | MR-J5-□G/MR-J5-<br>MR-J5W2-□G/MR-                                                     | □G-RJ/<br>J5W3-□G                | •       | -      | -                   | -         |
| CASET                                                              |                   | Motion module                                               |                                                            |               | ISN                                                                      |                                                                                                    | MR-J5D1-□G4/MR<br>MR-J5D3-□G4                                                         | -J5D2-□G4/                       | •       | -      | -                   | -         |
|                                                                    |                   |                                                             |                                                            | RD78G□/       |                                                                          |                                                                                                    | MR-J5-□G/MR-J5-<br>MR-J5W2-□G/MR-                                                     | □G-RJ/<br>J5W3-□G                | •       | -      | -                   | -         |
|                                                                    |                   |                                                             | R12CCPU-V                                                  | RD78GH        |                                                                          |                                                                                                    | MR-J5D1-□G4/MR<br>MR-J5D3-□G4                                                         | -J5D2-□G4/                       | •       | -      | _                   | -         |
|                                                                    |                   |                                                             |                                                            |               |                                                                          | Programmable<br>controller CPU+                                                                                                    | R□CPU/<br>R□ENCPU                                                                     | RD78G□/<br>RD78GH□               | •       | -      | -                   | -         |
|                                                                    |                   |                                                             | MR-J5-DG/MR-J5-D                                           | G-RJ/         |                                                                          | Motion module                                                                                                    | FX5U/<br>FX5UC                                                                        | FX5-□SSC-G                       | •       | -      | -                   | -         |
| J5-                                                                | Ethornot          | Sonio omplifior                                             | MR-J5W2-⊡G/MR-J                                            | 5₩3-⊔G        | CC-Link IE                                                               | Programmable<br>controller CPU+<br>CC-Link IE TSN<br>Master/local module                                                                                      | R□CPU/<br>R□ENCPU/<br>R12CCPU-V                                                       | RJ71GN11-T2                      | •       | -      | -                   | -         |
| J5-<br>CASE2 Ether                                                 | Ethernet          | Servo ampilier                                              |                                                            | ·             | TSN                                                                      | Programmable                                                                                                    | R□CPU/<br>R□ENCPU                                                                     | RD78G□/<br>RD78GH□               | •       | -      | -                   | -         |
|                                                                    |                   |                                                             | MR-J5D1-□G4/MR-J                                           | I5D2-□G4/     |                                                                          | Motion module F                                                                                                    | FX5U/<br>FX5UC                                                                        | FX5-□SSC-G                       | •       | -      | -                   | -         |
|                                                                    |                   | MR-J5D3-□G4                                                 |                                                            |               | Programmable<br>controller CPU+<br>CC-Link IE TSN<br>Master/local module | R CPU/<br>R ENCPU/<br>R12CCPU-V                                                                                                    | RJ71GN11-T2                                                                           | •                                | -       | _      | -                   |           |
|                                                                    |                   | N                                                           |                                                            |               |                                                                          | Programmable<br>controller CPU                                                                                                    | R CPU/R ENCPL<br>FX5U/FX5UC/<br>Q UDVCPU/Q UE<br>L CPU(-P)/L26CPU                     | )/<br>)PVCPU/<br>J-BT/L26CPU-PBT | •       | -      | -                   | -         |
|                                                                    |                   |                                                             | MR-J5-□G/MR-J5-□G-RJ                                       |               |                                                                          | C Controller<br>(MELSEC iQ-R<br>Series)                                                                                                    | R12CCPU-V                                                                             |                                  | •       | -      | -                   | -         |
|                                                                    |                   |                                                             |                                                            |               |                                                                          | Ethernet module<br>(MELSEC iQ-F<br>Series)                                                                                                    | FX5-ENET                                                                              | т                                |         | _      | _                   | -         |
| J5-                                                                | Ethernet          | Servo amplifier                                             |                                                            |               | CC-Link IE<br>Field Network                                              | MELIPC                                                                                                    | MI5122-VW                                                                             |                                  | •       | -      | -                   | -         |
| CASE3                                                              |                   |                                                             |                                                            |               | Basic                                                                    | Programmable<br>controller CPU                                                                                                    | R CPU/R ENCPU/<br>FX5U/FX5UC/<br>Q UDVCPU/Q UDPVCPU/<br>L CCPU/P//26CPU-BT//26CPU-PBT |                                  | •       | -      | -                   | -         |
|                                                                    |                   |                                                             | MR-J5D1-□G4                                                |               |                                                                          | C Controller<br>(MELSEC iQ-R<br>Series)                                                                                                    | R12CCPU-V                                                                             |                                  | •       | -      | -                   | -         |
|                                                                    |                   |                                                             |                                                            |               |                                                                          | Ethernet module<br>(MELSEC iQ-F<br>Series)                                                                                                    | FX5-ENET                                                                              |                                  | •       | -      | -                   | -         |
|                                                                    |                   |                                                             |                                                            |               |                                                                          | MELIPC                                                                                                    | MI5122-VW                                                                             |                                  | •       | -      | -                   | -         |
| J5-                                                                | Serial,           | Programmable                                                | R□CPU                                                      | RD77MS        |                                                                          | Canada anna lifian                                                                                                    | MR-J5-DB/MR-J5-                                                                       | □B-RJ/                           | -       | -      | -                   | -         |
| CASE4                                                              | etc.              | Simple Motion module                                        | Q□CPU                                                      | QD77MS        | SSCNET III/H                                                             | Servo ampliner                                                                                                    | MR-J5W2-DB/<br>MR-J5W3-DB                                                             |                                  | •       | -      | -                   | -         |
| J5-<br>CASE5 Serial,<br>Ethernet,<br>etc.<br>J5-<br>CASE6 Ethernet | Serial,           | Programmable                                                | R□CPU                                                      | RDMTCPU       |                                                                          | Canada anna lifi an                                                                                                    | MR-J5-B/MR-J5-                                                                        | □B-RJ/                           | -       | -      | -                   | -         |
|                                                                    | Motion controller | Q□CPU                                                       | Q17DSCPU                                                   | SSCNET III/H  | Servo ampliner                                                           | MR-J5W2-DB/<br>MR-J5W3-DB                                                                                                    |                                                                                       | •                                | -       | -      | -                   |           |
|                                                                    | Ethernet          | Programmable<br>controller CPU+<br>CC-Link IE TSN<br>module | R CPU/<br>R ENCPU/<br>R SFCPU/<br>R12CCPU-V/<br>R102WCPU-W | RJ71GN11-T2   | CC-Link IE<br>TSN                                                        | KIE Servo amplifier     MR-J5-□G/MR-     MR-J5-□G/MR-     MR-J5-□G/MR-     MR-J5-□G/M     MR-J5-□1-□G/M     MR-J5-□1-□G/M     MR-J5-□1-□G/M     MR-J5-□1-□G/M |                                                                                       | □G-RJ/<br>J5W3-□G/<br>-J5D2-□G4/ | •       | -      | -                   | _         |
|                                                                    |                   |                                                             | R□CPU/<br>R□ENCPU                                          | RJ71GN11-EIP  | TSN                                                                      |                                                                                                    | 0000-004                                                                              |                                  | •       | -      | -                   | -         |

## ■GT21

### •: Supported -: Not supported

|                           |                     |                                                                           |                          | System Config  | uration                 |                                                       |                                                                                                    | Lleer   |        |           |                 |
|---------------------------|---------------------|---------------------------------------------------------------------------|--------------------------|----------------|-------------------------|-------------------------------------------------------|----------------------------------------------------------------------------------------------------|---------|--------|-----------|-----------------|
|                           | Contro              | llers connected dire                                                      | ectly to GOT and (       | GT SoftGOT2000 |                         | Controller/                                           | /Servo amplifier                                                                                                    | created | Sample | Dedicated | parent          |
| CASE                      | Connection<br>type  | Name                                                                      | Model type C<br>i        |                | Command interface       | Name                                                  | Model type                                                                                                    | screen  | screen | screen    | function        |
| J4-<br>CASE1              | RS-422              | Servo amplifier                                                           | MR-J4-⊡A/<br>MR-J4-⊡A-RJ |                | Pulse train<br>(serial) | Programmable<br>controller CPU+<br>Positioning module | MELSEC iQ-R Series<br>Programmable controller CPU+<br>RD75DC]. etc./<br>MELSEC iQ-F Series<br>Programmable controller CPU<br>(built-in positioning function)/<br>MELSEC iQ-F Series<br>Programmable controller CPU+<br>RX5-20PG-R, etc./<br>MELSEC-L Series<br>Programmable controller CPU+<br>LD75DC]/<br>MELSEC-L Series<br>Programmable controller CPU+<br>LD75DC], etc./<br>MELSEC-F Series<br>Programmable controller CPU<br>(built-in positioning function)/<br>MELSEC-F Series<br>Programmable controller CPU+<br>FX3U-1PG, etc. | •       | •      | _         | _               |
| J4-<br>CASE2 Ethe<br>etc. |                     | Programmable F:<br>controller CPU+<br>Simple motion module Q              | R□CPU                    | RD77MS         |                         |                                                       |                                                                                                    | •       | ●*6    | -         | -               |
|                           | Serial,<br>Ethernet |                                                                           | FX5CPU                   | FX5-□SSC-S     | SSCNET III/H            | Servo amplifier                                       | MR-J4-□B/<br>MR-J4-□B-RJ/                                                                                                    | •       | •      | -         | _               |
|                           | etc.                |                                                                           | Q□CPU                    | QD77MS         |                         |                                                       | MR-J4W2-□B/<br>MR-J4W3-□B                                                                                                    | •       | -      | -         | -               |
|                           |                     | I                                                                         | L□CPU                    | LD77MS         |                         |                                                       |                                                                                                    | •       | -      | -         | _               |
|                           | Serial.             | Programmable                                                              | R□CPU                    | RDMTCPU        |                         |                                                       | MR-J4-□B/                                                                                                    | •       | -      | -         | ●*2             |
| J4-<br>CASE3              | Ethernet,           | controller CPU+                                                           | Q□CPU                    | Q17DSCPU       | SSCNET III/H            | Servo amplifier                                       | MR-J4-□B-RJ/<br>MR-J4W2-□B/                                                                                                    | •       | -      | -         | ●* <sup>2</sup> |
|                           |                     |                                                                           | Q□CPU                    | Q170MSCPU      |                         |                                                       | MR-J4W3-□B                                                                                                    | •       | -      | -         | •*2             |
|                           |                     | Programmable<br>controller CPU+<br>CC-Link IE Field<br>Network Simple     | R⊡CPU<br>Q□CPU           | RD77GF         | -                       |                                                       |                                                                                                    | •       | -      | _         | _               |
|                           |                     | Programmable                                                              | R□CPU                    | RJ71GF11-T2    | 1                       |                                                       |                                                                                                    |         |        |           |                 |
| J4-                       | Serial,<br>Ethornot | controller CPU+<br>CC-Link IE Field                                       | Q□CPU                    | QJ71GF11-T2    | CC-Link IE              | Sonio amplifior                                       | MR-J4-□GF/                                                                                                    | •       | _      | -         | -               |
| J4-<br>CASE4              | etc.                | Network<br>Master/local module                                            | L□CPU                    | LJ71GF11-T2    | Field Network           | Servo ampiner                                         | MR-J4-□GF-RJ                                                                                                    |         |        |           |                 |
|                           |                     | CC-Link IE built-in<br>CPU module                                         | R□ENCPU                  |                | 1                       |                                                       |                                                                                                    | •       | -      | -         | -               |
|                           |                     | Programmable<br>controller CPU+<br>CC-Link IE built-in<br>Ethernet module | R□CPU                    | RJ71EN71       |                         |                                                       |                                                                                                    | •       | -      | -         | -               |

\*2 Cannot access or transfer data to servo amplifiers.
\*6 The sample screen is set up based on a specific system configuration, such as the GOT being connected to a programmable controller CPU and the servo amplifier being controlled by a motion module. When using the sample screen, it is necessary to change the settings to match the actual system configuration. Please use the sample screen for GT2104-R (480×272).

## Notes on sample screens

Depending on your system configuration (P.5-) and servo amplifier, there are cases where the sample screens may not be supported. In such cases, please refer to "User-created screen" on page 45. The sample screens are updated as necessary. The actual sample screens may be different from those in this catalog, and some function screens are not listed. If you wish to obtain the latest sample data, please contact your local sales office.

| ∎GT                  | 21                   |                                                   |                                                                                                    |                                |                                                       |                                                                                                    |                                                                                                    |                                  | ●: Sup         | ported          | —: Not    | supported          |
|----------------------|----------------------|---------------------------------------------------|----------------------------------------------------------------------------------------------------|--------------------------------|-------------------------------------------------------|----------------------------------------------------------------------------------------------------|----------------------------------------------------------------------------------------------------|----------------------------------|----------------|-----------------|-----------|--------------------|
|                      | Contro               | llers connected dire                              | ectly to GOT and G                                                                                                    | System Config<br>T SoftGOT2000 | guration                                              | Controller                                                                                                    | /Servo amplifier                                                                                                    |                                  | User-          | Sample          | Dedicated | FA trans-          |
| CASE                 | Connection           | Name                                              | Mode                                                                                                    | el type                        | Command                                               | Name                                                                                                    | Mode                                                                                                    | el type                          | created screen | screen          | screen    | parent<br>function |
|                      | type                 |                                                   | R□CPU/<br>R□ENCPU                                                                                                    | RD78G□/<br>RD78GH□             |                                                       |                                                                                                    |                                                                                                    |                                  | •              | -               | -         | -                  |
| JET-<br>CASE1<br>NEW | Ethernet             | Programmable<br>controller CPU+<br>Motion module  | FX5U/<br>FX5UC                                                                                                    | FX5-□SSC-S                     | CC-Link IE<br>TSN                                     | Servo amplifier                                                                                                    | MR-JET-⊡G                                                                                                    |                                  | •              | -               | -         | -                  |
|                      |                      |                                                   | R12CCPU-V                                                                                                    | RD78G□/<br>RD78GH□             |                                                       |                                                                                                    |                                                                                                    |                                  | •              | -               | -         | -                  |
|                      |                      |                                                   |                                                                                                    |                                |                                                       | Programmable                                                                                                    | R□CPU/<br>R□ENCPU                                                                                                    | RD78G□/<br>RD78GH□               | •              | ●* <sup>5</sup> | -         | -                  |
| JET-<br>CASE2        | Ethernet             | Servo amplifier                                   | MR-JET-⊡G                                                                                                    |                                | CC-Link IE<br>TSN                                     | Motion module                                                                                                    | FX5U/<br>FX5UC                                                                                                    | FX5-□SSC-G                       | •              | ●* <sup>5</sup> | -         | -                  |
| NEW                  |                      |                                                   |                                                                                                    |                                |                                                       | CC-Link IE TSN<br>Master/local module                                                                                                    | R□CPU/<br>R□ENCPU/<br>R12CCPU-V                                                                                                    | RJ71GN11-T2                      | •              | ●*5             | -         | -                  |
|                      |                      |                                                   |                                                                                                    |                                |                                                       | Programmable<br>controller CPU                                                                                                    | R CPU/R ENCPU<br>FX5U/FX5UC/<br>Q UDVCPU/Q UI<br>L CPU(-P)/L26CPU                                                                                                    | )/<br>)PVCPU/<br>J-BT/L26CPU-PBT | •              | ●*5             | _         | -                  |
| JET-<br>CASE3        | Ethernet             | Servo amplifier                                   | MR-JET-⊡G                                                                                                    |                                | CC-Link IE<br>Field Network                           | C Controller<br>(MELSEC iQ-R<br>Series)                                                                                                    | R12CCPU-V                                                                                                    |                                  | •              | ●*5             | _         | -                  |
| NEW                  |                      |                                                   |                                                                                                    |                                | Basic                                                 | Ethernet module<br>(MELSEC iQ-F<br>Series)                                                                                                    | FX5-ENET                                                                                                    |                                  | •              | ●* <sup>5</sup> | -         | -                  |
|                      |                      |                                                   |                                                                                                    |                                |                                                       | MELIPC                                                                                                    | MI5122-VW                                                                                                    |                                  | •              | ●* <sup>5</sup> | -         | -                  |
| JET-<br>CASE4<br>NEW | Ethernet             | Programmable<br>controller CPU+<br>CC-Link IE TSN | R<br>CPU/ R<br>R<br>CFUPU/ R<br>SFCPU/<br>R<br>SFCPU/<br>SFCPU/<br>SFCPU/<br>SFC |                                | CC-Link IE<br>TSN                                     | Servo amplifier                                                                                                    | MR-JET-□G                                                                                                    |                                  | •              | -               | -         | -                  |
| JE-<br>CASE1 RS-422  |                      | module RE                                         | R⊡CPU/<br>R⊡ENCPU R                                                                                                    | RJ71GN11-EIP                   | -                                                     |                                                                                                    |                                                                                                    |                                  | •              | -               | _         | -                  |
|                      | Servo amplifier      | MR-JE-□A                                          |                                                                                                    | Pulse train<br>(serial)        | Programmable<br>controller CPU+<br>Positioning module | MELSEC iQ-R Serie<br>Programmable con<br>BD75D_det./<br>MELSEC iQ-F Serie<br>Programmable con<br>(built-in positioning<br>MELSEC 20-F Series<br>Programmable con<br>QD75D_det./<br>MELSEC-Q Series<br>Programmable con<br>QD75D_det./<br>MELSEC-F Series<br>Programmable con<br>QD75D_det./<br>MELSEC-F Series<br>Programmable con<br>Serioritoning<br>MELSEC-F Series<br>Programmable con<br>Programmable con<br>Programmable con<br>Programmable con | is<br>troller CPU+<br>s<br>function)/<br>s<br>troller CPU+<br>troller CPU+<br>troller CPU+<br>troller CPU<br>troller CPU<br>function)/<br>troller CPU+                                                                                                    | •                                | _              | _               | _         |                    |
|                      |                      |                                                   | R□CPU                                                                                                    | RD77MS                         | 4                                                     |                                                                                                    |                                                                                                    |                                  | •              | -               | -         | -                  |
| JE-<br>CASE2         | Serial,<br>Ethernet, | Programmable<br>controller CPU+                   | FX5CPU                                                                                                    | FX5-□SSC-S                     | SSCNET III/H                                          | Servo amplifier                                                                                                    | MR-JE-□B                                                                                                    |                                  | •              | -               | -         | -                  |
| 57.522               | etc.                 | Simple Motion module                              |                                                                                                    |                                | -                                                     |                                                                                                    |                                                                                                    |                                  | •              | -               | -         | -                  |
|                      |                      |                                                   |                                                                                                    |                                |                                                       |                                                                                                    | MELSEC iQ-R Serie                                                                                                    | 25                               | •              | -               | _         | -                  |
| JE-<br>CASE3 Ethe    | Ethernet             | Servo amplifier MR-J                              | MR-JE-⊡C                                                                                                    |                                | Pulse train<br>(serial)                               | Programmable<br>controller CPU+<br>Positioning module                                                                                                    | MELSEC IQ-R Series<br>Programmable controller CPU+<br>RD75DC], etc./<br>MELSEC IQ-F Series<br>Programmable controller CPU<br>(built-in positioning function)/<br>MELSEC IQ-F Series<br>Programmable controller CPU+<br>FX5-20PC-P, etc./<br>MELSEC-L Series<br>Programmable controller CPU+<br>D75DC], etc./<br>MELSEC-F Series<br>Programmable controller CPU+<br>LD75DC], etc./<br>MELSEC-F Series |                                  | •              | _               | _         | _                  |

\*5 The sample screen is set up based on a specific system configuration, such as the GOT being connected to a programmable controller CPU and the serve amplifier being controlled by a motion module. When using the sample screen, it is necessary to change the settings to match the actual system configuration. Please use the sample screen for GS21\*\*-W-N (800×480).

|                                                                                                    |                    |                                                             |                                                  | System Config                                                   | juration                                                                 |                                                                          |                                                                             |                                  |           |           |        |          |
|----------------------------------------------------------------------------------------------------|--------------------|-------------------------------------------------------------|--------------------------------------------------|-----------------------------------------------------------------|--------------------------------------------------------------------------|--------------------------------------------------------------------------|-----------------------------------------------------------------------------|----------------------------------|-----------|-----------|--------|----------|
| System Configuration           Controllers connected directly to GOT and GT SoftGOT2000         Controller/Servo an           CASE         Connection<br>type         Name         Model type         Name |                    |                                                             |                                                  |                                                                 | /Servo amplifier                                                         |                                                                          | User-                                                                       | Sample                           | Dedicated | FA trans- |        |          |
| CASE                                                                                                    | Connection<br>type | Name                                                        | Mode                                             | el type                                                         | Command interface                                                        | Name                                                                     | Mode                                                                        | el type                          | screen    | screen    | screen | function |
|                                                                                                    |                    |                                                             | R□CPU/                                           | RD78G□/                                                         |                                                                          |                                                                          | MR-J5-□G/MR-J5-<br>MR-J5W2-□G/MR-                                           | □G-RJ/<br>J5W3-□G                | -         | -         | -      | -        |
|                                                                                                    |                    |                                                             | R□ENCPU                                          | RD78GH                                                          |                                                                          |                                                                          | MR-J5D1-□G4/MR<br>MR-J5D3-□G4                                               | -J5D2-□G4/                       | -         | _         | -      | _        |
| J5-                                                                                                    |                    | Programmable                                                |                                                  |                                                                 | CC-Link IE                                                               |                                                                          | MR-J5-□G/MR-J5-<br>MR-J5W2-□G/MR-                                           | □G-RJ/<br>J5W3-□G                | -         | -         | -      | _        |
| CASE1                                                                                                    | Ethernet           | controller CPU+<br>Motion module                            | FX5U/FX5UC                                       | FX5-⊔SSC-G                                                      | TSN                                                                      | Servo amplifier                                                          | MR-J5D1-□G4/MR<br>MR-J5D3-□G4                                               | -J5D2-□G4/                       | -         | -         | -      | _        |
|                                                                                                    |                    |                                                             |                                                  |                                                                 | 1                                                                        |                                                                          | MR-J5-□G/MR-J5-<br>MR-J5W2-□G/MR-                                           | □G-RJ/<br>J5W3-□G                | _         | _         | -      | _        |
|                                                                                                    |                    |                                                             | R12CCPU-V                                        | RD78GH                                                          |                                                                          |                                                                          | MR-J5D1-□G4/MR<br>MR-J5D3-□G4                                               | -J5D2-□G4/                       | -         | -         | -      | -        |
|                                                                                                    |                    |                                                             |                                                  |                                                                 |                                                                          | Programmable                                                             | R□CPU/<br>R□ENCPU                                                           | RD78G□/<br>RD78GH□               | -         | -         | -      | I        |
|                                                                                                    |                    |                                                             | MR-J5-□G/MR-J5-□                                 | G-RJ/                                                           |                                                                          | Motion module                                                            | FX5U/<br>FX5UC                                                              | FX5-□SSC-G                       | -         | -         | -      | -        |
| J5-                                                                                                    | Ethorpot           | Sonio amplifior                                             | MR-J5W2-⊔G/MR-J                                  | 5W3-⊔G                                                          | CC-Link IE                                                               | Programmable<br>controller CPU+<br>CC-Link IE TSN<br>Master/local module | R□CPU/<br>R□ENCPU/<br>R12CCPU-V                                             | RJ71GN11-T2                      | -         | -         | -      | -        |
| CASE2                                                                                                    | Ethernet           | Servo ampliner                                              |                                                  |                                                                 | ISN                                                                      | Programmable                                                             | R□CPU/<br>R□ENCPU                                                           | RD78G□/<br>RD78GH□               | -         | -         | -      | -        |
|                                                                                                    |                    |                                                             | MR-J5D1-□G4/MR-、                                 | J5D2-□G4/                                                       |                                                                          | Motion module                                                            | FX5U/<br>FX5UC                                                              | FX5-□SSC-G                       | -         | -         | -      | -        |
|                                                                                                    |                    | MR-J5D3-⊡G4                                                 |                                                  |                                                                 | Programmable<br>controller CPU+<br>CC-Link IE TSN<br>Master/local module | R□CPU/<br>R□ENCPU/<br>R12CCPU-V                                          | RJ71GN11-T2                                                                 | -                                | -         | -         | -      |          |
|                                                                                                    |                    |                                                             |                                                  |                                                                 |                                                                          | Programmable<br>controller CPU                                           | R CPU/R ENCPU<br>FX5U/FX5UC/<br>Q UDVCPU/Q UE<br>L CPU(-P)/L26CPU           | )<br>)PVCPU/<br>J-BT/L26CPU-PBT  | -         | -         | -      | _        |
|                                                                                                    |                    |                                                             | MR-J5-□G/MR-J5-□                                 | à-RJ                                                            |                                                                          | C Controller<br>(MELSEC iQ-R<br>Series)                                  | R12CCPU-V                                                                   |                                  | -         | -         | -      | -        |
|                                                                                                    |                    |                                                             |                                                  |                                                                 |                                                                          | Ethernet module<br>(MELSEC iQ-F<br>Series)                               | FX5-ENET                                                                    |                                  | -         | -         | -      | -        |
| J5-                                                                                                    | Ethernet           | Servo amplifier                                             |                                                  |                                                                 | CC-Link IE<br>Field Network                                              | MELIPC                                                                   | MI5122-VW                                                                   |                                  | -         | -         | -      | -        |
| CASE3                                                                                                    |                    |                                                             |                                                  |                                                                 | Basic                                                                    | Programmable<br>controller CPU                                           | R CPU/R ENCPU/ FX5U/FX5UC/ Q UDVCPU/Q UDPVCPU/ L CPU-P/L26CPU-BT/L26CPU-PBT |                                  | -         | -         | -      | _        |
|                                                                                                    |                    |                                                             | MR-J5D1-□G4                                      |                                                                 |                                                                          | C Controller<br>(MELSEC iQ-R<br>Series)                                  | R12CCPU-V                                                                   |                                  | -         | _         | -      | -        |
|                                                                                                    |                    |                                                             |                                                  |                                                                 |                                                                          | Ethernet module<br>(MELSEC iQ-F<br>Series)                               | FX5-ENET                                                                    |                                  | -         | -         | -      | _        |
|                                                                                                    |                    |                                                             |                                                  |                                                                 |                                                                          | MELIPC                                                                   | MI5122-VW                                                                   |                                  | -         | -         | -      | -        |
| J5-<br>CASE4                                                                                                    | Ethernet           | Programmable<br>controller CPU+                             | RDCPU                                            | RD77MS                                                          | SSCNET III/H                                                             | Servo amplifier                                                          | MR-J5-□B/MR-J5-<br>MR-J5W2-□B/                                              | □B-RJ/                           | -         | -         | -      | -        |
| CASE4 Ether                                                                                                    |                    | Simple Motion module                                        |                                                  |                                                                 |                                                                          |                                                                          | MR-J5W3-DB                                                                  |                                  | -         | -         | -      | -        |
|                                                                                                    | Ethernet           | controller CPU+                                             |                                                  |                                                                 | SSCNET III/H                                                             | Servo amplifier                                                          | MR-J5W2-B/                                                                  |                                  |           | -         | _      | _        |
|                                                                                                    |                    |                                                             | R□CPU/                                           |                                                                 |                                                                          |                                                                          | WIN-00440-00                                                                |                                  |           | -         | _      | _        |
| J5-<br>CASE6 Eth                                                                                                    | Ethernet           | Programmable<br>controller CPU+<br>CC-Link IE TSN<br>module | R ENCPU/<br>R SFCPU/<br>R12CCPU-V/<br>R102WCPU-W | RJ71GN11-T2                                                     | CC-Link IE<br>TSN                                                        | Servo amplifier                                                          | MR-J5- G/MR-J5-<br>MR-J5W2- G/MR-<br>MR-J5D1- G/MR<br>MR-J5D3- G4           | □G-RJ/<br>J5W3-□G/<br>-J5D2-□G4/ | _         | -         | -      | -        |
|                                                                                                    |                    | ernet CC-Link IE TSN<br>module                              | et CONTROLLER CPU+<br>CC-Link IE TSN<br>module   | CC-Link IE TSN<br>module R102WCPU-W<br>R□CPU/<br>B□ENCPU RJ71GN | RJ71GN11-EIP                                                             |                                                                          |                                                                             | MR-J5D3-□G4                      |           | -         | -      | -        |

## ■GOT SoftGOT2000 (single-channel connection)

### •: Supported -: Not supported

## Notes on sample screens

Depending on your system configuration (P.5-) and servo amplifier, there are cases where the sample screens may not be supported. In such cases, please refer to "User-created screen" on page 45. The sample screens are updated as necessary. The actual sample screens may be different from those in this catalog, and some function screens are not listed. If you wish to obtain the latest sample data, please contact your local sales office.

| ∎GC                                                                                                    | T Sof                                           | tGOT2000 (si                                                              | ngle-chann               | el connectio                                                                                                    | on)                     |                                                       |                                                                                                    | •: Sup | ported    | —: Not                                                                                                    | supported |
|----------------------------------------------------------------------------------------------------|-------------------------------------------------|---------------------------------------------------------------------------|--------------------------|----------------------------------------------------------------------------------------------------|-------------------------|-------------------------------------------------------|----------------------------------------------------------------------------------------------------|--------|-----------|----------------------------------------------------------------------------------------------------|-----------|
|                                                                                                    |                                                 |                                                                           |                          | System Config                                                                                                    | juration                |                                                       |                                                                                                    | 11     |           |                                                                                                    |           |
| J4-<br>CASE         Controllers connected<br>Connection<br>type         Name           J4-<br>CASE1         RS-422         Servo amplifier           J4-<br>CASE2         Serial,<br>Ethernet,<br>etc.         Programmable<br>controller CPU+<br>Simple motion module           J4-<br>CASE3         Serial,<br>Ethernet,<br>etc.         Programmable<br>controller CPU+<br>Simple motion module           J4-<br>CASE3         Serial,<br>Ethernet,<br>etc.         Programmable<br>controller CPU+<br>CC-Link IE Field<br>Network Simple<br>Motion module           J4-<br>CASE4         Ethernet,<br>Ethernet         Programmable<br>controller CPU+<br>CC-Link IE Field<br>Network Simple<br>Motion module | llers connected dire                            | ectly to GOT and (                                                        | GT SoftGOT2000           |                                                                                                    | Controller/             | /Servo amplifier                                      | User-                                                                                                    | Sample | Dedicated | FA trans-                                                                                                    |           |
| CASE                                                                                                    | Connection type                                 | Name                                                                      | Mode                     | el type                                                                                                    | Command interface       | Name                                                  | Model type                                                                                                    | screen | screen    | rted         -: Not sup           mple         Dedicated         FA           screen         FA           -         -         FA           -         -         -           -         -         -           -         -         -           -         -         -           -         -         -           -         -         -           -         -         -           -         -         -           -         -         -           -         -         -           -         -         -           -         -         -           -         -         -           -         -         -           -         -         -           -         -         -           -         -         -           -         -         -           -         -         -           -         -         -           -         -         -           -         -         -           -         -         - | function  |
| J4-<br>CASE1                                                                                                    | RS-422                                          | Servo amplifier                                                           | MR-J4-□A/<br>MR-J4-□A-RJ |                                                                                                    | Pulse train<br>(serial) | Programmable<br>controller CPU+<br>Positioning module | MELSEC iQ-R Series<br>Programmable controller CPU+<br>RD75DD_,etc./<br>MELSEC iQ-F Series<br>Programmable controller CPU<br>(built-in positioning function)/<br>MELSEC-Q-Series<br>Programmable controller CPU+<br>RLSEC-Q Series<br>Programmable controller CPU+<br>QD75DD_/<br>MELSEC-Series<br>Programmable controller CPU+<br>LD76DD_retc./<br>MELSEC-F Series<br>Programmable controller CPU+<br>(built-in positioning function)/<br>MELSEC-F Series<br>Programmable controller CPU<br>(built-in positioning function)/<br>MELSEC-F Series<br>Programmable controller CPU+<br>RV3U-TPC, etc. |        | _         | _                                                                                                    | _         |
| J4-<br>CASE2 Eth<br>etc.                                                                                                    |                                                 | Programmable FX<br>controller CPU+<br>Simple motion module Q              | R□CPU                    | RD77MS                                                                                                    |                         |                                                       |                                                                                                    | •      | -         | -                                                                                                    | -         |
|                                                                                                    | Serial,<br>Ethernet                             |                                                                           | FX5CPU                   | FX5-□SSC-S                                                                                                    | SSCNET III/H            | Servo amplifier                                       | MR-J4-⊔B/<br>MR-J4-□B-RJ/                                                                                                    | •      | -         | -                                                                                                    | -         |
|                                                                                                    | etc.                                            |                                                                           | Q□CPU                    | QD77MS□                                                                                                    |                         |                                                       | MR-J4W2-□B/<br>MR-J4W3-□B                                                                                                    | _      | -         | -                                                                                                    | -         |
|                                                                                                    | E2 Serial, Prog<br>Ethernet, contr<br>etc. Simp | Simple motion module C                                                    | L□CPU                    | LD77MS                                                                                                    |                         |                                                       |                                                                                                    | -      | -         | -                                                                                                    | -         |
|                                                                                                    | Sorial                                          | Programmable                                                              | R□CPU                    | HD///MSL         •           FX5-DSSC-S         SSCNET III/H         Servo amplifier         MR-J4-DB/MR-J4-DB/MR-MR-MR-MR-MR-MR-MR-MR-MR-MR-MR-MR-MR-M | -                       | -                                                     | -                                                                                                    |        |           |                                                                                                    |           |
| J4-<br>CASE3                                                                                                    | Ethernet,                                       | controller CPU+                                                           | Q□CPU                    | Q17□DSCPU                                                                                                    | SSCNET III/H            | Servo amplifier                                       | MR-J4-□B-RJ/<br>MR-J4W2-□B/                                                                                                    | -      | -         | -                                                                                                    | -         |
|                                                                                                    | elc.                                            | Notion controller                                                         | Q□CPU                    | Q170MSCPU                                                                                                    |                         |                                                       | MR-J4W3-□B                                                                                                    | -      | -         |                                                                                                    | -         |
|                                                                                                    |                                                 | Programmable<br>controller CPU+                                           | R□CPU                    | RD77GF                                                                                                    |                         |                                                       |                                                                                                    |        |           |                                                                                                    |           |
|                                                                                                    |                                                 | CC-Link IE Field<br>Network Simple<br>Motion module                       | Q□CPU                    | QD77GF□                                                                                                    | ]                       |                                                       |                                                                                                    | _      | -         | -                                                                                                    | -         |
|                                                                                                    |                                                 | Programmable                                                              | R⊟CPU                    | RJ71GF11-T2                                                                                                    | ]                       |                                                       |                                                                                                    |        |           |                                                                                                    |           |
| J4-                                                                                                    | Ethernet                                        | CC-Link IE Field                                                          | Q□CPU                    | QJ71GF11-T2                                                                                                    | CC-Link IE              | Servo amplifier                                       | MR-J4-□GF/                                                                                                    | _      | -         | -                                                                                                    | -         |
| J4-<br>CASE3 Eth<br>etc.                                                                                                    |                                                 | Master/local module                                                       | L□CPU                    | LJ71GF11-T2                                                                                                    | Field Network           |                                                       | MR-J4-⊔GF-RJ                                                                                                    |        |           |                                                                                                    |           |
|                                                                                                    |                                                 | CC-Link IE built-in<br>CPU module                                         | R□ENCPU                  | 1                                                                                                    |                         |                                                       |                                                                                                    | -      | -         | -                                                                                                    | -         |
|                                                                                                    |                                                 | Programmable<br>controller CPU+<br>CC-Link IE built-in<br>Ethernet module | R□CPU                    | RJ71EN71                                                                                                    |                         |                                                       |                                                                                                    | _      | -         | _                                                                                                    | _         |

## ■GOT SoftGOT2000 (single-channel connection)

| GC                    | T Sof                | tGOT2000 (si                                      | ngle-chann                                                                                                    | el connectio                                                                                                    | on)                         |                                                          |                                                                                                    |                                | •: Sup  | ported | -: Not    | supported          |
|-----------------------|----------------------|---------------------------------------------------|----------------------------------------------------------------------------------------------------|----------------------------------------------------------------------------------------------------|-----------------------------|----------------------------------------------------------|----------------------------------------------------------------------------------------------------|--------------------------------|---------|--------|-----------|--------------------|
|                       | Caratura             |                                                   |                                                                                                    | System Config                                                                                                    | uration                     | Controllor                                               |                                                                                                    |                                | User-   | Comple | Dedicated | FA trans-          |
| CASE                  | Contro               | liers connected dire                              | ctly to GOT and C                                                                                                    | In to GOT and GT SoftGOT2000           Model type           ICPU/         RD78GII/           ICPU/         RD78GII/           ICPU/         RD78GII/           ICPU/         FX5-CISSC-S | Command                     | Controller                                               | Servo amplifier                                                                                                    |                                | created | screen | screen    | parent<br>function |
|                       | type                 | Name                                              | Model type           CPU/         RD78GП           ENCPU         RD78GHI           X5U/         FX5-DSS           X5UC         FX5-DSS |                                                                                                    | interface                   | Name                                                     | MIODE                                                                                                    | туре                           | Jorcen  |        |           | lanotion           |
| JET-                  |                      | Programmable                                      | RDCPU/<br>RDENCPU                                                                                                    |                                                                                                    | CC-Link IE                  |                                                          |                                                                                                    |                                | _       | -      | -         | -                  |
| CASE1                 | Ethernet             | Motion module                                     | FX5UC<br>B12CCPU-V                                                                                                    | RD78G                                                                                                    | TSN                         | Servo ampimer                                            | MR-JEI-LIG                                                                                                    |                                | _       | _      | _         | _                  |
|                       |                      |                                                   |                                                                                                    | RD78GH                                                                                                    |                             |                                                          |                                                                                                    |                                |         |        |           |                    |
|                       |                      |                                                   |                                                                                                    |                                                                                                    |                             | Programmable<br>controller CPU+<br>Motion module         | RDENCPU                                                                                                    |                                | -       | -      | -         | -                  |
| JET-<br>CASE2         | Ethernet             | Servo amplifier                                   | MR-JET-⊡G                                                                                                    |                                                                                                    | CC-Link IE<br>TSN           | Dra avana a bla                                          | FX5UC                                                                                                    | FX5-USSC-G                     | -       | -      | -         | -                  |
|                       |                      |                                                   |                                                                                                    |                                                                                                    |                             | controller CPU+<br>CC-Link IE TSN<br>Master/local module | R□CPU/<br>R□ENCPU/<br>R12CCPU-V                                                                                                    | RJ71GN11-T2                    | -       | -      | -         | -                  |
|                       |                      |                                                   |                                                                                                    |                                                                                                    |                             | Programmable<br>controller CPU                           | R CPU/R ENCPU<br>FX5U/FX5UC/<br>Q UDVCPU/Q UE<br>L CPU(-P)/L26CPU                                                                                                    | /<br>PVCPU/<br>I-BT/L26CPU-PBT | _       | -      | -         | _                  |
| JET-<br>CASE3         | Ethernet             | Servo amplifier                                   | MR-JET-□G                                                                                                    |                                                                                                    | CC-Link IE<br>Field Network | C Controller<br>(MELSEC iQ-R<br>Series)                  | R12CCPU-V                                                                                                    |                                | -       | -      | -         | -                  |
|                       |                      |                                                   |                                                                                                    |                                                                                                    | Basic                       | Ethernet module<br>(MELSEC iQ-F<br>Series)               | FX5-ENET                                                                                                    |                                | -       | -      | -         | -                  |
|                       |                      |                                                   |                                                                                                    |                                                                                                    |                             | MELIPC                                                   | MI5122-VW                                                                                                    |                                | _       | -      | -         | -                  |
| JET-<br>CASE4         | Ethernet             | Programmable<br>controller CPU+<br>CC-Link IE TSN | R CPU/<br>R ENCPU/<br>R SFCPU/<br>R12CCPU-V/<br>R102WCPU-W                                                                             | RJ71GN11-T2                                                                                                    | CC-Link IE<br>TSN           | Servo amplifier                                          | MR-JET-□G                                                                                                    | _                              | _       | _      | _         |                    |
|                       | module               |                                                   |                                                                                                    | RJ71GN11-EIP                                                                                                    |                             |                                                          |                                                                                                    |                                | _       | -      | -         | -                  |
| JE-<br>CASE1 RS-422 S |                      | Servo amplifier                                   | MR-JE-⊡A                                                                                                    |                                                                                                    | Pulse train<br>(serial)     | Programmable<br>controller CPU+<br>Positioning module    | MELSEG iQ-R Series<br>Programmable controller CPU+<br>RD75D_, etc./<br>MELSEC iQ-F Series<br>Programmable controller CPU<br>(built-in positioning function)/<br>MELSEC iQ-F Series<br>Programmable controller CPU+<br>RLSEC-Q Series<br>Programmable controller CPU+<br>QD75D_/<br>MELSEC-L Series<br>Programmable controller CPU+<br>LD75D_, etc./<br>MELSEC-F Series<br>Programmable controller CPU<br>(built-in positioning function)/<br>MELSEC-F Series<br>Programable controller CPU+<br>ID75D_, etc./ |                                | _       | -      | -         | _                  |
|                       |                      |                                                   | R□CPU                                                                                                    | RD77MS                                                                                                    |                             |                                                          |                                                                                                    |                                | •       | -      | -         | -                  |
| JE-                   | Serial,<br>Ethernet. | Programmable<br>controller CPU+                   | FX5CPU                                                                                                    | FX5-□SSC-S                                                                                                    | SSCNET III/H                | Servo amplifier                                          | MR-JE-□B                                                                                                    |                                | •       | -      | -         | -                  |
| CASE2                 | etc.                 | Simple Motion module                              | Q□CPU                                                                                                    | QD77MS                                                                                                    |                             |                                                          |                                                                                                    |                                | -       | -      | -         | -                  |
|                       |                      |                                                   | L□CPU                                                                                                    | LD77MS                                                                                                    |                             |                                                          |                                                                                                    |                                | -       | -      | -         | -                  |
| JE-<br>CASE3          | Ethernet             | Servo amplifier                                   | MR-JE-□C                                                                                                    |                                                                                                    | Pulse train<br>(serial)     | Programmable<br>controller CPU+<br>Positioning module    | Programmable cont<br>Programmable cont<br>RD75D_, etc./<br>MELSEC iQ-F Serie<br>Programmable cont<br>(built-in positioning<br>MELSEC iQ-F Serie<br>Programmable cont<br>RD75D_/<br>MELSEC-C Series<br>Programmable cont<br>D075D_/<br>MELSEC-F Series<br>Programmable cont<br>ID75D_ etc./<br>MELSEC-F Series<br>Programmable cont<br>FX3U-1PG, etc.                                                                                                    | roller CPU+                    | _       | _      | _         | _                  |

## Notes on sample screens

Depending on your system configuration (P.5-) and servo amplifier, there are cases where the sample screens may not be supported. In such cases, please refer to "User-created screen" on page 45. The sample screens are updated as necessary. The actual sample screens may be different from those in this catalog, and some function screens are not listed. If you wish to obtain the latest sample data, please contact your local sales office.

| GOT SoftGOT2000 (multi-channel conne<br>System<br>Controllers connected directly to GOT and GT SoftGOT2 |                |                                                                                                 |                                                            | l connectio    | n) NEW                                                                   |                                                                          |                                                                                       |                                  | •: Sup  | ported          | -: Not          | supported |
|----------------------------------------------------------------------------------------------------|----------------|-------------------------------------------------------------------------------------------------|------------------------------------------------------------|----------------|--------------------------------------------------------------------------|--------------------------------------------------------------------------|---------------------------------------------------------------------------------------|----------------------------------|---------|-----------------|-----------------|-----------|
|                                                                                                    |                |                                                                                                 |                                                            | System Config  | juration                                                                 |                                                                          |                                                                                       |                                  | llsor-  |                 |                 | FA trans- |
| CASE                                                                                                    | Contro         | llers connected dire                                                                            | ectly to GOT and C                                         | GT SoftGOT2000 | 0                                                                        | Controller/                                                              | /Servo amplifier                                                                      |                                  | created | Sample          | Dedicated       | parent    |
| CASE                                                                                                    | type           | Name                                                                                            | Mode                                                       | el type        | interface                                                                | Name                                                                     | Mode                                                                                  | el type                          | screen  | 5010011         | 5010011         | function  |
|                                                                                                    |                |                                                                                                 | R□CPU/                                                     | RD78G□/        |                                                                          |                                                                          | MR-J5-□G/MR-J5-<br>MR-J5W2-□G/MR-                                                     | □G-RJ/<br>J5W3-□G                | •       | <b>●</b> *3     | ●*4             | _         |
|                                                                                                    |                |                                                                                                 | R□ENCPU                                                    | RD78GH□        |                                                                          |                                                                          | MR-J5D1-□G4/MR<br>MR-J5D3-□G4                                                         | -J5D2-□G4/                       | •       | -               | ●* <sup>4</sup> | _         |
| J5-                                                                                                    | Ethernet       | Programmable<br>controller CPU+                                                                 | FX5U/FX5UC                                                 | FX5-□SSC-G     | CC-Link IE                                                               | Servo amplifier                                                          | MR-J5-□G/MR-J5-<br>MR-J5W2-□G/MR-                                                     | □G-RJ/<br>J5W3-□G                | •       | ●*3             | •*4             | _         |
| CASE1                                                                                                   |                | Motion module                                                                                   |                                                            |                | TSN                                                                      |                                                                          | MR-J5D1-□G4/MR<br>MR-J5D3-□G4                                                         | -J5D2-□G4/                       | •       | -               | •*4             | -         |
|                                                                                                    |                |                                                                                                 | B12CCPU-V                                                  | RD78G□/        |                                                                          |                                                                          | MR-J5-□G/MR-J5-<br>MR-J5W2-□G/MR-                                                     | □G-RJ/<br>J5W3-□G                | •       | -               | -               | -         |
|                                                                                                    |                |                                                                                                 |                                                            | RD/8GH         |                                                                          |                                                                          | MR-J5D1-□G4/MR<br>MR-J5D3-□G4                                                         | -J5D2-□G4/                       | •       | -               | -               | -         |
|                                                                                                    |                |                                                                                                 |                                                            |                |                                                                          | Programmable<br>controller CPU+                                          |                                                                                       | RD78G□/<br>RD78GH□               | •       | -               | -               | -         |
|                                                                                                    |                |                                                                                                 | MR-J5-□G/MR-J5-□                                           | G-RJ/          |                                                                          | Motion module                                                            | FX5UC                                                                                 | FX5-□SSC-G                       | •       | -               | -               | -         |
| J5-                                                                                                    | Ethornot       | Sonuo amplifiar                                                                                 | MR-J5W2-⊔G/MR-J                                            | 5W3-⊔G         | CC-Link IE                                                               | Programmable<br>controller CPU+<br>CC-Link IE TSN<br>Master/local module | R□CPU/<br>R□ENCPU/<br>R12CCPU-V                                                       | RJ71GN11-T2                      | •       | -               | -               | -         |
| CASE2                                                                                                   | Ethernet       | Servo ampliner                                                                                  |                                                            |                |                                                                          | Programmable                                                             | R□CPU/<br>R□ENCPU                                                                     | RD78G□/<br>RD78GH□               | •       | _               | -               | _         |
|                                                                                                    |                |                                                                                                 | MB-15D1-□G4/MB-                                            | I5D2-□G4/      |                                                                          | Controller CPU+<br>Motion module                                         | FX5U/                                                                                 | FX5-□SSC-G                       | •       | -               | -               | _         |
|                                                                                                    |                | MR-J5D3-⊡G4                                                                                     |                                                            |                | Programmable<br>controller CPU+<br>CC-Link IE TSN<br>Master/local module | R CPU/<br>R ENCPU/<br>R12CCPU-V                                          | RJ71GN11-T2                                                                           | •                                | -       | -               | _               |           |
|                                                                                                    |                | ,                                                                                               |                                                            |                |                                                                          | Programmable<br>controller CPU                                           | R CPU/R ENCPL<br>FX5U/FX5UC/<br>Q UDVCPU/Q UE<br>L CPU(-P)/L26CPU                     | )/<br>)PVCPU/<br>J-BT/L26CPU-PBT | •       | _               | -               | _         |
|                                                                                                    |                |                                                                                                 | MR-J5-□G/MR-J5-□G-RJ                                       |                |                                                                          | C Controller<br>(MELSEC iQ-R<br>Series)                                  | R12CCPU-V                                                                             |                                  | •       | -               | -               | -         |
|                                                                                                    |                |                                                                                                 |                                                            |                |                                                                          | Ethernet module<br>(MELSEC iQ-F<br>Series)                               | FX5-ENET                                                                              |                                  | •       | -               | -               | _         |
| J5-                                                                                                    | Ethornot       | Sonio amplifior                                                                                 |                                                            |                | CC-Link IE                                                               | MELIPC                                                                   | MI5122-VW                                                                             |                                  | •       | -               | -               | -         |
| CASE3                                                                                                   | Linemet        |                                                                                                 |                                                            |                | Field Network<br>Basic                                                   | Programmable<br>controller CPU                                           | RCPU/RCENCPU/<br>FX5U/FX5UC/<br>QCUDVCPU/QCUDPVCPU/<br>LCCPU(-P)/L26CPU-BT/L26CPU-PBT |                                  | •       | I               | -               | _         |
|                                                                                                    |                |                                                                                                 | MR-J5D1-□G4                                                |                |                                                                          | C Controller<br>(MELSEC iQ-R<br>Series)                                  | R12CCPU-V                                                                             |                                  | •       | _               | _               | _         |
|                                                                                                    |                |                                                                                                 |                                                            |                |                                                                          | Ethernet module<br>(MELSEC iQ-F<br>Series)                               | FX5-ENET                                                                              |                                  | •       | -               | -               | -         |
|                                                                                                    |                |                                                                                                 |                                                            |                |                                                                          | MELIPC                                                                   | MI5122-VW                                                                             |                                  | •       | -               | -               | -         |
| J5-                                                                                                    | Ethornot       | Programmable                                                                                    | R□CPU                                                      | RD77MS         | SSCNET III/H                                                             | Sance amplifier                                                          | MR-J5-DB/MR-J5-                                                                       | □B-RJ/                           | •       | ●* <sup>3</sup> | ●*4             | -         |
| CASE4                                                                                                   | CASE4 Ethernet | Simple Motion module                                                                            | Q□CPU                                                      | QD77MS         | SSCINET III/H                                                            | Gervo ampliner                                                           | MR-J5W3-DB                                                                            |                                  | •       | ●*3             | ●*4             | -         |
| J5-                                                                                                    | Ethornat       | Programmable                                                                                    | R□CPU                                                      | RDMTCPU        | SSCNET W//                                                               | Sonio omplifior                                                          | MR-J5-B/MR-J5-                                                                        | □B-RJ/                           | •       | ●* <sup>3</sup> | ●*4             | -         |
| CASE5 Ether                                                                                             | Ethernet       | Motion controller                                                                               | Q□CPU                                                      | Q17DSCPU       | SSCINET III/H                                                            | Servo amplifier                                                          | MR-J5W2-DB/                                                                           |                                  | •       | ●*3             | ●*4             | -         |
| J5-<br>CASE6                                                                                            | Ethernet       | Motion controller QL<br>Programmable RC<br>controller CPU+ R1<br>CC-Link IE TSN R1<br>module RC | R CPU/<br>R ENCPU/<br>R SFCPU/<br>R12CCPU-V/<br>R102WCPU-W | RJ71GN11-T2    | CC-Link IE<br>TSN                                                        | Servo amplifier                                                          | MR-J5- G/MR-J5-<br>MR-J5W2- G/MR-<br>MR-J5D1- G4/MR                                   | □G-RJ/<br>J5W3-□G/<br>-J5D2-□G4/ | •       | -               | _               | _         |
|                                                                                                    |                |                                                                                                 | R⊡CPU/<br>R□ENCPU                                          | RJ71GN11-EIP   | 1                                                                        |                                                                          | MR-J5D1-□G4/MR-J5D2-□G4/<br>MR-J5D3-□G4                                               |                                  | •       | -               | -               | -         |

\*3 The sample screen is set up based on a specific system configuration, such as the GOT being connected to a programmable controller CPU and the servo amplifier being controlled by a motion module. When using the sample screen, it is necessary to change the settings to match the actual system configuration. Please use the sample screen for GT27\*-V (640×480).
 \*4 The dedicated screen differs depending on the system configuration and the servo amplifier. For details, please refer to the GOT2000 Series Connection Manual (Mitsubishi Electric Products) and the GOT2000 Series User's Manual (Monitor).

| ∎GC          | Name       System Configuration         CASE       Controllers connected directly to GOT and GT SoftGOT2000       Controller/Servo amplifier         CASE       Connection<br>type       Name       Model type       Command<br>interface       Name       Model type         J4-<br>CASE1       RS-422       Servo amplifier       MR-J4-□A/<br>MR-J4-□A-RJ       Pulse train<br>(serial)       Pulse train<br>(serial)       Programmable controller CPU-<br>Positioning module       MR-J4-□A-RJ |                                                                           |                          |               |                         |                                                       |                                                                                                    |        | Supported |             | -: Not supported |  |
|--------------|----------------------------------------------------------------------------------------------------|---------------------------------------------------------------------------|--------------------------|---------------|-------------------------|-------------------------------------------------------|----------------------------------------------------------------------------------------------------|--------|-----------|-------------|------------------|--|
|              |                                                                                                    | -                                                                         |                          | System Config | juration                |                                                       |                                                                                                    | Llsor- |           |             | FA trans-        |  |
| CASE         | Controllers connected directly to GOT and GT SoftGOT2000                                                                                                    |                                                                           |                          |               | 0                       | Controller/Servo amplifier                            |                                                                                                    |        | Sample    | Dedicated   | parent           |  |
| CASE         | Connection<br>type                                                                                                    | Name                                                                      | Mode                     | el type       | interface               | Name                                                  | Model type                                                                                                    | screen | Screen    | SCIEELI     | function         |  |
| J4-<br>CASE1 | RS-422                                                                                                    | Servo amplifier                                                           | MR-J4-□A/<br>MR-J4-□A-RJ |               | Pulse train<br>(serial) | Programmable<br>controller CPU+<br>Positioning module | MELSEC iQ-R Series<br>Programmable controller CPU+<br>RD75DD_,etc./<br>MELSEC iQ-F Series<br>Programmable controller CPU<br>(built-in positioning function)/<br>MELSEC iQ-F Series<br>Programmable controller CPU+<br>FX5-20PG-P, etc./<br>MELSEC-Q Series<br>Programmable controller CPU+<br>QD75DD_/<br>MELSEC-L Series<br>Programmable controller CPU+<br>LD75DD_,etc./<br>MELSEC-F Series<br>Programmable controller CPU<br>(built-in positioning function)/<br>MELSEC-F Series<br>Programmable controller CPU<br>(built-in positioning function)/<br>MELSEC-F Series | _      | _         | _           | _                |  |
|              |                                                                                                    |                                                                           | R□CPU                    | RD77MS        |                         |                                                       |                                                                                                    | •      | ●*3       | ●*4         | -                |  |
| J4-          | Ethernet                                                                                                    | Programmable                                                              | FX5CPU                   | FX5-□SSC-S    | SSCNET III/H            | Sonro amplifior                                       | MR-J4-□B/<br>MR-J4-□B-RJ/                                                                                                    | •      | -         | ●*4         | -                |  |
| CASE2        |                                                                                                    | Simple motion module                                                      | Q□CPU                    | QD77MS        |                         | Servo ampinier                                        | MR-J4W2-□B/<br>MR-J4W3-□B                                                                                                    | •      | -         | ●*4         | _                |  |
|              |                                                                                                    |                                                                           | L□CPU                    | LD77MS        |                         |                                                       |                                                                                                    | •      | -         | <b>●</b> *4 | -                |  |
|              |                                                                                                    | Programmable<br>controller CPU+                                           | R□CPU                    | RDMTCPU       |                         | I Servo amplifier                                     | MR-J4-□B/                                                                                                    | •      | ●*3       | ●*4         | -                |  |
| J4-<br>CASE3 | Ethernet                                                                                                    |                                                                           | Q□CPU                    | Q17DDSCPU     | SSCNET III/H            |                                                       | MR-J4-□B-RJ/<br>MR-J4W2-□B/                                                                                                    | •      | -         | ●*4         | -                |  |
|              |                                                                                                    | Motion controller                                                         | Q□CPU                    | Q170MSCPU     |                         |                                                       | MR-J4W3-⊡B                                                                                                    | •      | -         | ●*4         | -                |  |
|              |                                                                                                    | Programmable<br>controller CPU+                                           | R□CPU                    | RD77GF        |                         |                                                       |                                                                                                    |        |           |             |                  |  |
|              |                                                                                                    | CC-Link IE Field<br>Network Simple<br>Motion module                       | Q□CPU                    | QD77GF        |                         |                                                       |                                                                                                    | •      | -         | ●*4         | _                |  |
|              |                                                                                                    | Programmable                                                              | R□CPU                    | RJ71GF11-T2   | ]                       |                                                       |                                                                                                    |        |           |             |                  |  |
| J4-          | Ethernet                                                                                                    | CC-Link IE Field                                                          | Q□CPU                    | QJ71GF11-T2   | CC-Link IE              | Servo amplifier                                       | MR-J4-DGF/                                                                                                    | •      | -         | ●*4         | -                |  |
| CASE4        |                                                                                                    | Master/local module                                                       | L□CPU                    | LJ71GF11-T2   | Field Network           |                                                       | MR-J4-⊔GF-RJ                                                                                                    |        |           |             |                  |  |
|              |                                                                                                    | CC-Link IE built-in<br>CPU module                                         | R□ENCPU                  |               |                         |                                                       |                                                                                                    | •      | -         | ●*4         | -                |  |
|              |                                                                                                    | Programmable<br>controller CPU+<br>CC-Link IE built-in<br>Ethernet module | R□CPU                    | RJ71EN71      |                         |                                                       |                                                                                                    | •      | _         | ●*4         | _                |  |

## GOT SoftGOT2000 (multi-channel connection)

\*3 The sample screen is set up based on a specific system configuration, such as the GOT being connected to a programmable controller CPU and the servo amplifier being controlled by a motion module. When using the sample screen, it is necessary to change the settings to match the actual system configuration. Please use the sample screen for GT27\*-V (640x480).
 \*4 The dedicated screen differs depending on the system configuration and the servo amplifier. For details, please refer to the GOT2000 Series Connection Manual (Mitsubishi Electric Products) and the GOT2000 Series User's Manual (Monitor).

## Notes on sample screens

Depending on your system configuration (P.5-) and servo amplifier, there are cases where the sample screens may not be supported. In such cases, please refer to "User-created screen" on page 45. The sample screens are updated as necessary. The actual sample screens may be different from those in this catalog, and some function screens are not listed. If you wish to obtain the latest sample data, please contact your local sales office.

| <b>G</b> G             | DT Sof                                                      | oftGOT2000 (multi-channel connection) NEW                  |                   |                         |                                                       |                                                                                                    |                                                                                                    | Supported                        |                   | -: Not          | supported   |                    |
|------------------------|-------------------------------------------------------------|------------------------------------------------------------|-------------------|-------------------------|-------------------------------------------------------|----------------------------------------------------------------------------------------------------|----------------------------------------------------------------------------------------------------|----------------------------------|-------------------|-----------------|-------------|--------------------|
|                        | Contre                                                      | llers connected dire                                       | actly to GOT and  | System Confi            | guration                                              | Controller                                                                                                    | Servo amplifier                                                                                                    |                                  | User-             | Sample          | Dedicated   | FA trans-          |
| CASE                   | Contro                                                      | Nome                                                       | etty to GUT and ( |                         | Command                                               | Nome                                                                                                    | Servo amplifier                                                                                                    |                                  | created<br>screen | screen          | screen      | parent<br>function |
|                        | type                                                        | Name                                                       |                   |                         | interface                                             | Name                                                                                                    | IVIOG                                                                                                    | а туре                           | Joneen            |                 |             | lunotion           |
|                        |                                                             | Programmable                                               |                   | RD78GL/<br>RD78GH       |                                                       |                                                                                                    |                                                                                                    |                                  | •                 | -               | •*4         | -                  |
| JET-<br>CASE1          | Ethernet                                                    | controller CPU+<br>Motion module                           | FX5U/<br>FX5UC    | FX5-□SSC-S              | TSN                                                   | Servo amplifier                                                                                                    | MR-JET-⊡G                                                                                                    |                                  | •                 | -               | ●*4         | -                  |
|                        |                                                             |                                                            | R12CCPU-V         | RD78G□/<br>RD78GH□      |                                                       |                                                                                                    |                                                                                                    |                                  | •                 | -               | -           | _                  |
|                        |                                                             |                                                            |                   |                         |                                                       | Programmable<br>controller CPU+                                                                                                    | R□CPU/<br>R□ENCPU                                                                                                    | RD78G□/<br>RD78GH□               | •                 | ●* <sup>5</sup> | -           | -                  |
| JET-                   | Ethernet                                                    | Servo amplifier                                            | MR-JET-⊡G         |                         | CC-Link IE                                            | Motion module                                                                                                    | FX5U/<br>FX5UC                                                                                                    | FX5-□SSC-G                       | •                 | ●*5             | -           | -                  |
|                        |                                                             |                                                            |                   |                         |                                                       | Programmable<br>controller CPU+<br>CC-Link IE TSN<br>Master/local module                                                                                                    | R□CPU/<br>R□ENCPU/<br>R12CCPU-V                                                                                                    | RJ71GN11-T2                      | •                 | ●*5             | -           | -                  |
|                        |                                                             |                                                            | MR-JET-⊡G         |                         |                                                       | Programmable<br>controller CPU                                                                                                    | R CPU/R ENCPU<br>FX5U/FX5UC/<br>Q UDVCPU/Q UE<br>L CPU(-P)/L26CPU                                                                                                    | I/<br>DPVCPU/<br>J-BT/L26CPU-PBT | •                 | ●*5             | _           | _                  |
| JET-                   | Ethernet                                                    | t Servo amplifier                                          |                   |                         | CC-Link IE<br>Field Network                           | C Controller<br>(MELSEC iQ-R<br>Series)                                                                                                    | R12CCPU-V                                                                                                    |                                  | •                 | ●*5             | -           | -                  |
| CAGEO                  |                                                             |                                                            |                   |                         | Basic                                                 | Ethernet module<br>(MELSEC iQ-F                                                                                                    | FX5-ENET                                                                                                    |                                  | •                 | ●*5             | _           | _                  |
|                        |                                                             |                                                            |                   |                         |                                                       | MELIPC                                                                                                    | MI5122-VW                                                                                                    |                                  | •                 | ●* <sup>5</sup> | -           | -                  |
| JET-<br>CASE4 Ethernet | Programmable<br>controller CPU+<br>CC-Link IE TSN<br>module | R CPU/<br>R ENCPU/<br>R SFCPU/<br>R12CCPU-V/<br>R102WCPU-W | RJ71GN11-T2       | CC-Link IE<br>TSN       | Servo amplifier                                       | MR-JET-DG                                                                                                    |                                                                                                    | •                                | _                 | _               | _           |                    |
|                        |                                                             | module                                                     | R⊡CPU/<br>R□ENCPU | RJ71GN11-EIP            |                                                       |                                                                                                    |                                                                                                    |                                  | •                 | _               | -           | -                  |
| JE-<br>CASE1 RS-422 S  |                                                             | Servo amplifier                                            | MR-JE-□A          |                         | Pulse train<br>(serial)                               | Programmable<br>controller CPU+<br>Positioning module                                                                                                    | MELSEC IC-P Series<br>Programmable controller CPU+<br>RD75D□, etc./<br>MELSEC IC-F Series<br>Programmable controller CPU<br>(built-in positioning function)/<br>MELSEC IC-F Series<br>Programmable controller CPU+<br>CD75D□, etc./<br>MELSEC-L Series<br>Programmable controller CPU+<br>LD75D□, etc./<br>MELSEC-F Series<br>Programmable controller CPU<br>(built-in positioning function)/<br>MELSEC-F Series<br>Programmable controller CPU<br>(built-in positioning function)/<br>MELSEC-F Series<br>Programmable controller CPU+<br>CPU+<br>CPU+ |                                  | -                 | _               | _           | -                  |
|                        |                                                             |                                                            | R□CPU             | RD77MS                  |                                                       |                                                                                                    |                                                                                                    |                                  | •                 | -               | ●*4         | -                  |
| JE-                    | Ethernet                                                    | Programmable<br>controller CPU+                            | FX5CPU            | FX5-□SSC-S              | SSCNET III/H                                          | Servo amplifier                                                                                                    | MR-JE-□B                                                                                                    |                                  | •                 | -               | ●*4         | -                  |
| CASE2                  |                                                             | Simple Motion module                                       | Q□CPU             | QD77MS                  |                                                       |                                                                                                    |                                                                                                    |                                  | •                 | -               | ●*4         | -                  |
|                        |                                                             |                                                            | L□CPU             | LD77MS                  |                                                       |                                                                                                    |                                                                                                    |                                  | •                 | -               | <b>●</b> *4 | -                  |
| JE-<br>CASE3 Ethernet  |                                                             | net Servo amplifier MR-JE-⊡C                               |                   | Pulse train<br>(serial) | Programmable<br>controller CPU+<br>Positioning module | MELSEC IU-H Seffe<br>Programmable con<br>RD75DD, etc./<br>MELSEC io-F Serie<br>Programmable con<br>(built-in positioning<br>MELSEC io-F Serie<br>Programmable con<br>RD75DD, etc./<br>MELSEC-L Series<br>Programmable con<br>(built-in positioning<br>MELSEC-F Series<br>Programmable con<br>(built-in positioning<br>MELSEC-F Series<br>Programmable con<br>(built-in positioning<br>MELSEC-F Series | rs<br>roller CPU+<br>s<br>troller CPU<br>troller CPU+<br>troller CPU+<br>troller CPU+<br>troller CPU<br>troller CPU<br>function)/<br>troller CPU+                                                                                                    | _                                | _                 | _               | _           |                    |

\*4

The dedicated screen differs depending on the system configuration and the servo amplifier. For details, please refer to the GOT2000 Series Connection Manual (Mitsubishi Electric Products) and the GOT2000 Series User's Manual (Monitor). The sample screen is set up based on a specific system configuration, such as the GOT being connected to a programmable controller CPU and the servo amplifier being controlled by a motion module. When using the sample screen, it is necessary to change the settings to match the actual system configuration. Please use the sample screen for GS21\*\*-W-N (800×480). \*5

## Interactive functions list

Supported drive control interactive functions differ depending on GOT models. Please check the following list for the compatibility status of each model.

| IGT | 27/GT25     |                         |                                                                 | ●: Supported —: Not supported |                            |                    |                       |  |  |
|-----|-------------|-------------------------|-----------------------------------------------------------------|-------------------------------|----------------------------|--------------------|-----------------------|--|--|
| No. | Process     | Application<br>scenario | Function name                                                   | Page                          | User-<br>created<br>screen | Sample<br>screen*1 | Dedicated<br>function |  |  |
| 1   |             |                         | Basic setting parameters                                        | P.26                          | •                          | •                  | -                     |  |  |
| 2   |             |                         | Gain/filter parameters                                          | P.26                          | •                          | •                  | _                     |  |  |
| 3   |             |                         | Extension setting 1 parameters                                  | P.26                          | •                          | •                  | _                     |  |  |
| 4   |             |                         | Extension setting 2 parameters                                  | P.26                          | •                          | •                  | _                     |  |  |
| 5   |             |                         | Extension setting 3 parameters                                  | P.26                          | •                          | •                  | _                     |  |  |
| 6   |             |                         | I/O setting parameters                                          | P.26                          | •                          | •                  | _                     |  |  |
| 7   |             | Parameter setting       | Linear servo/DD motor setting                                   | P.26                          | •                          | •                  | _                     |  |  |
| 8   |             |                         | Motor extension setting                                         | P.26                          | •                          | •                  | -                     |  |  |
| 9   |             |                         | Network setting                                                 | P.26                          | •                          | •                  | _                     |  |  |
| 10  |             |                         | Option setting                                                  | P.26                          | •                          | •                  | -                     |  |  |
| 11  | Startup,    |                         | Positioning control                                             | P.26                          | •                          | •                  | _                     |  |  |
| 12  | aujustment  |                         | Positioning extension setting                                   | P.26                          | •                          | •                  | _                     |  |  |
| 13  |             |                         | Point table                                                     | P.26                          | •                          | •                  | _                     |  |  |
| 14  |             |                         | JOG operation                                                   | P.28                          | •                          | •                  | _                     |  |  |
| 15  |             |                         | Positioning operation                                           | P.28                          | •                          | •                  | -                     |  |  |
| 16  |             | Test operation          | Motor-less operation                                            | P.28                          | •                          | •                  | _                     |  |  |
| 17  |             |                         | Output signal (DO) forced output                                | P.28                          | •                          | •                  | _                     |  |  |
| 18  |             |                         | One-touch tuning function                                       | P.29                          | •                          | •                  | _                     |  |  |
| 19  |             |                         | Tuning function                                                 | P.30                          | •                          | •                  | _                     |  |  |
| 20  |             | Adjustment              | Servo amplifier graph function (startup, adjustment)            | P.31                          | _                          | _                  | •                     |  |  |
| 21  |             |                         | FA transparent function                                         | P.31                          | _                          | _                  | •                     |  |  |
| 22  |             |                         | System launcher (servo network) function                        | P.32                          | _                          | _                  | •                     |  |  |
| 23  |             |                         | Drive recorder function                                         | P.33                          | _                          | _                  | •                     |  |  |
| 24  |             |                         | Servo amplifier data analysis                                   | P.33                          | _                          | _                  | •                     |  |  |
| 25  |             |                         | Servo amplifier graph function (maintenance)                    | P.34                          | _                          | _                  | •                     |  |  |
| 26  |             |                         | Backup/Restoration function                                     | P.34                          | _                          | _                  | •                     |  |  |
| 27  |             |                         | Monitor function                                                | P.35                          | •                          | •                  | _                     |  |  |
| 28  |             |                         | R motion monitor function                                       | P.36                          | _                          | _                  | •                     |  |  |
| 29  |             | Troubleshooting         | Q motion monitor function                                       | P.36                          | _                          | _                  | •                     |  |  |
| 30  |             |                         | R Motion SFC monitor function                                   | P.36                          | _                          | _                  | •                     |  |  |
| 31  |             |                         | Q motion SFC monitor function                                   | P.36                          | _                          | _                  | •                     |  |  |
| 32  |             |                         | Motion program editor function                                  | P.37                          | _                          | _                  | •                     |  |  |
| 33  | Maintenance |                         | Servo amplifier monitor function                                | P.37                          | •                          | •                  | •                     |  |  |
| 34  |             |                         | Intelligent module monitor function                             | P.38                          | _                          | _                  | •                     |  |  |
| 35  |             |                         | Alarm display function                                          | P.38                          | •                          | •                  | -                     |  |  |
| 36  |             |                         | Encoder communication circuit diagnosis                         | P.39                          | •                          | •                  | _                     |  |  |
| 37  |             |                         | Machine diagnosis (friction estimation, vibration estimation)   | P.39                          | •                          | •                  | _                     |  |  |
| 38  |             |                         | Machine diagnosis (tension estimation) screen                   | P.40                          | •                          | •                  | -                     |  |  |
| 39  | -           |                         | Machine diagnosis (total travel distance)                       | P.40                          | •                          | •                  | _                     |  |  |
| 40  |             | Predictive              | Gear Failure Diagnosis                                          | P.41                          | •                          | •                  | -                     |  |  |
| 41  |             | maintenance             | Machine diagnosis function                                      | P.42                          | •                          | •                  | _                     |  |  |
| 42  |             |                         | Monitoring device values of machine failure prediction function | P.43                          | •                          | •                  | _                     |  |  |
| 43  |             |                         | Servo amplifier life diagnosis function                         | P.44                          | •                          | •                  | _                     |  |  |
| 44  |             |                         | Switching axis numbers (station numbers) of servo amplifiers    | P.44                          | •                          | •                  | _                     |  |  |
| -   |             |                         |                                                                 |                               |                            |                    |                       |  |  |

The sample screen assumes a specific system configuration, such as when GOT is connected to a programmable controller CPU and the servo amplifier controlled by a motion module. \*1 When using the sample screen, you need to change the settings to match your system configuration.

## Notes on sample screens

Depending on your system configuration (P.5-) and servo amplifier, there are cases where the sample screens may not be supported. In such cases, please refer to "User-created screen" on page 45. The sample screens are updated as necessary. The actual sample screens may be different from those in this catalog, and some function screens are not listed. If you wish to obtain the latest sample data, please contact your local sales office.

| ∎GT | ■GT21 ●: Supported -: Not supported |                                           |                                                                 |      |                            |                    |                       |  |  |  |  |  |
|-----|-------------------------------------|-------------------------------------------|-----------------------------------------------------------------|------|----------------------------|--------------------|-----------------------|--|--|--|--|--|
| No. | Process                             | Application<br>scenario                   | Function name                                                   | Page | User-<br>created<br>screen | Sample<br>screen*1 | Dedicated<br>function |  |  |  |  |  |
| 1   |                                     |                                           | Basic setting parameters                                        | P.26 | •                          | •                  | _                     |  |  |  |  |  |
| 2   |                                     |                                           | Gain/filter parameters                                          | P.26 | •                          | •                  | _                     |  |  |  |  |  |
| 3   |                                     |                                           | Extension setting 1 parameters                                  | P.26 | •                          | •                  | _                     |  |  |  |  |  |
| 4   |                                     |                                           | Extension setting 2 parameters                                  | P.26 | •                          | •                  | _                     |  |  |  |  |  |
| 5   |                                     |                                           | Extension setting 3 parameters                                  | P.26 | •                          | •                  | _                     |  |  |  |  |  |
| 6   |                                     |                                           | I/O setting parameters                                          | P.26 | •                          | •                  | _                     |  |  |  |  |  |
| 7   |                                     | Parameter setting                         | Linear servo/DD motor setting                                   | P.26 | •                          | •                  | _                     |  |  |  |  |  |
| 8   |                                     |                                           | Motor extension setting                                         | P.26 | •                          | -                  | _                     |  |  |  |  |  |
| 9   |                                     |                                           | Network setting                                                 | P.26 | •                          | •                  | _                     |  |  |  |  |  |
| 10  |                                     |                                           | Option setting                                                  | P.26 | •                          | •                  | _                     |  |  |  |  |  |
| 11  | Startup,                            |                                           | Positioning control                                             | P.26 | •                          | •                  | _                     |  |  |  |  |  |
| 12  | aujustment                          |                                           | Positioning extension setting                                   | P.26 | •                          | •                  | _                     |  |  |  |  |  |
| 13  |                                     |                                           | Point table                                                     | P.26 | •                          | •                  | _                     |  |  |  |  |  |
| 14  |                                     |                                           | JOG operation                                                   | P.28 | •                          | •                  | _                     |  |  |  |  |  |
| 15  |                                     |                                           | Positioning operation                                           | P.28 | •                          | •                  | _                     |  |  |  |  |  |
| 16  |                                     | Test operation                            | Motor-less operation                                            | P.28 | •                          | _                  | _                     |  |  |  |  |  |
| 17  |                                     |                                           | Output signal (DO) forced output                                | P.28 | •                          | •                  | _                     |  |  |  |  |  |
| 18  |                                     |                                           | One-touch tuning function                                       | P.29 | •                          | •                  | _                     |  |  |  |  |  |
| 19  |                                     |                                           | Tuning function                                                 | P.30 | •                          | •                  | _                     |  |  |  |  |  |
| 20  |                                     | Adjustment                                | Servo amplifier graph function (startup, adjustment)            | P.31 | _                          | -                  | _                     |  |  |  |  |  |
| 21  |                                     |                                           | FA transparent function                                         | P.31 | _                          | _                  | •                     |  |  |  |  |  |
| 22  |                                     |                                           | System launcher (servo network) function                        | P.32 | _                          | _                  | _                     |  |  |  |  |  |
| 23  |                                     |                                           | Drive recorder function                                         | P.33 | _                          | _                  | _                     |  |  |  |  |  |
| 24  |                                     |                                           | Servo amplifier data analysis                                   | P.33 | _                          | _                  | _                     |  |  |  |  |  |
| 25  |                                     |                                           | Servo amplifier graph function (maintenance)                    | P.34 | _                          | _                  | _                     |  |  |  |  |  |
| 26  |                                     |                                           | Backup/Restoration function                                     | P.34 | _                          | _                  | _                     |  |  |  |  |  |
| 27  |                                     |                                           | Monitor function                                                | P.35 | •                          | •                  | _                     |  |  |  |  |  |
| 28  |                                     |                                           | R motion monitor function                                       | P.36 | _                          | _                  | _                     |  |  |  |  |  |
| 29  |                                     | Troubleshooting                           | Q motion monitor function                                       | P.36 | _                          | _                  | _                     |  |  |  |  |  |
| 30  |                                     |                                           | R Motion SFC monitor function                                   | P.36 | _                          | -                  | _                     |  |  |  |  |  |
| 31  |                                     |                                           | Q motion SFC monitor function                                   | P.36 | _                          | _                  | _                     |  |  |  |  |  |
| 32  |                                     |                                           | Motion program editor function                                  | P.37 | _                          | _                  | _                     |  |  |  |  |  |
| 33  | Maintenance                         |                                           | Servo amplifier monitor function                                | P.37 | •                          | •                  | _                     |  |  |  |  |  |
| 34  |                                     |                                           | Intelligent module monitor function                             | P.38 | _                          | _                  | _                     |  |  |  |  |  |
| 35  |                                     |                                           | Alarm display function                                          | P.38 | •                          | •                  | _                     |  |  |  |  |  |
| 36  |                                     |                                           | Encoder communication circuit diagnosis                         | P.39 | •                          | _                  | _                     |  |  |  |  |  |
| 37  |                                     |                                           | Machine diagnosis (friction estimation, vibration estimation)   | P.39 | •                          | •                  | _                     |  |  |  |  |  |
| 38  |                                     |                                           | Machine diagnosis (tension estimation) screen                   | P.40 | •                          | _                  | _                     |  |  |  |  |  |
| 39  |                                     | Machine diagnosis (total travel distance) | P.40                                                            | •    | _                          | _                  |                       |  |  |  |  |  |
| 40  |                                     | Predictivo                                | Gear Failure Diagnosis                                          | P.41 | •                          | _                  | _                     |  |  |  |  |  |
| 41  |                                     | maintenance                               | Machine diagnosis function                                      | P.42 | •                          | •                  | _                     |  |  |  |  |  |
| 42  |                                     |                                           | Monitoring device values of machine failure prediction function | P.43 | •                          | _                  | _                     |  |  |  |  |  |
| 43  |                                     |                                           | Servo amplifier life diagnosis function                         | P.44 | •                          | •                  | _                     |  |  |  |  |  |
| 44  | -                                   |                                           | Switching axis numbers (station numbers) of servo amplifiers    | P.44 | •                          | •                  | _                     |  |  |  |  |  |

<sup>1</sup> The sample screen assumes a specific system configuration, such as when GOT is connected to a programmable controller CPU and the servo amplifier controlled by a motion module. When using the sample screen, you need to change the settings to match your system configuration.

## ■GOT SoftGOT2000 (single-channel connection)

| No. | Process     | Application<br>scenario | Function name                                                   | Page | User-<br>created<br>screen | Sample<br>screen*1 | Dedicated function |
|-----|-------------|-------------------------|-----------------------------------------------------------------|------|----------------------------|--------------------|--------------------|
| 1   |             |                         | Basic setting parameters                                        | P.26 | •                          | _                  | _                  |
| 2   |             |                         | Gain/filter parameters                                          | P.26 | •                          | _                  | _                  |
| 3   |             |                         | Extension setting 1 parameters                                  | P.26 | •                          | _                  | _                  |
| 4   |             |                         | Extension setting 2 parameters                                  | P.26 | •                          | -                  | _                  |
| 5   |             |                         | Extension setting 3 parameters                                  | P.26 | •                          | _                  | _                  |
| 6   |             |                         | I/O setting parameters                                          | P.26 | •                          | _                  | _                  |
| 7   |             | Parameter setting       | Linear servo/DD motor setting                                   | P.26 | •                          | _                  | _                  |
| 8   |             |                         | Motor extension setting                                         | P.26 | _                          | _                  | _                  |
| 9   |             |                         | Network setting                                                 | P.26 | _                          | _                  | _                  |
| 10  |             |                         | Option setting                                                  | P.26 | _                          | _                  | _                  |
| 11  | Startup,    |                         | Positioning control                                             | P.26 | _                          | _                  | _                  |
| 12  | adjustment  |                         | Positioning extension setting                                   | P.26 | _                          | _                  | _                  |
| 13  |             |                         | Point table                                                     | P.26 | _                          | _                  | _                  |
| 14  |             |                         | JOG operation                                                   | P.28 | •                          | _                  | _                  |
| 15  |             |                         | Positioning operation                                           | P.28 | •                          | _                  | _                  |
| 16  |             | Test operation          | Motor-less operation                                            | P.28 | •                          | _                  | _                  |
| 17  |             |                         | Output signal (DO) forced output                                | P.28 | •                          | _                  | _                  |
| 18  |             |                         | One-touch tuning function                                       | P.29 | •                          | _                  | _                  |
| 19  |             |                         | Tuning function                                                 | P.30 | •                          | _                  | _                  |
| 20  |             | Adjustment              | Servo amplifier graph function (startup, adjustment)            | P.31 | _                          | _                  | _                  |
| 21  |             | -                       | FA transparent function                                         | P.31 | _                          | _                  | _                  |
| 22  |             |                         | System launcher (servo network) function                        | P.32 | _                          | _                  | _                  |
| 23  |             |                         | Drive recorder function                                         | P.33 | _                          | _                  | _                  |
| 24  |             |                         | Servo amplifier data analysis                                   | P.33 | _                          | _                  | _                  |
| 25  |             |                         | Servo amplifier graph function (maintenance)                    | P.34 | _                          | _                  | _                  |
| 26  |             |                         | Backup/Restoration function                                     | P.34 | _                          | _                  | _                  |
| 27  |             |                         | Monitor function                                                | P.35 | •                          | _                  | _                  |
| 28  |             |                         | R motion monitor function                                       | P36  | _                          | _                  | _                  |
| 29  |             | Troubleshooting         | Q motion monitor function                                       | P36  | _                          | _                  | _                  |
| 30  |             |                         | B motion SFC monitor function                                   | P.36 | _                          | _                  | _                  |
| 31  |             |                         | Q motion SFC monitor function                                   | P36  | _                          | _                  | _                  |
| 32  |             |                         | Motion program editor function                                  | P37  | _                          | _                  | _                  |
| 33  | Maintenance |                         | Servo amplifier monitor function                                | P37  | _                          | _                  | _                  |
| 34  | maintenance |                         | Intelligent module monitor function                             | P.38 | _                          | _                  | _                  |
| 35  |             |                         | Alarm display function                                          | P.38 | •                          | _                  | _                  |
| 36  |             |                         | Encoder communication circuit diagnosis                         | P39  | _                          | _                  | _                  |
| 37  |             |                         | Machine diagnosis (friction estimation, vibration estimation)   | P30  | _                          | _                  |                    |
| 20  |             |                         | Machine diagnosis (tension estimation) screen                   | P.40 |                            |                    |                    |
| 30  |             |                         | Machine diagnosis (total travel distance)                       | F.40 |                            |                    |                    |
| 39  |             |                         |                                                                 | P.40 | _                          | _                  | _                  |
| 40  |             | Predictive              | Machine diagnosis function                                      | F.41 | -                          | _                  | _                  |
| 41  |             | maintenditice           |                                                                 | P.42 | •                          | _                  | _                  |
| 42  |             |                         | Monitoring device values of machine failure prediction function | P.43 | -                          | —                  | -                  |
| 43  |             |                         | Servo amplifier life diagnosis function                         | P.44 | •                          | -                  | -                  |
| 44  |             |                         | Switching axis numbers (station numbers) of servo amplifiers    | P.44 | •                          | -                  | -                  |

\*1 The sample screen assumes a specific system configuration, such as when GOT is connected to a programmable controller CPU and the servo amplifier controlled by a motion module. When using the sample screen, you need to change the settings to match your system configuration.

## Notes on sample screens

Depending on your system configuration (P.5-) and servo amplifier, there are cases where the sample screens may not be supported. In such cases, please refer to "User-created screen" on page 45. The sample screens are updated as necessary. The actual sample screens may be different from those in this catalog, and some function screens are not listed. If you wish to obtain the latest sample data, please contact your local sales office.

| GO  | T SoftGOT2             | 000 (multi-chai         |                                                                 | •: Supported -: Not supported |                            |                    |                       |  |
|-----|------------------------|-------------------------|-----------------------------------------------------------------|-------------------------------|----------------------------|--------------------|-----------------------|--|
| No. | Process                | Application<br>scenario | Function name                                                   | Page                          | User-<br>created<br>screen | Sample<br>screen*1 | Dedicated<br>function |  |
| 1   |                        |                         | Basic setting parameters                                        | P.26                          | •                          | •                  | _                     |  |
| 2   |                        |                         | Gain/filter parameters                                          | P.26                          | •                          | •                  | _                     |  |
| 3   |                        |                         | Extension setting 1 parameters                                  | P.26                          | •                          | •                  | _                     |  |
| 4   |                        |                         | Extension setting 2 parameters                                  | P.26                          | •                          | •                  | _                     |  |
| 5   |                        |                         | Extension setting 3 parameters                                  | P.26                          | •                          | •                  | _                     |  |
| 6   |                        |                         | I/O setting parameters                                          | P.26                          | •                          | •                  | _                     |  |
| 7   |                        | Parameter setting       | Linear servo/DD motor setting                                   | P.26                          | •                          | •                  | _                     |  |
| 8   |                        |                         | Motor extension setting                                         | P.26                          | •                          | •                  | _                     |  |
| 9   |                        |                         | Network setting                                                 | P.26                          | •                          | •                  | _                     |  |
| 10  | _                      |                         | Option setting                                                  | P.26                          | •                          | •                  | -                     |  |
| 11  | Startup,<br>adjustment |                         | Positioning control                                             | P.26                          | •                          | •                  | _                     |  |
| 12  |                        |                         | Positioning extension setting                                   | P.26                          | •                          | •                  | -                     |  |
| 13  |                        | Point table             | P.26                                                            | •                             | •                          | -                  |                       |  |
| 14  |                        |                         | JOG operation                                                   | P.28                          | •                          | •                  | -                     |  |
| 15  |                        | Test operation          | Positioning operation                                           | P.28                          | •                          | •                  | -                     |  |
| 16  |                        | lest operation          | Motor-less operation                                            | P.28                          | •                          | •                  | -                     |  |
| 17  |                        |                         | Output signal (DO) forced output                                | P.28                          | •                          | •                  | _                     |  |
| 18  |                        |                         | One-touch tuning function                                       | P.29                          | •                          | •                  | _                     |  |
| 19  |                        |                         | Tuning function                                                 | P.30                          | •                          | •                  | _                     |  |
| 20  |                        | Adjustment              | Servo amplifier graph function (startup, adjustment)            | P.31                          | _                          | _                  | •                     |  |
| 21  |                        |                         | FA transparent function                                         | P.31                          | _                          | _                  | _                     |  |
| 22  |                        |                         | System launcher (servo network) function                        | P.32                          | _                          | -                  | •                     |  |
| 23  |                        |                         | Drive recorder function                                         | P.33                          | _                          | _                  | •                     |  |
| 24  |                        |                         | Servo amplifier data analysis                                   | P.33                          | _                          | _                  | •                     |  |
| 25  |                        |                         | Servo amplifier graph function (maintenance)                    | P.34                          | _                          | -                  | •                     |  |
| 26  |                        |                         | Backup/Restoration function                                     | P.34                          | _                          | -                  | •                     |  |
| 27  |                        |                         | Monitor function                                                | P.35                          | •                          | •                  | _                     |  |
| 28  |                        |                         | R motion monitor function                                       | P.36                          | _                          | _                  | _                     |  |
| 29  |                        | Troubleshooting         | Q motion monitor function                                       | P.36                          | _                          | _                  | _                     |  |
| 30  |                        |                         | R motion SFC monitor function                                   | P.36                          | _                          | _                  | _                     |  |
| 31  |                        |                         | Q motion SFC monitor function                                   | P.36                          | _                          | _                  | _                     |  |
| 32  |                        |                         | Motion program editor function                                  | P.37                          | _                          | _                  | _                     |  |
| 33  | Maintenance            |                         | Servo amplifier monitor function                                | P.37                          | _                          | _                  | _                     |  |
| 34  |                        |                         | Intelligent module monitor function                             | P.38                          | _                          | _                  | _                     |  |
| 35  |                        |                         | Alarm display function                                          | P.38                          | •                          | •                  | _                     |  |
| 36  |                        |                         | Encoder communication circuit diagnosis                         | P.39                          | •                          | •                  | _                     |  |
| 37  |                        |                         | Machine diagnosis (friction estimation, vibration estimation)   | P.39                          | •                          | •                  | _                     |  |
| 38  |                        |                         | Machine diagnosis (tension estimation) screen                   | P.40                          | •                          | •                  | _                     |  |
| 39  |                        |                         | Machine diagnosis (total travel distance)                       | P.40                          | •                          | •                  | _                     |  |
| 40  |                        | Predictive              | Gear Failure Diagnosis                                          | P.41                          | •                          | •                  | _                     |  |
| 41  |                        | maintenance             | Machine diagnosis function                                      | P.42                          | •                          | •                  | _                     |  |
| 42  |                        |                         | Monitoring device values of machine failure prediction function | P.43                          | •                          | •                  | _                     |  |
| 43  |                        |                         | Servo amplifier life diagnosis function                         | P.44                          | •                          | •                  | _                     |  |
| 44  | -                      |                         | Switching axis numbers (station numbers) of servo amplifiers    | P.44                          | •                          | •                  | _                     |  |

\*1 The sample screen assumes a specific system configuration, such as when GOT is connected to a programmable controller CPU and the servo amplifier controlled by a motion module. When using the sample screen, you need to change the settings to match your system configuration.

| Key | MR-J5 MR-J4 MR-JET MR-JE | GT27 GT25 GT21 * Supported by MR-J4-□B(-RJ), MR-J4W2-□B, MR-J4W3-□B, MR-JE-□I | SoftGOT<br>(Single-ch)*<br>3 only. See page | SoftGOT<br>(Multi-ch)<br>16 for details. |
|-----|--------------------------|-------------------------------------------------------------------------------|---------------------------------------------|------------------------------------------|
|     | Parameter setting        | Sample screen End us                                                          | er OEM                                      | Easy<br>startup                          |

# The screens can be used to display and set the values of various parameters in the servo amplifier

Servo amplifier parameters and point table values can be displayed and set with GOT and SoftGOT2000.

## Sample screens

| Basic Setti          | ng (1)               |                             | 10:45                |   |
|----------------------|----------------------|-----------------------------|----------------------|---|
| Axis Selection       | Net No.: 1           | St. No.: 1 Axis No          |                      |   |
|                      | Axis Name : Axis na  | ime 1                       |                      |   |
| Basic<br>Setting (1) | Basic<br>Setting (2) |                             |                      | ? |
| No. Symbol           |                      | Name                        | Set value Unit       |   |
| A01 **STY            | Operation mode       |                             | 00003000h            |   |
| PA02 **REG           | Regenerative optio   |                             | 0000000h             |   |
| PA03 *ABS            | Absolute position of | detection system            | 0000000h             |   |
| PA04 *AOP1           |                      |                             | 00002100h            |   |
| PA06 *CMX            | Electronic gear - N  |                             | 1                    |   |
| PA07 *CDV            | Electronic gear - D  |                             | 1                    |   |
| PA08 ATU             | Auto tuning mode     |                             | 0000004h             |   |
| PA09 RSP             |                      |                             | 32                   |   |
| PA10 INP             | In-position range    |                             | 25600                |   |
| PA11 TLP             | Forward rotation to  | rque limit                  | 300.0 %              |   |
| PA12 TLN             | Reverse rotation to  | rque limit                  | 300.0 %              |   |
| PA14 *POL            | Iravel direction sel | ection                      | 0                    |   |
| A15 *ENH             | Encoder output pu    | lses                        | 4000 pulse/rev       |   |
| A16 *ENH2            | Encoder output pu    | Ises 2                      |                      |   |
| AT / **MSR           | Servo motor series   | setting                     | 0000000h             |   |
|                      | Servo motor type s   | etting<br>siting prohibited | 0000000h             |   |
| ATS BLK              | Servo parameter w    | nung pronibited             | 000000ABN            |   |
| 7AZU *1D5            | rough anve setting   |                             | 0000000h             |   |
|                      | Basic                | Colo Filter                 | Extension VO Cotting |   |

| aain/filiter parameters screen                                                                                                    |                                                                                                    |                                                                                                    |                                                                                                    |             |                                                            |                                                                                |      |   |  |  |  |
|----------------------------------------------------------------------------------------------------|----------------------------------------------------------------------------------------------------|----------------------------------------------------------------------------------------------------|----------------------------------------------------------------------------------------------------|-------------|------------------------------------------------------------|--------------------------------------------------------------------------------|------|---|--|--|--|
| Gain Filter                                                                                                    | (1)                                                                                                    |                                                                                                    |                                                                                                    | $\triangle$ | 22/02/2022<br>10:45                                        | ×                                                                              | 8 =  |   |  |  |  |
| Axis Selection                                                                                                    | Net No.: 1<br>Axis Name: Axis                                                                                                    | St. No.: 1<br>name 1                                                                                                    | Axis No.: 1                                                                                                 |             |                                                            |                                                                                |      |   |  |  |  |
| Gain Filter (1)                                                                                                    | Gain Filter (2)                                                                                                    | Gain Filter (3)                                                                                                    | Gain Filter (4)                                                                                             |             |                                                            |                                                                                | ?    | 1 |  |  |  |
| No. Symbol<br>PB01 FILT<br>PB02 VRFT<br>PB03 TFBGN<br>PB04 FFC<br>PB06 GD2<br>PB09 PG1<br>PB09 PG2<br>PB10 VIC<br>PB12 OVA<br>PB13 NH1<br>PB15 NH2<br>PB16 NH02<br>PB17 NHF<br>PB18 VRF11 | Adaptive tuning<br>Vib. supp. ctrl tu<br>Torque feedback<br>Feed forward ga<br>Load to motor in<br>Model control ge<br>Position control g<br>Speed integral c<br>Speed integral c<br>Speed differentis<br>Overshoot amou<br>Machine resonance<br>Notch shape sel<br>Shaft resonance<br>Low-pass filter s<br>Vibration suppre | Name<br>mode (adaptive<br>ning mode (Adv<br>loop gain<br>in<br>ertia ratio/load 1<br>in<br>apain<br>al compensation<br>al compensation<br>ce suppressior<br>action 1<br>roce suppression<br>filt<br>exting<br>suppression filt<br>etting<br>ssion control 1 | filter II)<br>vib. supp. ctrl II<br>o motor mass rai<br>f<br>filter 1<br>filter 2<br>er<br>Vibration freque | )<br>tio    | Set value<br>0000000h<br>00000000h<br>0000000h<br>00<br>00 | L<br>rad/s<br>%<br>times<br>rad/s<br>rad/s<br>ms<br>Hz<br>Hz<br>Hz<br>Hz<br>Hz | Jnit |   |  |  |  |
| 5                                                                                                    | Basic<br>Setting                                                                                                    | Gain Filte                                                                                                    | r Extens                                                                                                    | sion<br>ng  | I/O Se                                                     | tting                                                                          |      |   |  |  |  |

Extension setting parameters screen

| Extension S              | Setting (1)                           |                      |                      | 22/02/2022<br>10:45 | ∢ 🤋   |   |
|--------------------------|---------------------------------------|----------------------|----------------------|---------------------|-------|---|
| Axis Selection           | Net No.: 1 St.<br>Axis Name: Axis nam | No.: 1 Axis M<br>e 1 | lo.: 1               |                     |       |   |
| Extension<br>Setting (1) | Extension<br>Setting (2)              |                      |                      |                     |       | ? |
| No. Symbol               |                                       | Name                 |                      | Set value           | Unit  |   |
| PC01 ERZ                 | Excessive error alarm                 | trigger level        |                      | 0                   |       |   |
| PC02 MBR                 | Electromagnetic brak                  | e sequence outp      |                      | 0                   |       |   |
| PC03 *ENRS               | Encoder output pulse                  | es selection         |                      | 0000000h            |       |   |
|                          |                                       |                      |                      | 00000000h           |       |   |
| PC05 **COP2              | Function selection C                  |                      |                      | 00000000h           |       |   |
| PC06 *COP3               |                                       |                      |                      | 00000000h           |       |   |
| PC07 ZSP                 | Zero speed                            |                      | 50                   |                     |       |   |
| PC08 OSL                 | Overspeed alarm det                   |                      |                      | 0                   |       |   |
| PC09 MOD1                | Analog monitor 1 out                  |                      |                      | 0000000h            |       |   |
| PC10 MOD2                | Analog monitor 2 out                  | put                  |                      | 00000001h           |       |   |
| PC11 MO1                 | Analog monitor 1 offs                 |                      |                      | 0                   |       |   |
| PC12 MO2                 | Analog monitor 2 offs                 |                      |                      | 0                   |       |   |
| PC16 *COP3A              | Function selection C                  |                      |                      | 0000000h            |       |   |
| PC17 **COP4              |                                       |                      |                      | 0000000h            |       |   |
| PC19 *COP6               | Function selection C                  |                      |                      | 0000000h            |       |   |
| PC20 *COP7               |                                       |                      |                      | 0000000h            |       |   |
| PC21 *BPS                | Alarm history clear                   |                      |                      | 0000000h            |       |   |
| PC24 RSBR                | Deceleration time co                  | nstant at forced s   | stop                 | 100                 | ms    |   |
|                          |                                       |                      |                      |                     |       |   |
| 1                        | Basic<br>Setting                      | Gain Filter          | Extension<br>Setting | I/O Se              | tting |   |

 $^{\star}$  All of the above images are the connection sample screens of MR-J5- $\Box G.$ 

### I/O setting parameters screen

| I/O  | Setting   |                                          |                      |                      | 22/02/2022 | 8    |   |
|------|-----------|------------------------------------------|----------------------|----------------------|------------|------|---|
| Axis | Selection | Net No.: 1 St. N<br>Axis Name: Axis name | lo.: 1 Axis No.<br>1 |                      |            |      |   |
| I/O  | Setting   |                                          |                      |                      |            |      | ? |
| No.  | Symbol    |                                          | Name                 |                      | Set value  | Unit |   |
| PD01 | *DIA1     | Input signal automatic                   | ON selection 1       |                      | 00000C00h  |      |   |
| PD03 |           |                                          |                      |                      | 0000000Ah  |      |   |
| PD04 |           | Input device selection                   |                      |                      | 0000000Bh  |      |   |
|      |           |                                          |                      |                      | 00000022h  |      |   |
| PD07 | *DO1      | Output device selectio                   |                      |                      | 0000005h   |      |   |
| PD08 | *DO2      | Output device selectio                   |                      |                      | 00000004h  |      |   |
| PD09 | *DO3      | Output device selectio                   | n 3                  |                      | 0000003h   |      |   |
| PD11 | *DIF      | Input filter setting                     |                      |                      | 00000007h  |      |   |
| PD12 | *DOP1     | Function selection D-1                   |                      |                      | 00000101h  |      |   |
| PD13 | *DOP2     | Function selection D-2                   |                      |                      | 0000000h   |      |   |
| PD14 | *DOP3     | Function selection D-3                   |                      |                      | 0000000h   |      |   |
| PD38 | *DI4      | Input device selection                   | 4                    |                      | 0000002Ch  |      |   |
| PD39 | *DI5      | Input device selection                   |                      |                      | 0000002Dh  |      |   |
| PU41 | *DOP4     | Function selection D-4                   |                      |                      | 00000000   |      |   |
| PDSI | *013992   | During a selection                       | 3-2                  |                      | 000000000  |      |   |
| PUOU |           | Di pin polanty selection                 |                      |                      | 00000001   |      |   |
|      |           |                                          |                      |                      |            |      |   |
|      |           |                                          |                      |                      |            |      |   |
| 1    |           | Basic<br>Setting                         | Gain Filter          | Extension<br>Setting | I/O Setti  | ng   |   |

## Motor extension setting screen

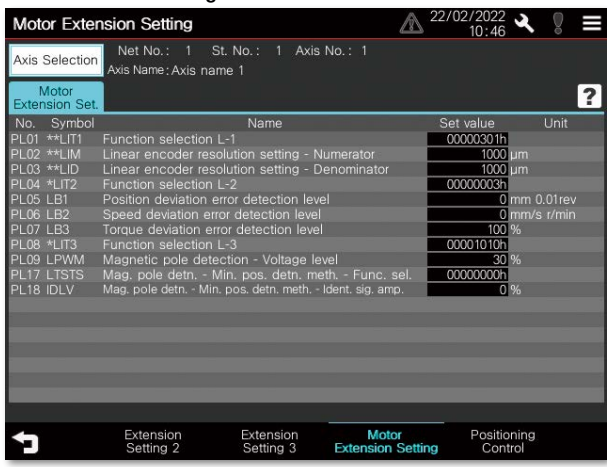

Network setting screen Network Setting ▲ 22/02/2022 🔍 🌹 🔳 Net No.: 1 St. No.: 1 Axis No.: 1 Axis Name:Axis name 1 Axis Selection Ne ? Name Communication error - Detection time Communication error - Detection frequ No. Symb N02 CERT N05 CEPI Set value Unit Positioning Extension Set. Network Setting 1

## Positioning control screen

| Positioning                | Control (1)                                                 | ▲ 22/02/2022 🔍 🌹 🔳 |
|----------------------------|-------------------------------------------------------------|--------------------|
| Axis Selection             | Net No.: 1 St. No.: 1 Axis No.: 1<br>Axis Name: Axis name 1 |                    |
| Positioning<br>Control (1) | Positioning<br>Control (2)                                  | ?                  |
| No. Symbo                  | Name                                                        | Set value Unit     |
| PT01 **CTY                 | Command mode selection                                      | 00000300h          |
| PT05 ZRF                   | Homing speed                                                | 100.00 r/min mm/s  |
| PT06 CRF                   | Creep speed                                                 | 10.00 r/min mm/s   |
| PT07 ZST                   | Home position shift distance                                | 0                  |
| PT08 ZPS                   | Homing position data                                        | 0                  |
| PT09 DCT                   | Travel distance after proximity dog                         | 1000               |
| PT10 ZTM                   | Stopper type homing - Stopping time                         | 100 ms             |
| PT11 ZTT                   | Stopper type homing - Torque limit value                    | 15.0 %             |
| PT12 CRP                   | Rough match output range                                    | 0                  |
| PT15 LMP                   | Software position limit +                                   | 0                  |
| PT17 LMN                   | Software position limit -                                   | 0                  |
| PT19 *LPP1                 | Position range output 1 address +                           | 0                  |
| PT21 *LNP1                 | Position range output 1 address -                           | 0                  |
| PT29 *TOP3                 | Function selection T-3                                      | 0000000h           |
| PT41 TOP8                  | Function selection T-8                                      | 00000010h          |
| PT45 HMM                   | Homing method                                               | 37                 |
| PT49 STA                   | Speed acceleration time constant                            | 0 ms               |
| PT50 STB                   | Speed deceleration time constant                            | 0 ms               |
| <b>4</b>                   | Extension Extension Mo                                      | otor Positioning   |

\* Al

| Positioning | extension | setting | screen  |
|-------------|-----------|---------|---------|
| roonaoning  | extendion | ootting | 0010011 |

| <b>D</b>                      |                                                             | 22/02/2022 | .) 0 |   |
|-------------------------------|-------------------------------------------------------------|------------|------|---|
| Positioning                   | Extension Setting                                           | 10:46      | A B  |   |
| Axis Selection                | Net No.: 1 St. No.: 1 Axis No.: 1<br>Axis Name: Axis name 1 |            |      |   |
| Positioning<br>Extension Set. |                                                             |            |      | ? |
| No. Symbol                    | Name                                                        | Set value  | Unit |   |
| PV01 PVC2                     | Profile speed command extension setting                     | 0          |      |   |
| PV03 MPVCE                    | Maximum profile speed extension setting                     | 2147483647 |      |   |
| PV05 PACC                     | Profile acceleration                                        | 0          |      |   |
| PV07 PDEC                     | Profile deceleration                                        | 0          |      |   |
| PV09 RSBDEC                   | Deceleration at forced stop                                 | 0          |      |   |
| PV11 ZRFE                     | Homing speed extension setting                              | 500000     |      |   |
| PV13 CRFE                     | Creep speed extension setting                               | 100000     |      |   |
| PV15 HMACC                    | Homing acceleration                                         | 0          |      |   |
| PV17 HMDEC                    | Homing deceleration                                         | 0          |      |   |
| PV19 SA2RE                    | Speed reached 2 - Output range - Extension setting          | 20000      |      |   |
| PV20 ZOP2LE                   | Crossed limit outension setting                             | 2147492647 |      |   |
| PV21 VLIVITE                  | Speed unit extension - Electronic dear - Numerator          | 2147463047 |      |   |
|                               | Speed unit conversion - Electronic gear - Numerator         | 1          |      |   |
| PV25 *ACMX                    | Acceleration unit conversion - Electronic gear - Nmrtr      | 1          |      |   |
| PV26 *ACDV                    | Acceleration unit conversion - Electronic gear - Dnmntr.    | 1          |      |   |
| 1120 11001                    |                                                             |            |      |   |
|                               |                                                             |            |      |   |
|                               |                                                             |            |      | _ |
| 4                             | Network Positioning                                         |            |      |   |

Startup, adjustment

| ^ All | All of the above images are the connection sample screens of MH-J5-L5. |                                           |                                           |                                           |                                           |              |                 |                    |               |              |              |              |
|-------|------------------------------------------------------------------------|-------------------------------------------|-------------------------------------------|-------------------------------------------|-------------------------------------------|--------------|-----------------|--------------------|---------------|--------------|--------------|--------------|
|       |                                                                        |                                           |                                           |                                           |                                           |              |                 |                    | •:            | Supporte     | d —: Not     | supported    |
| No.   | Function                                                               | MR-J5-□G(-RJ)<br>MR-J5W2-□G<br>MR-J5W3-□G | MR-J5D1-□G4<br>MR-J5D2-□G4<br>MR-J5D3-□G4 | MR-J5-□B(-RJ)<br>MR-J5W2-□B<br>MR-J5W3-□B | MR-J4-□B(-RJ)<br>MR-J4W2-□B<br>MR-J4W3-□B | MR-J4-<br>□A | MR-J4-<br>□A-RJ | MR-J4-<br>□GF(-RJ) | MR-JET-<br>□G | MR-JE-<br>□B | MR-JE-<br>□A | MR-JE-<br>□C |
| 1     | Basic setting servo<br>parameters<br>[Pr. PA ]                         | •                                         | •                                         | •                                         | •                                         | •            | •               | •                  | •             | •            | •            | •            |
| 2     | Gain/filter setting servo<br>parameters<br>[Pr. PB ]                   | •                                         | •                                         | •                                         | •                                         | •            | •               | •                  | •             | •            | •            | •            |
| 3     | Extension setting<br>[Pr. PC]                                          | •                                         | •                                         | •                                         | •                                         | ٠            | •               | •                  | •             | •            | •            | •            |
| 4     | I/O setting<br>[Pr. PD_ ]                                              | •                                         | •                                         | •                                         | •                                         | ٠            | •               | •                  | •             | •            | •            | •            |
| 5     | Extension setting 2<br>[Pr. PE_ ]                                      | •                                         | •                                         | •                                         | •                                         | •            | •               | •                  | •             | •            | •            | •            |
| 6     | Extension setting 3 [Pr. PF_ ]                                         | •                                         | •                                         | •                                         | •                                         | •            | •               | •                  | •             | •            | •            | •            |
| 7     | Motor extension setting [Pr. PL_ ] NEW                                 | •                                         | •                                         | •                                         | _                                         | -            | _               | _                  | •             | _            | -            | _            |
| 8     | Linear servo motor/DD motor<br>setting<br>[Pr. PL_ ]                   | -                                         | -                                         | -                                         | •                                         | •            | •               | •                  | -             | -            | -            | _            |
| 9     | Network setting [Pr. PN_ ]                                             | •                                         | •                                         | -                                         | -                                         | -            | -               | •                  | •             | -            | -            | •            |
| 10    | Option setting<br>[Pr. PO ]                                            | •                                         | •                                         | -                                         | -                                         | -            | •               | -                  | •             | -            | -            | -            |
| 11    | Positioning control setting<br>[Pr. PT]                                | •                                         | •                                         | _                                         | _                                         | -            | •               | •                  | •             | -            | -            | •            |
| 12    | Positioning extension setting [Pr. PV] NEW                             | •                                         | •                                         | -                                         | -                                         | -            | -               | _                  | •             | _            | -            | -            |
| 13    | Point table                                                            | •                                         | •                                         | _                                         | _                                         | _            | •               | -                  | •             | -            | -            | -            |

|         |                          | GT27 GT25 GT21                                               | SoftGOT<br>(Single-ch)* | SoftGOT<br>(Multi-ch) |
|---------|--------------------------|--------------------------------------------------------------|-------------------------|-----------------------|
| Feature | MR-J5 MR-J4 MR-JEI MR-JE | * Supported by MR-J4- B(-RJ), MR-J4W2- B, MR-J4W3- B, MR-JE- | 3 only. See page        | e 16 for details.     |
| 02      | Test operation           | Sample screen End u                                          | ser OEM                 | Easy<br>startup       |

## Check the equipment on the on-site GOT before going into full-scale operation

Without the need to set up a PC, you can confirm if the servo amplifier is working correctly before full-scale operation by checking on the on-site GOT.

## Sample screens

With the sample screens, you can perform test operations equivalent to those performed with MR Configurator2, such as JOG operation, positioning operation, and output signal forced output.

| JOG operation screen                                                                                                    |                          |                         |                                                                                                    |
|----------------------------------------------------------------------------------------------------|--------------------------|-------------------------|----------------------------------------------------------------------------------------------------|
| JOG Operation                                                                                                    |                          | A 22/                   | 02/2022 	 ♥ ■                                                                                                    |
| Axis Selection Net No.: 1 St<br>Axis Name: Axis name                                                                                                    | t.No.: 1 Axis<br>ne 1    | No.: 1                  |                                                                                                    |
| Cumulative feedback pulses<br>Servo motor speed<br>Droop pulses<br>Command pulse frequency<br>Regenerative load ratio<br>Effective load ratio<br>Peak load ratio<br>Torque/instantaneous torque<br>Within one-revolution position<br>ABS counter<br>Load side encoder information 1<br>Load side encoder information 2<br>Setting time | /B pulses                | 316                     | 480 pulse<br>0 r/min, mm/s<br>-3 pulse<br>0 pulse<br>0 kpulse/s<br>0 %<br>0 %<br>0 %<br>0 %<br>632240 pulse<br>-6688 rev<br>0.01 times<br>20 pulse<br>63240<br>-6888 cev<br>0 ms |
| Start JOG operation                                                                                                    | Limit sw                 | vitch automatic ON      |                                                                                                    |
| Motor speed<br>Accel./decel. time constant                                                                                                    | 0                        | Fwd. rotation           | Rev. rotation                                                                                                    |
| JOG Operation                                                                                                    | Positioning<br>Operation | Motor-less<br>Operation | DO Forced<br>Output                                                                                                    |

## Positioning operation screen 16:08 Positioning Operation Axis Selection Axis Name : Axis name 1 Net No.: 1 St. No.: 1 Axis No.: 1 dback pulses 0% er cumulative F/B er information 1 Limit 0 remaining distance Clear remaining distance Temporary stop 0 DO Forced Output JOG Operation

#### Motor-less operation

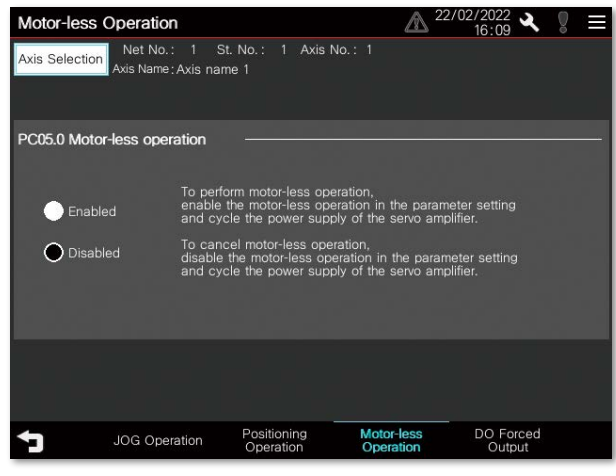

 $^{\ast}$  All of the above images are the connection sample screens of MR-J5- $\Box G.$ 

## Output signal (DO) forced output screen

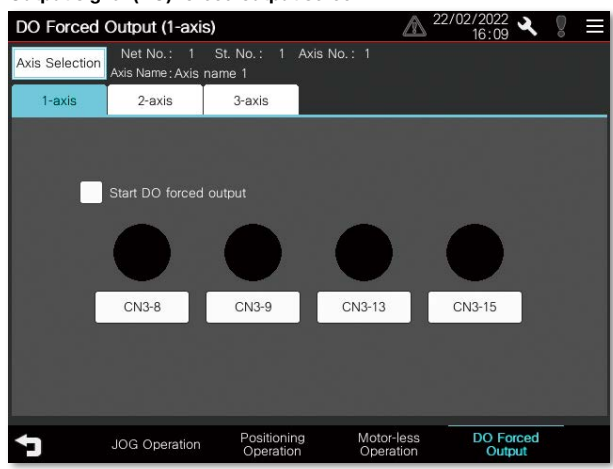

#### •: Supported -: Not supported

| No. | Function                            | MR-J5-□G(-RJ)<br>MR-J5W2-□G<br>MR-J5W3-□G | MR-J5D1-□G4<br>MR-J5D2-□G4<br>MR-J5D3-□G4 | MR-J5-□B(-RJ)<br>MR-J5W2-□B<br>MR-J5W3-□B | MR-J4-□B(-RJ)<br>MR-J4W2-□B<br>MR-J4W3-□B | MR-J4-<br>□A | MR-J4-<br>□A-RJ | MR-J4-<br>□GF(-RJ) | MR-JET-<br>□G | MR-JE-<br>□B | MR-JE-<br>□A | MR-JE-<br>□C |
|-----|-------------------------------------|-------------------------------------------|-------------------------------------------|-------------------------------------------|-------------------------------------------|--------------|-----------------|--------------------|---------------|--------------|--------------|--------------|
| 1   | JOG operation                       | •                                         | •                                         | •                                         | •                                         | •            | •               | •                  | •             | •            | •            | •            |
| 2   | Positioning operation               | •                                         | •                                         | •                                         | •                                         | •            | •               | •                  | •             | •            | •            | •            |
| 3   | Motor-less operation                | •                                         | •                                         | •                                         | •                                         | •            | •               | •                  | •             | •            | •            | •            |
| 4   | Output signal (DO)<br>forced output | •                                         | •                                         | •                                         | •                                         | •            | •               | •                  | •             | •            | •            | •            |
| 5   | Single-step feed                    | •                                         | •                                         | -                                         | -                                         | -            | •               | -                  | •             | -            | _            | -            |

| Key | MR-J5 | MR-J4 | MR-JET | MR-JE     | GT27 GT25<br>* Supported by MR-J4-□B(-RJ), MR-J4W2-□B, MR-J4W3-□B, I | GT21 (S<br>MR-JE-□B or | SoftGOT<br>Single-ch)*<br>nly. See page | SoftGOT<br>(Multi-ch)<br>e 16 for details. |  |
|-----|-------|-------|--------|-----------|----------------------------------------------------------------------|------------------------|-----------------------------------------|--------------------------------------------|--|
| 03  | One-  | touch | tuni   | ng functi | on                                                                   | Sample<br>screen       | OEM                                     | Easy<br>startup                            |  |

## Easily adjust servos on the on-site GOT

## Challenges

## Solutions

Adjusting servos, which is challenging without experience, can be done in three steps using the on-site GOT. You can adjust the servos automatically by selecting from three response modes.

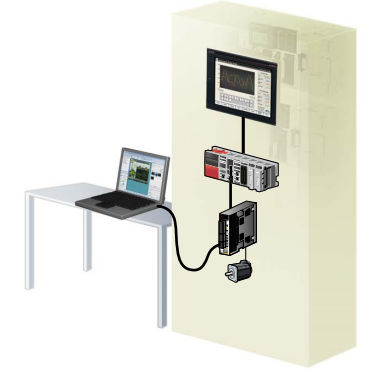

I need a PC to adjust the servo! How can I adjust the servo amplifier without a PC?

| One-touch tuning screen                                                                                            | * The screen image sl<br>connection sample               | nown is the<br>screen of MR-J5-□G. |                          |
|----------------------------------------------------------------------------------------------------|----------------------------------------------------------|------------------------------------|--------------------------|
| One-touch Tuning (1)                                                                                               | A 22/                                                    | <sup>'02/2022</sup>                |                          |
| Axis Selection Net No.: 1 St. No.:<br>Axis Name : Axis name 1                                                      | : 1 Axis No.: 1                                          |                                    |                          |
| STEP1 Setting                                                                                                    |                                                          |                                    |                          |
| <ul> <li>User command method<br/>Start the operation before pressir<br/>One-touch tuning cannot be star</li> </ul> | ng "Start" button.<br>rted when the servo motor stops.   |                                    |                          |
| Amplifier command method<br>Sets the permissible travel distance                                                   | and executes the one-touch tuning                        | in auto operation.                 |                          |
| Permissible travel distance<br>(Encoder pulse unit) ±                                                              | 0 pulse (1 - 2147483647)                                 |                                    | STEP1 : Select a command |
| Limit switch automatic ON                                                                                          |                                                          |                                    | method                   |
| Please do not start when servo mote<br>Test operation cannot be executed                                           | or is rotating.<br>when adjustment starts in amplifier o | command method.                    |                          |
| Press the "Start" button to re                                                                                     | otate the motor.                                         |                                    |                          |
|                                                                                                    |                                                          | Next                               |                          |
| Tuning Filte                                                                                                    | r Setting Vib. Suppression<br>Ctrl. Set.                 | One-touch<br>Tuning                |                          |
|                                                                                                    |                                                          |                                    |                          |

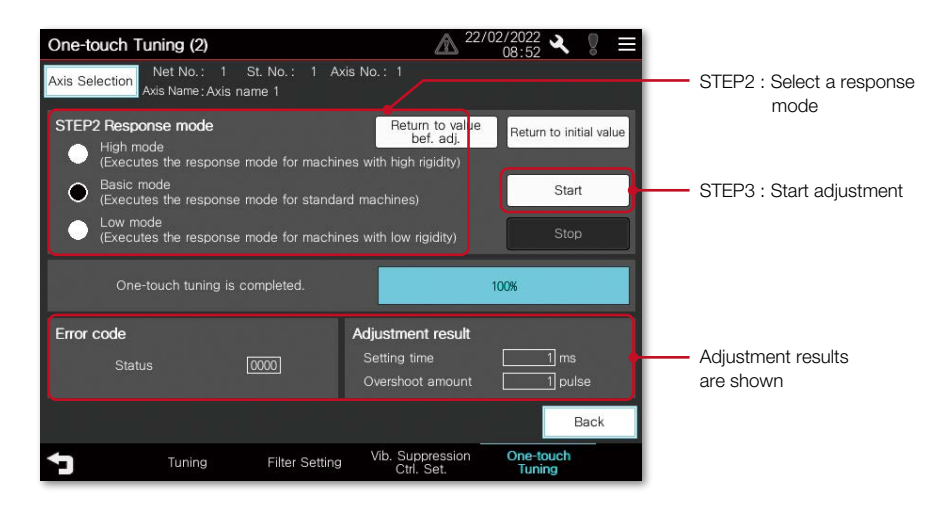

#### •: Supported -: Not supported

| No. | Function                  | MR-J5-□G(-RJ)<br>MR-J5W2-□G<br>MR-J5W3-□G | MR-J5D1-□G4<br>MR-J5D2-□G4<br>MR-J5D3-□G4 | MR-J5-□B(-RJ)<br>MR-J5W2-□B<br>MR-J5W3-□B | MR-J4-□B(-RJ)<br>MR-J4W2-□B<br>MR-J4W3-□B | MR-J4-<br>□A(-RJ) | MR-J4-<br>□GF(-RJ) | MR-JET-<br>□G | MR-JE-<br>□B | MR-JE-<br>□A | MR-JE-<br>□C |
|-----|---------------------------|-------------------------------------------|-------------------------------------------|-------------------------------------------|-------------------------------------------|-------------------|--------------------|---------------|--------------|--------------|--------------|
| 1   | One-touch tuning function | •                                         | •                                         | •                                         | •                                         | •                 | •                  | •             | •            | •            | •            |

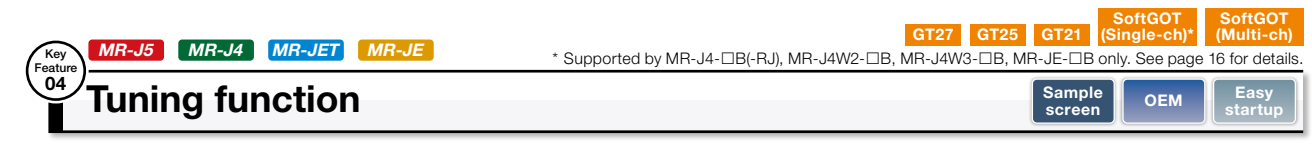

## Adjust gains on the on-site GOT

Challenges

every time I adjust a gain.

### Solutions

GOT can be used to adjust gains. The gain adjustment method can be selected according to the situation of the device to be started. Even after adjustment, you can manually adjust the gain parameters, response level setting, overshoot amount compensation, and so on. You can also set the filter to suppress the machine resonance of the device.

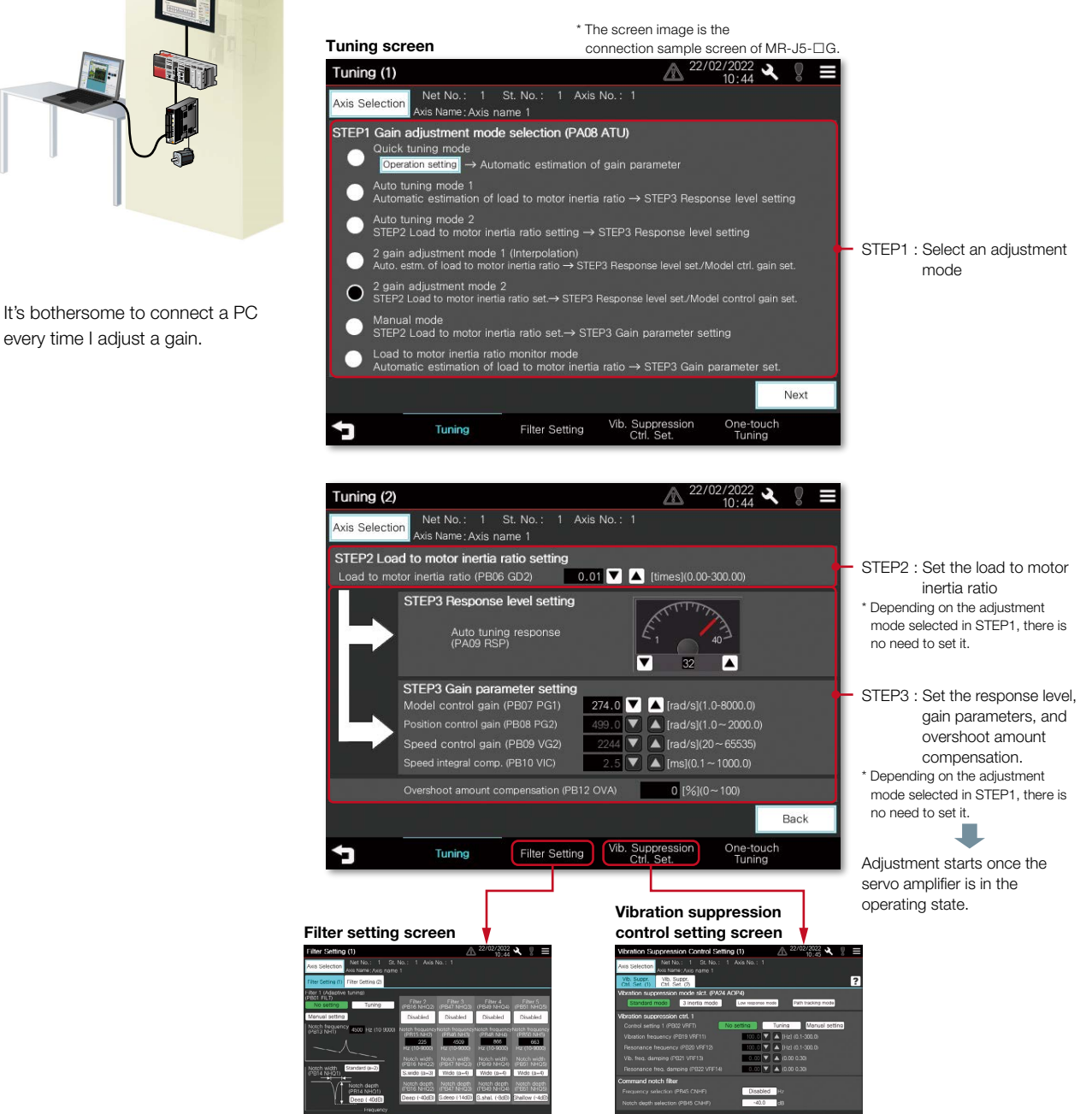

Filters can be set to suppress the machine resonance

| D:  | Supported | -: Not supporte |
|-----|-----------|-----------------|
| ••• | oupportou | . Not supporte  |

|    |                 |                                           |                                           |                                           |                                           |                   |                    |               | : Support    | ed —: Not    | supported    |
|----|-----------------|-------------------------------------------|-------------------------------------------|-------------------------------------------|-------------------------------------------|-------------------|--------------------|---------------|--------------|--------------|--------------|
| No | . Function      | MR-J5-□G(-RJ)<br>MR-J5W2-□G<br>MR-J5W3-□G | MR-J5D1-□G4<br>MR-J5D2-□G4<br>MR-J5D3-□G4 | MR-J5-□B(-RJ)<br>MR-J5W2-□B<br>MR-J5W3-□B | MR-J4-□B(-RJ)<br>MR-J4W2-□B<br>MR-J4W3-□B | MR-J4-<br>□A(-RJ) | MR-J4-<br>□GF(-RJ) | MR-JET-<br>□G | MR-JE-<br>□B | MR-JE-<br>□A | MR-JE-<br>□C |
| 1  | Tuning function | •                                         | •                                         | •                                         | •                                         | •                 | •                  | •             | •            | •            | ٠            |

| Key | MR-J5 MR-J4 MR-JET | MR-JE                    | GT27 GT25 GT21               | SoftGOT SoftGOT<br>(Single-ch) (Multi-ch) |
|-----|--------------------|--------------------------|------------------------------|-------------------------------------------|
| 05  | Servo amplifier    | graph function (startup, | adjustment) Dedicated End us | ser OEM Easy<br>startup                   |

## Check the result of the gains adjusted on the on-site GOT in a graph waveform

| Ch | all | en | ge | S |
|----|-----|----|----|---|
|    |     |    |    |   |

## Solutions

The servo amplifier graph function visualizes the operational changes of the equipment associated with gain adjustment. Without a PC, you can start up the equipment while checking the gain adjustment results and parameter information, thereby enhancing work efficiency.

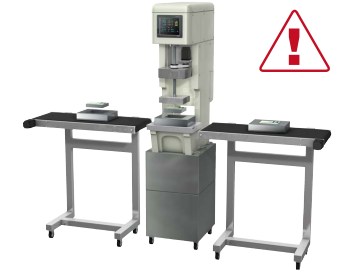

Can I check the waveform data on the GOT without connecting to a PC?

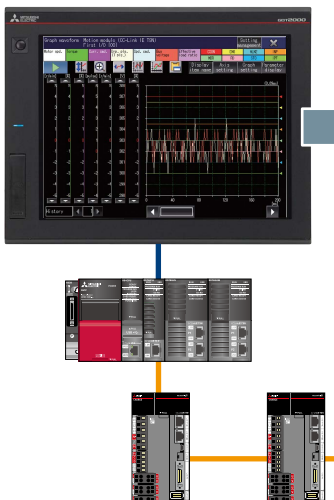

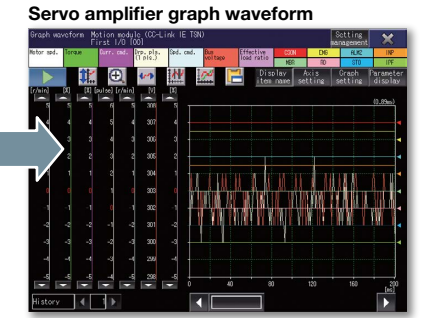

The data of each axis (speed, torque values, etc.) are shown in up to 64 lines in a graph using a window screen on a user-created screen.

|--|--|

| Key<br>Feature | MR-J4                   | GT27 | GT25    | GT21 | SoftGOT<br>(Single-ch) | SoftGOT<br>(Multi-ch) |
|----------------|-------------------------|------|---------|------|------------------------|-----------------------|
|                | FA transparent function | Er   | nd user | OEM  | Maintenance            | Easy<br>startup       |

## Parameters and operating condition can be checked without opening the control panel

## Challenges

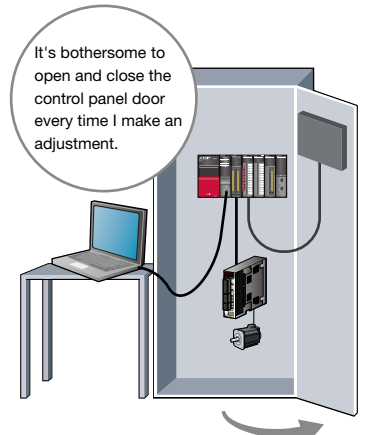

Is it possible to debug programs without opening the control panel?

# Solutions By connecting a PC to a GOT, you can use

the GOT as a transparent gateway to enable programming, startup, and adjustment of servo amplifiers and PLCs. You do not have to bother with opening

the control panel door or changing cable connections.

\* GT21 cannot be used to access or transfer data to Mitsubishi Electric servo amplifiers.

<Compatible software>

- ●MELSOFT MR Configurator2
- ●MELSOFT MT Works2
- ●MELSOFT GX Works3
- ●MELSOFT GX Works2
- •MELSOFT GX Configurator-QP, etc. \* There are more compatible software applications. For details, please refer to the manual.

•: Supported -: Not supported

| _ |   |                                |                                           |                                           |                                           |                                           |                   |                    |               |              |              |              |
|---|---|--------------------------------|-------------------------------------------|-------------------------------------------|-------------------------------------------|-------------------------------------------|-------------------|--------------------|---------------|--------------|--------------|--------------|
| 1 |   | Function                       | MR-J5-□G(-RJ)<br>MR-J5W2-□G<br>MR-J5W3-□G | MR-J5D1-□G4<br>MR-J5D2-□G4<br>MR-J5D3-□G4 | MR-J5-□B(-RJ)<br>MR-J5W2-□B<br>MR-J5W3-□B | MR-J4-□B(-RJ)<br>MR-J4W2-□B<br>MR-J4W3-□B | MR-J4-<br>□A(-RJ) | MR-J4-<br>□GF(-RJ) | MR-JET-<br>□G | MR-JE-<br>□B | MR-JE-<br>□A | MR-JE-<br>□C |
|   | 1 | Servo amplifier graph function | •                                         | •                                         | -                                         | •                                         | -                 | -                  | •             | •            | -            | -            |
|   | 2 | FA transparent function        | -                                         | _                                         | -                                         | •                                         | -                 | -                  | -             | -            | -            | -            |

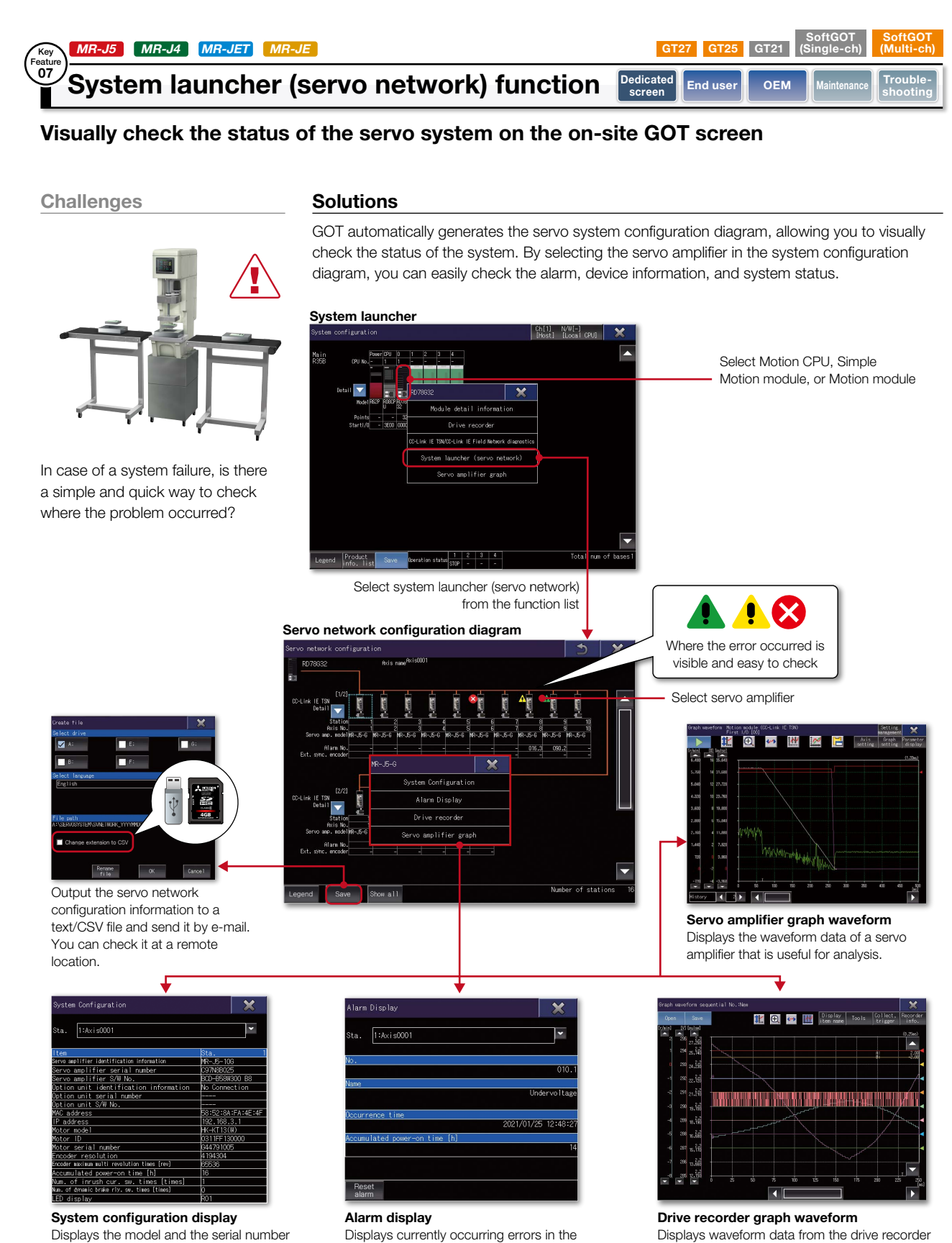

Displays waveform data from the drive recor information screen that is useful for analysis.

\* To use this function, open the [Common] > [GOT Setup] > [Advanced Setting] > [System Launcher] menu and check the [Update the setting of system launcher function], and also check the [Display the servo network configuration] in Controller System Launcher Function Setting.

servo amplifier.

|     |                                             |                                           |                                           |                                           |                                           |                   |                    |               | : Supporte   | d –: Not     | supported    |
|-----|---------------------------------------------|-------------------------------------------|-------------------------------------------|-------------------------------------------|-------------------------------------------|-------------------|--------------------|---------------|--------------|--------------|--------------|
| No. | Function                                    | MR-J5-□G(-RJ)<br>MR-J5W2-□G<br>MR-J5W3-□G | MR-J5D1-□G4<br>MR-J5D2-□G4<br>MR-J5D3-□G4 | MR-J5-□B(-RJ)<br>MR-J5W2-□B<br>MR-J5W3-□B | MR-J4-□B(-RJ)<br>MR-J4W2-□B<br>MR-J4W3-□B | MR-J4-<br>□A(-RJ) | MR-J4-<br>□GF(-RJ) | MR-JET-<br>□G | MR-JE-<br>□B | MR-JE-<br>□A | MR-JE-<br>□C |
| 1   | System launcher<br>(servo network) function | •                                         | •                                         | -                                         | •                                         | -                 | -                  | •             | •            | _            | -            |

of servo amplifiers or motors.

| Key | MR-J5 MR-J4 MR-JET MR-JE | GT27 GT25 GT21 (Single-ch) ( | SoftGOT<br>(Multi-ch) |
|-----|--------------------------|------------------------------|-----------------------|
| 08  | Drive recorder function  | Dedicated End user OEM       | Trouble-<br>shooting  |

## Check the servo data at the time of alarm occurrence in a waveform list on the on-site GOT

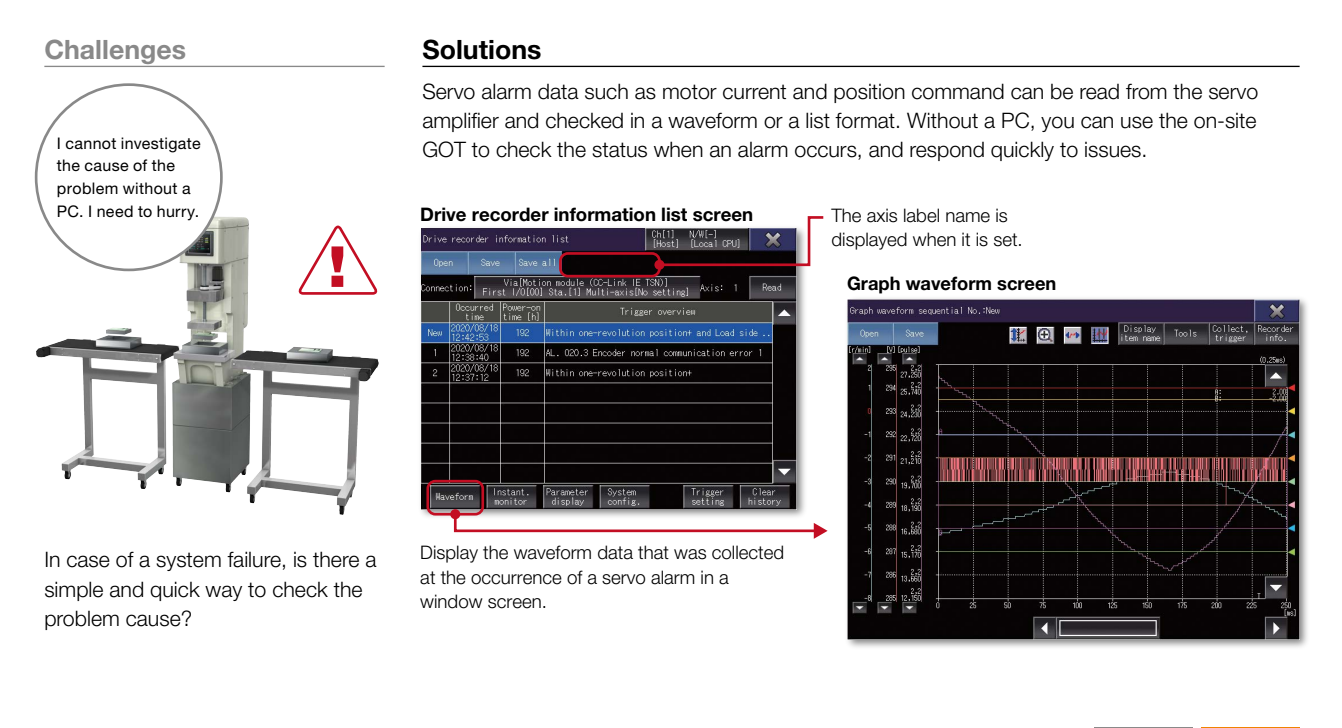

| Key<br>Feature | MR-J5 MR-J4 MR-JE MR-JE       | GT27 GT25        | GT21   | SoftGOT<br>(Single-ch) | SoftGOT<br>(Multi-ch) |
|----------------|-------------------------------|------------------|--------|------------------------|-----------------------|
| 09             | Servo amplifier data analysis | Dedicated screen | End us | er OEM                 | Trouble-<br>shooting  |

## Retrieve servo data from the servo amplifier using the on-site GOT

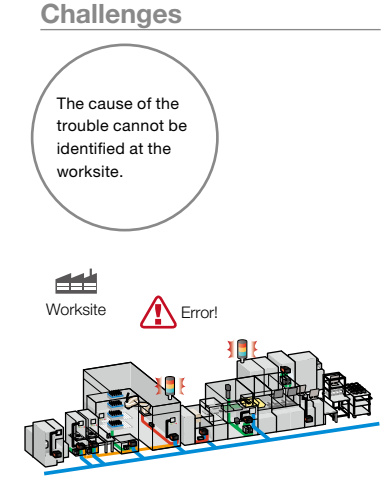

In case of a system failure, is there a simple and quick way to retrieve the servo data and analyze the problem cause?

## Solutions

GOT reads the data which is saved in a servo amplifier and stores it in GOT's SD memory card or USB memory. After obtaining the servo data from GOT, you can send it to an office in a remote location and guickly solve the problem.

\* MR-J5-□B(-RJ), MR-J5W2-□B, MR-J5W3-□B, and MR-J4-□GF(-RJ) do not support retrieving graph waveform file (gpf2) from the servo amplifier graph function.

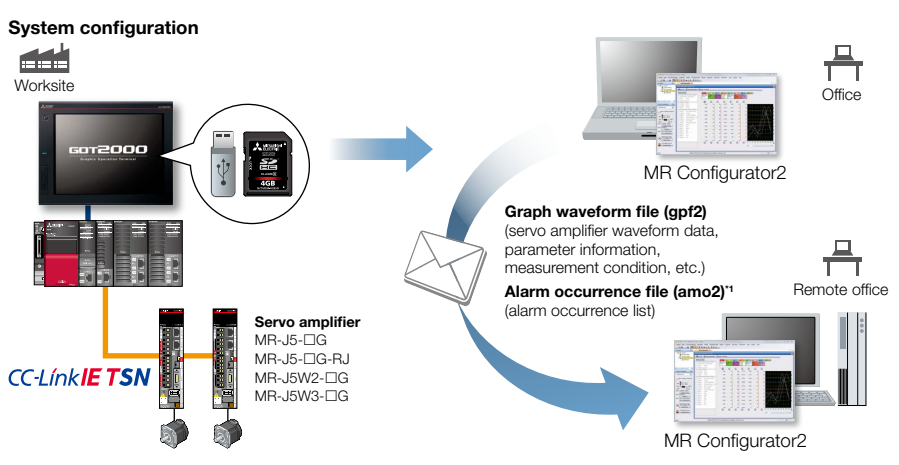

\*1 Alarm occurrence file (amo2) is output only when the servo amplifier is MELSERVO-J4 or MELSERVO-JE.

### •: Supported -: Not supported

| No | . Function                    | MR-J5-□G(-RJ)<br>MR-J5W2-□G<br>MR-J5W3-□G | MR-J5D1-□G4<br>MR-J5D2-□G4<br>MR-J5D3-□G4 | MR-J5-□B(-RJ)<br>MR-J5W2-□B<br>MR-J5W3-□B | MR-J4-□B(-RJ)<br>MR-J4W2-□B<br>MR-J4W3-□B | MR-J4-<br>□A(-RJ) | MR-J4-<br>□GF(-RJ) | MR-JET-<br>□G | MR-JE-<br>□B | MR-JE-<br>□A | MR-JE-<br>□C |
|----|-------------------------------|-------------------------------------------|-------------------------------------------|-------------------------------------------|-------------------------------------------|-------------------|--------------------|---------------|--------------|--------------|--------------|
| 1  | Drive recorder function       | •                                         | •                                         | •                                         | •                                         | -                 | •                  | •             | •            | -            | -            |
| 2  | Servo amplifier data analysis | •                                         | •                                         | •                                         | •                                         | _                 | •                  | •             | •            | -            | _            |

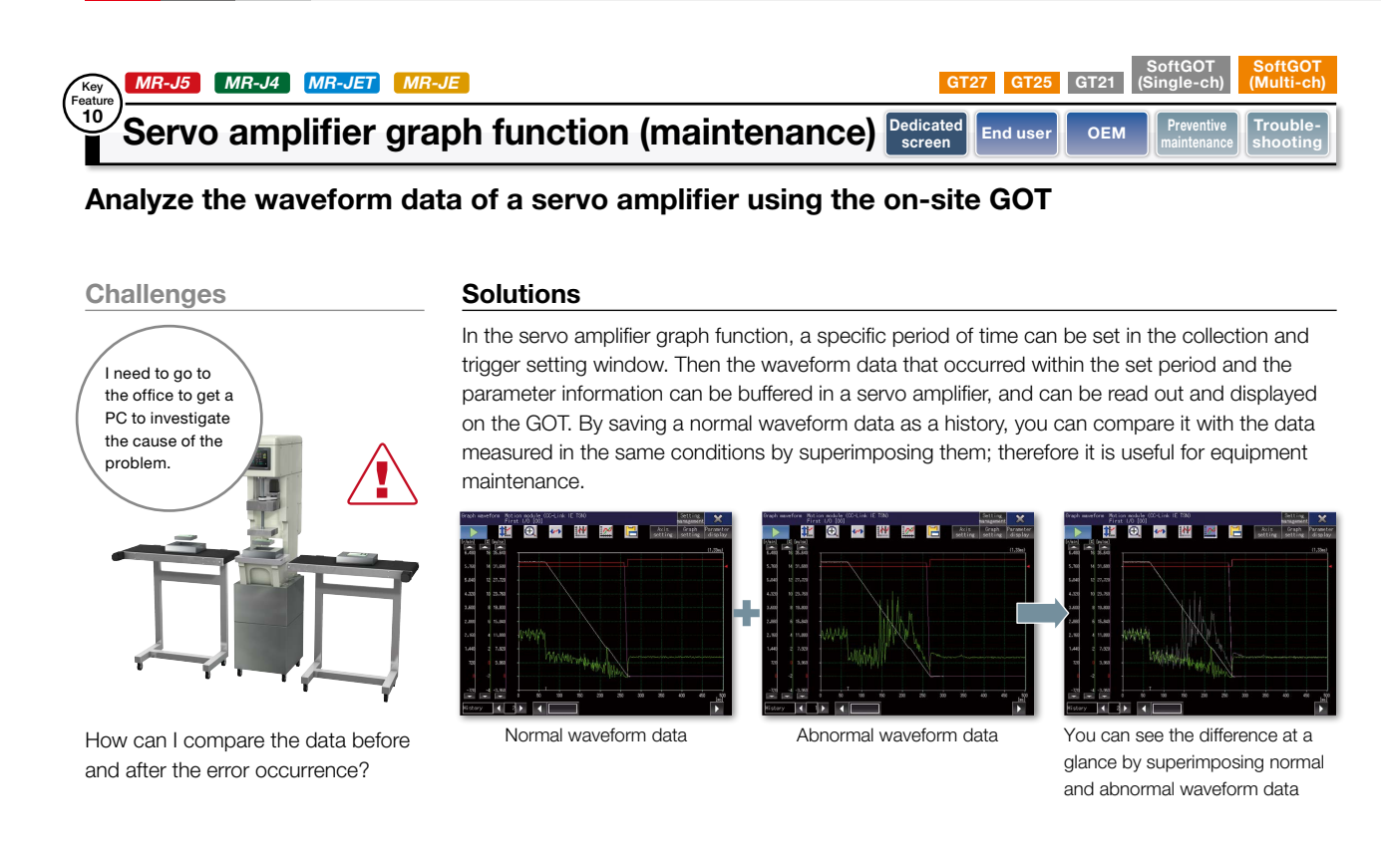

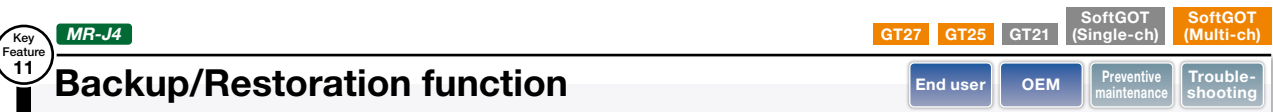

# Ensure worry-free operation even in the event of a servo amplifier failure by backing up programs and parameters with the on-site GOT

Challenges

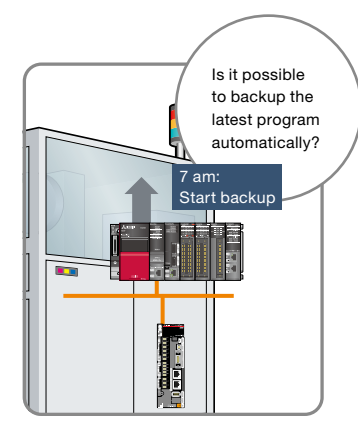

How can I backup programs and parameters of servo system periodically?

## Solutions

Backup or restore programs of a motion controller or parameters of a servo amplifier to or from the GOT's SD memory card or USB memory. You can specify a trigger device, a day of the week, and time for automatic backup. The function makes it easier to backup data at the end of the day, before the weekend, or before the holiday. You can perform batch operation to restore the data to the servo amplifier.

## <Supported models>

- ●R64MTCPU/R32MTCPU/R16MTCPU
- ●Q173DSCPU/Q172DSCPU
- ●Q170MSCPU(-S1)
- •Q170MCPU(-S1)
- •Q173DCPU(-S1)/Q172DCPU(-S1)
- ●Q173HCPU/Q172HCPU
- ●Q173CPU(N)/Q172CPU(N)
- ●MR-J4-□GF
- Motion CPU (MELSEC-Q Series) should be SV13 or SV22.
   For the details of production number and the OS version supported by QCPU, please refer to the relevant product manual.

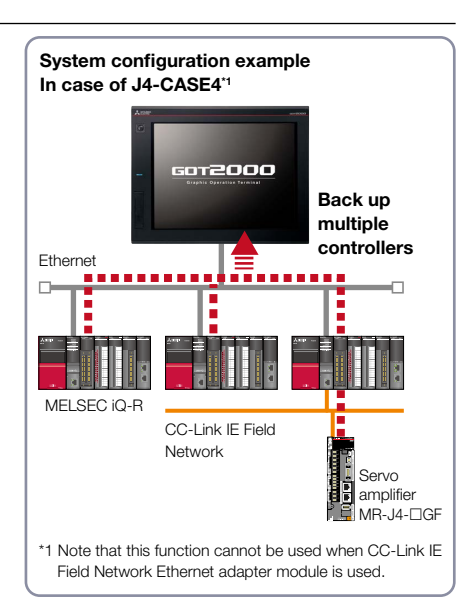

#### •: Supported -: Not supported

| ۱o. | Function                                     | MR-J5-□G(-RJ)<br>MR-J5W2-□G<br>MR-J5W3-□G | MR-J5D1-□G4<br>MR-J5D2-□G4<br>MR-J5D3-□G4 | MR-J5-□B(-RJ)<br>MR-J5W2-□B<br>MR-J5W3-□B | MR-J4-□B(-RJ)<br>MR-J4W2-□B<br>MR-J4W3-□B | MR-J4-<br>□A(-RJ) | MR-J4-<br>□GF(-RJ) | MR-JET-<br>□G | MR-JE-<br>□B | MR-JE-<br>□A | MR-JE-<br>□C |
|-----|----------------------------------------------|-------------------------------------------|-------------------------------------------|-------------------------------------------|-------------------------------------------|-------------------|--------------------|---------------|--------------|--------------|--------------|
| 1   | Servo amplifier graph function (maintenance) | ٠                                         | •                                         | -                                         | •                                         | -                 | -                  | •             | •            | -            | -            |
| 2   | Backup/Restoration function                  | -                                         | _                                         | -                                         | _                                         | -                 | •*                 | -             | -            | -            | -            |

5

#### \* MR-J4-□GF only

| $\sim$  |                              | GT27 GT25 GT21 (5                                                 | SoftGOT<br>Single-ch)* | SoftGOT<br>(Multi-ch) |
|---------|------------------------------|-------------------------------------------------------------------|------------------------|-----------------------|
| Feature | MIR-J2 MIR-J4 MIR-JEI MIR-JE | * Supported by MR-J4- B(-RJ), MR-J4W2- B, MR-J4W3- B, MR-JE- B or | nly. See page          | 16 for details.       |
|         | Monitor function             | Sample screen End user                                            | OEM                    | Trouble-<br>shooting  |

# The screens can be used to display the status of the servo amplifier in operation and the I/O signals

The servo motor speed, torque, bus voltage and input/output signals of the servo amplifier can be displayed on the GOT and GT SoftGOT2000.

### ■Sample screens

#### **Operation monitor screen**

| •                        |                                  |                                 |                     |            |
|--------------------------|----------------------------------|---------------------------------|---------------------|------------|
| Operation M              | lonitor (1)                      |                                 | A 22/02/202<br>10:4 | 7 � 『 ■    |
| Axis Selection           | Net No.: 1<br>Axis Name: Axis na | St. No.: 1 Axis No.: 1<br>ime 1 |                     |            |
| Operation<br>Monitor (1) | Operation<br>Monitor (2)         |                                 |                     |            |
|                          | lterr                            |                                 | Current value       | Unit       |
| Cumulative fee           |                                  | pulse                           |                     |            |
|                          |                                  |                                 |                     | r/min,mm/s |
| Droop pulses             |                                  |                                 |                     | pulse      |
|                          |                                  |                                 |                     | pulse      |
| Command puls             | e frequency                      |                                 |                     | kpulse/s   |
|                          |                                  |                                 |                     | %          |
| Effective load ra        | atio                             |                                 |                     | %          |
|                          |                                  |                                 |                     | %          |
| Torque/Instanta          | neous torque                     |                                 |                     | %          |
|                          | lution position                  |                                 |                     | pulse      |
| ABS Counter              |                                  |                                 | -6688               | rev        |
|                          |                                  |                                 |                     | times      |
| Bus voltage              |                                  |                                 |                     | V          |
| Load side enco           | oder cumulative F/               | 3 pulses                        |                     | pulse      |
| Load side droo           | p pulses                         | 0                               | pulse               |            |
|                          |                                  |                                 |                     |            |
| 5                        | Operation<br>Monitor             | I/O Monitor                     |                     |            |

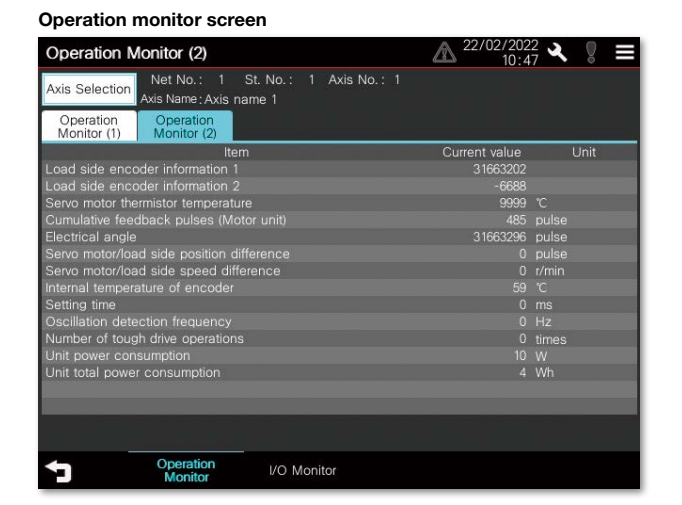

I/O monitor screen \* For 1-axis servo amplifier

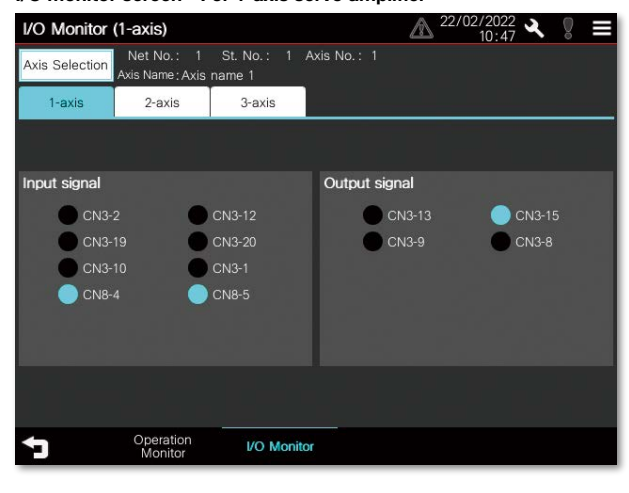

\* All of the above images are the connection sample screens of MR-J5-DG.

I/O monitor screen \* For multi-axis servo amplifiers

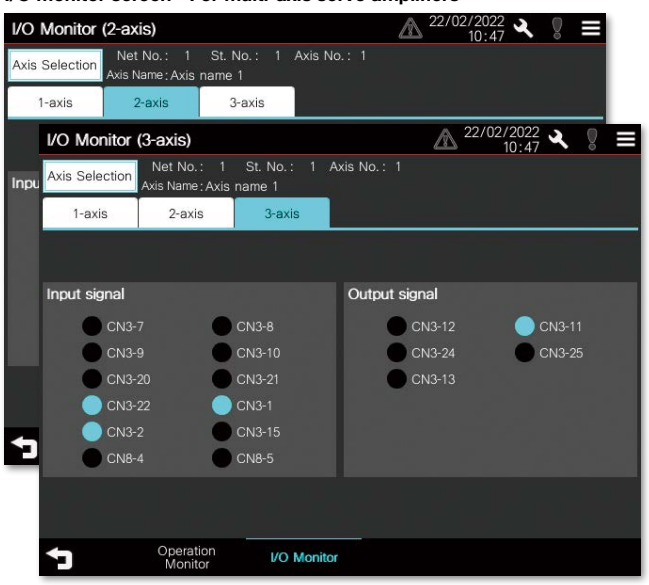

#### •: Supported -: Not supported

| No. | Function             | MR-J5-□G(-RJ)<br>MR-J5W2-□G<br>MR-J5W3-□G | MR-J5D1-□G4<br>MR-J5D2-□G4<br>MR-J5D3-□G4 | MR-J5-□B(-RJ)<br>MR-J5W2-□B<br>MR-J5W3-□B | MR-J4-□B(-RJ)<br>MR-J4W2-□B<br>MR-J4W3-□B | MR-J4-<br>□A(-RJ) | MR-J4-<br>□GF(-RJ) | MR-JET-<br>□G | MR-JE-<br>□B | MR-JE-<br>□A | MR-JE-<br>□C |
|-----|----------------------|-------------------------------------------|-------------------------------------------|-------------------------------------------|-------------------------------------------|-------------------|--------------------|---------------|--------------|--------------|--------------|
| 1   | Operation monitor    | •                                         | •                                         | •                                         | •                                         | •                 | •                  | •             | •            | •            | •            |
| 2   | Input/output monitor | •                                         | •                                         | •                                         | •                                         | •                 | •                  | •             | •            | •            | •            |

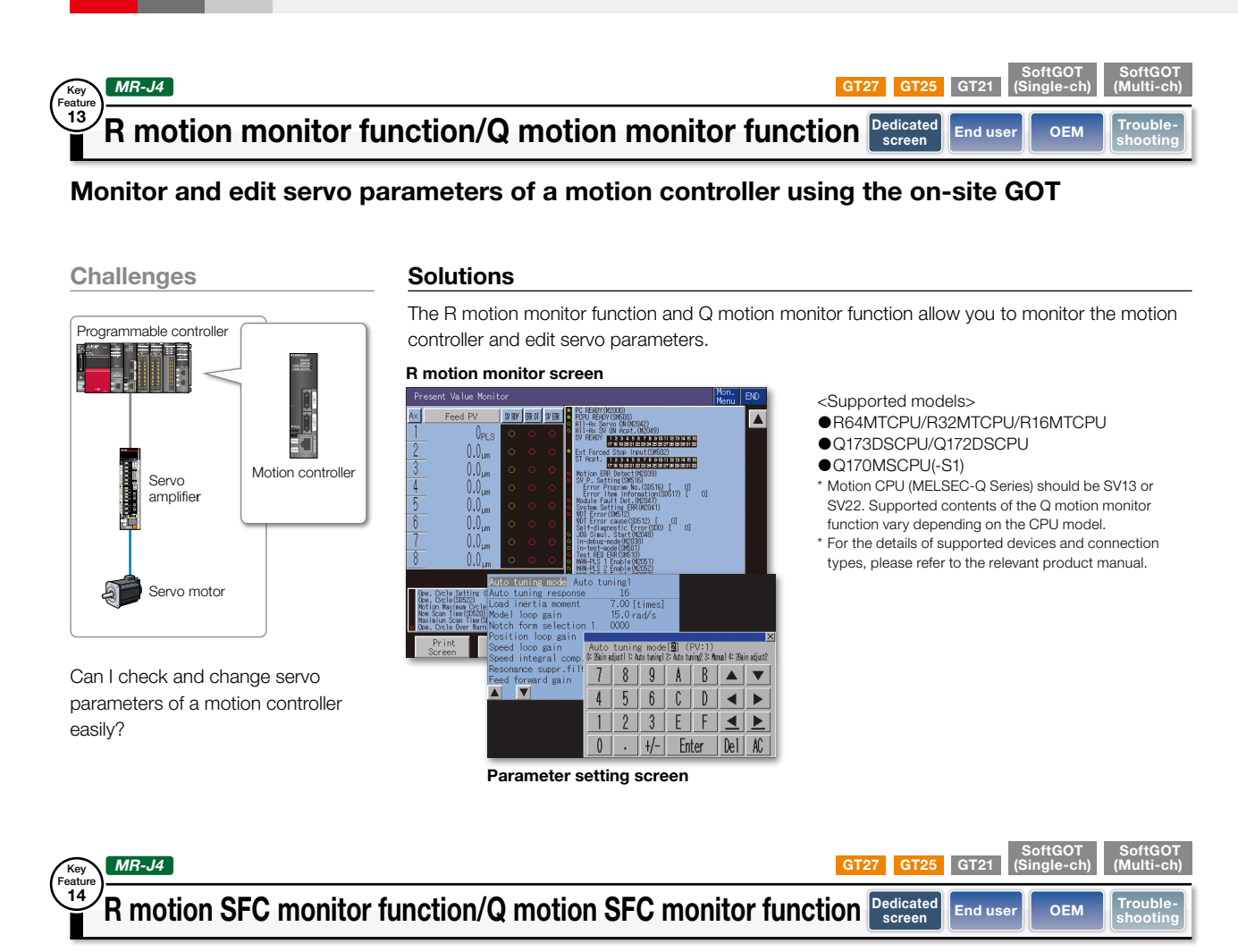

## Check motion SFC programs using the on-site GOT

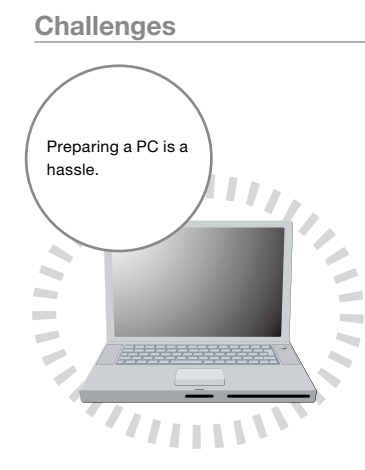

How can I check motion SFC programs without a PC?

## Solutions

GOT can be used to monitor motion SFC programs and device values of a Motion CPU (MELSEC iQ-R Series, MELSEC-Q Series) connected to the GOT. Viewing the program batch monitor or active step list enables you to check the complete status at a glance.

|                                           | R motion SFC monito | r                                            | ChNo.1 0-FF/2 | ×      |
|-------------------------------------------|---------------------|----------------------------------------------|---------------|--------|
| Program tabs                              | Find Display        |                                              |               |        |
| Touch a tab to display the program.       | sub2_Devtest        | FS100                                        |               | ×      |
|                                           | sub2_Devtest        | 1 //X<br>2 OUT X0 = X0<br>3 OUT X1000 = X100 | Q             | 4      |
| Step/transition                           |                     | 4 UUT X1FFF = X1FF                           |               |        |
| The active step is highlighted. Touch the | FS100               | 7 DIN DO, XO<br>8 DIN DIO, X1000             |               |        |
| step to display the detail program        | bit device          | 9 DIN D20, X1FF0<br>10 DOUT X0, D30          |               |        |
| window. The SEC diagram corolle           |                     | 12 DOUT X1FF0, D50                           |               |        |
| window. The SI C diagram scrolls          | FS101               | 14 //X325it<br>15 DIN DOL: X0                |               |        |
| automatically along with the progress of  | bit device          | l⊂<br>Device Value                           |               | Format |
| active steps.                             |                     | xo O                                         |               | A      |
|                                           | F\$102              | x1000 🔿                                      |               |        |
| Detail program window                     | bit device          |                                              |               |        |
| Displays the program and the present      |                     | 0 0                                          |               | K(±)   |
| value of the calculation control          | FS103<br>bit device | XO FEDC B                                    | 9 7654 3210   |        |
| step/transition.                          | 44 4                | D10 0                                        |               | K(±) 🗸 |

<Supported models>

- Motion CPU (MELSEC iQ-R Series, MELSEC-Q Series)
- \* Motion CPU (MELSEC iQ-R Series, MELSEC-Q Series) requires the main OS and an add-on library that supports G code control. \* Motion CPU (MELSEC-Q Series) should be SV13 or SV22.
- \* For the details of production number and the OS version supported by Motion CPU (MELSEC-Q Series), please refer to the relevant product manual.

|     |                                   |                                           |                                           |                                           |                                           |                   |                    | •:            | Supported    | i —: Not     | supported    |
|-----|-----------------------------------|-------------------------------------------|-------------------------------------------|-------------------------------------------|-------------------------------------------|-------------------|--------------------|---------------|--------------|--------------|--------------|
| No. | Function                          | MR-J5-□G(-RJ)<br>MR-J5W2-□G<br>MR-J5W3-□G | MR-J5D1-□G4<br>MR-J5D2-□G4<br>MR-J5D3-□G4 | MR-J5-□B(-RJ)<br>MR-J5W2-□B<br>MR-J5W3-□B | MR-J4-□B(-RJ)<br>MR-J4W2-□B<br>MR-J4W3-□B | MR-J4-<br>□A(-RJ) | MR-J4-<br>□GF(-RJ) | MR-JET-<br>□G | MR-JE-<br>□B | MR-JE-<br>□A | MR-JE-<br>□C |
| 1   | R motion monitor function         | -                                         | -                                         | -                                         | •                                         | -                 | -                  | -             | -            | -            | -            |
| 2   | Q motion monitor function         | -                                         | -                                         | -                                         | •                                         | -                 | -                  | -             | -            | -            | -            |
| 3   | R motion SFC monitor function NEW | -                                         | -                                         | -                                         | •                                         | _                 | -                  | _             | -            | -            | -            |
| 4   | Q motion SFC monitor function     | -                                         | -                                         | -                                         | •                                         | _                 | -                  | _             | -            | -            | -            |

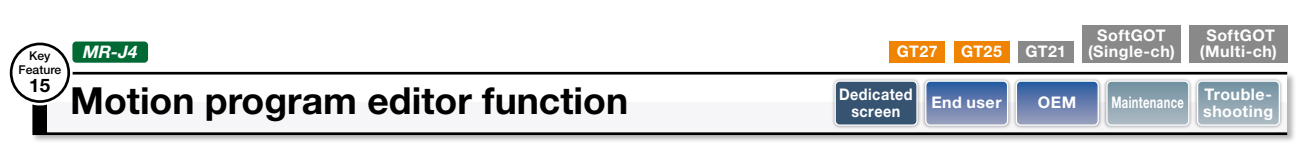

## Display and edit motion programs (G-code programs) on the on-site GOT

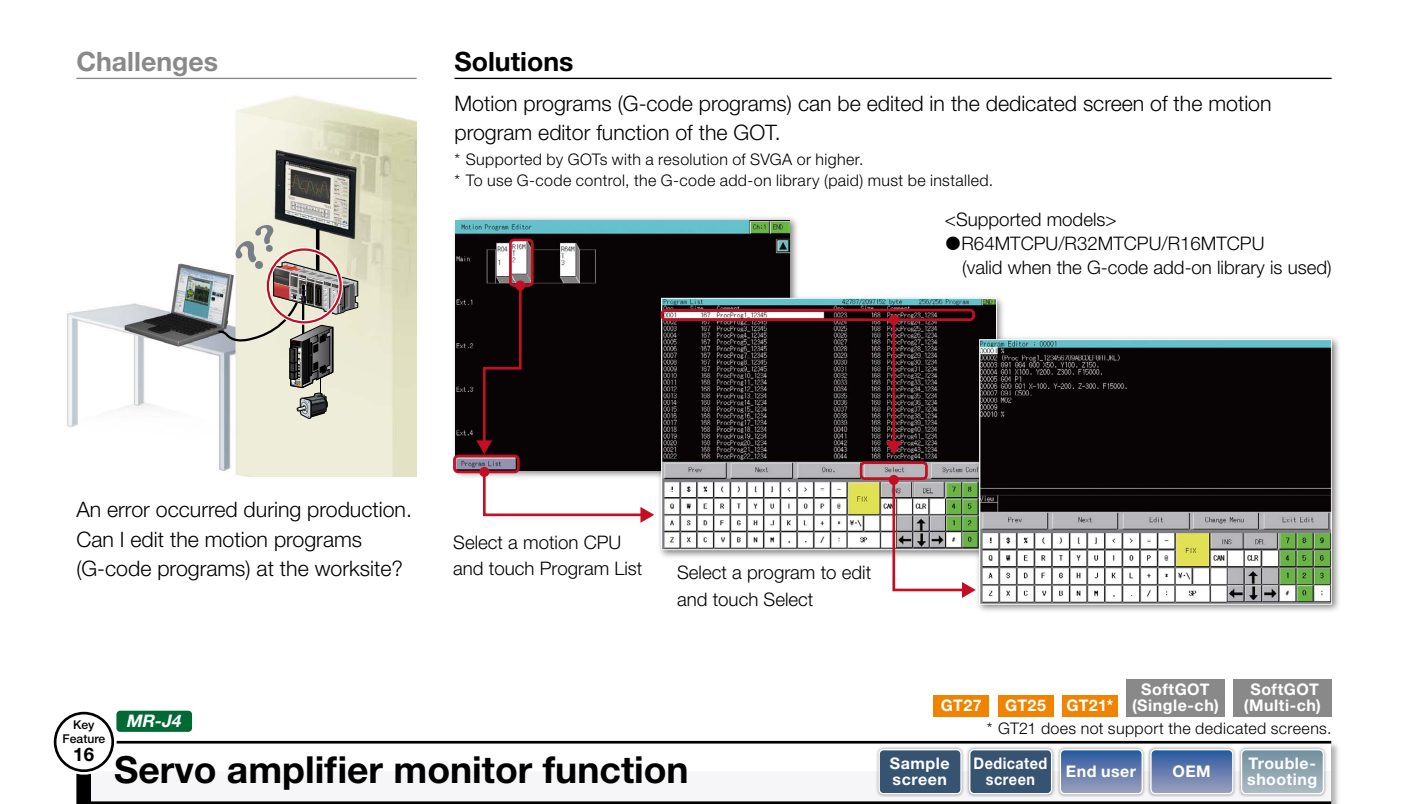

## Support the startup and adjustment of MR-J4-DA(-RJ) using the on-site GOT

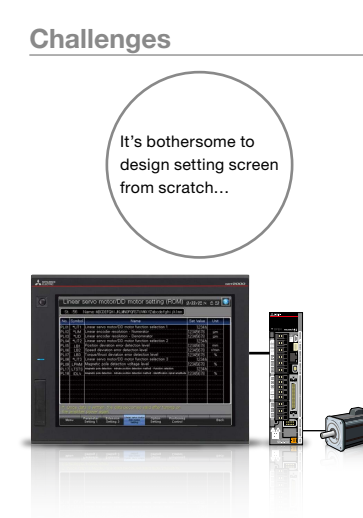

How can I check the status of the servo amplifier easily?

## Solutions

In a system which outputs pulse trains, the GOT can be connected to a servo amplifier in a serial connection (RS-422) to perform the following operations: set up, monitoring, alarm display, diagnosis, parameter setting, and test operations.

#### **Dedicated screens**

| MR-J4-A                          | Servo amp.Monitor | r [ 0St]                           | Menu End      |
|----------------------------------|-------------------|------------------------------------|---------------|
| Cumulative feedback              | -1061092 pulse    | Within one-<br>revolution position | 4066386 pulse |
| Servo motor speed                | 0 r/min           | ABS counter                        | -627 rev      |
| Droop pulses                     | 1 pulse           | Load to motor                      | 7.00 times    |
| Cumulative command               | 0 pulse           | Bus voltage                        | 310 V         |
| Command pulse                    | 0 kbps            | Encoder internal                   | 58 °C         |
| Analog speed<br>command voltage  | -0.05 V           | Settling time                      | 2 ms          |
| Analog torque<br>command voltage | 0.00 V            | Oscillation<br>detection frequency | 0 Hz          |
| Regenerative load                | 0 %               | Tough drive times                  | 0 times       |
| Effective load                   | 0 %               | Unit power<br>consumption          | 10 W          |
| Peak load ratio                  | 0 %               | Unit total power<br>consumption    | 10 Wh         |
| Instantaneous                    | 0 %               |                                    |               |
|                                  |                   |                                    | Clear         |
| Print Can                        | cel               |                                    |               |

Without creating screens, parameters can be monitored and written from dedicated screens. \* GT21 does not support the dedicated screens.

### Sample screens (VGA)

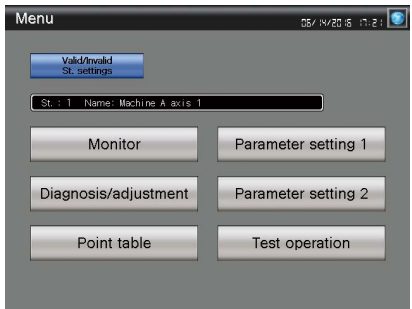

Various sample screens such as monitoring, parameter settings, test operations are available and they are all customizable.

 $^{\star}$  Sample screens for GT21 are available in 480  $\times$  272.

#### •: Supported -: Not supported

|     |                                  |                                           |                                           |                                           |                                           |                   |                    |               | P P          |              |              |
|-----|----------------------------------|-------------------------------------------|-------------------------------------------|-------------------------------------------|-------------------------------------------|-------------------|--------------------|---------------|--------------|--------------|--------------|
| No. | Function                         | MR-J5-□G(-RJ)<br>MR-J5W2-□G<br>MR-J5W3-□G | MR-J5D1-□G4<br>MR-J5D2-□G4<br>MR-J5D3-□G4 | MR-J5-□B(-RJ)<br>MR-J5W2-□B<br>MR-J5W3-□B | MR-J4-□B(-RJ)<br>MR-J4W2-□B<br>MR-J4W3-□B | MR-J4-<br>□A(-RJ) | MR-J4-<br>□GF(-RJ) | MR-JET-<br>□G | MR-JE-<br>□B | MR-JE-<br>□A | MR-JE-<br>□C |
| 1   | Motion program editor function   | -                                         | -                                         | -                                         | •                                         | -                 | -                  | -             | -            | -            | -            |
| 2   | Servo amplifier monitor function | -                                         | -                                         | -                                         | -                                         | •                 | _                  | —             | -            | -            | -            |

#### GT27 GT25 GT21 SoftGOT (Single-ch) SoftGOT (Multi-ch) MR-J4 MR-JE Key Featur 17 Intelligent module monitor function Dedicate screer End us OEM

## Check the positioning module, status, or parameters on the on-site GOT

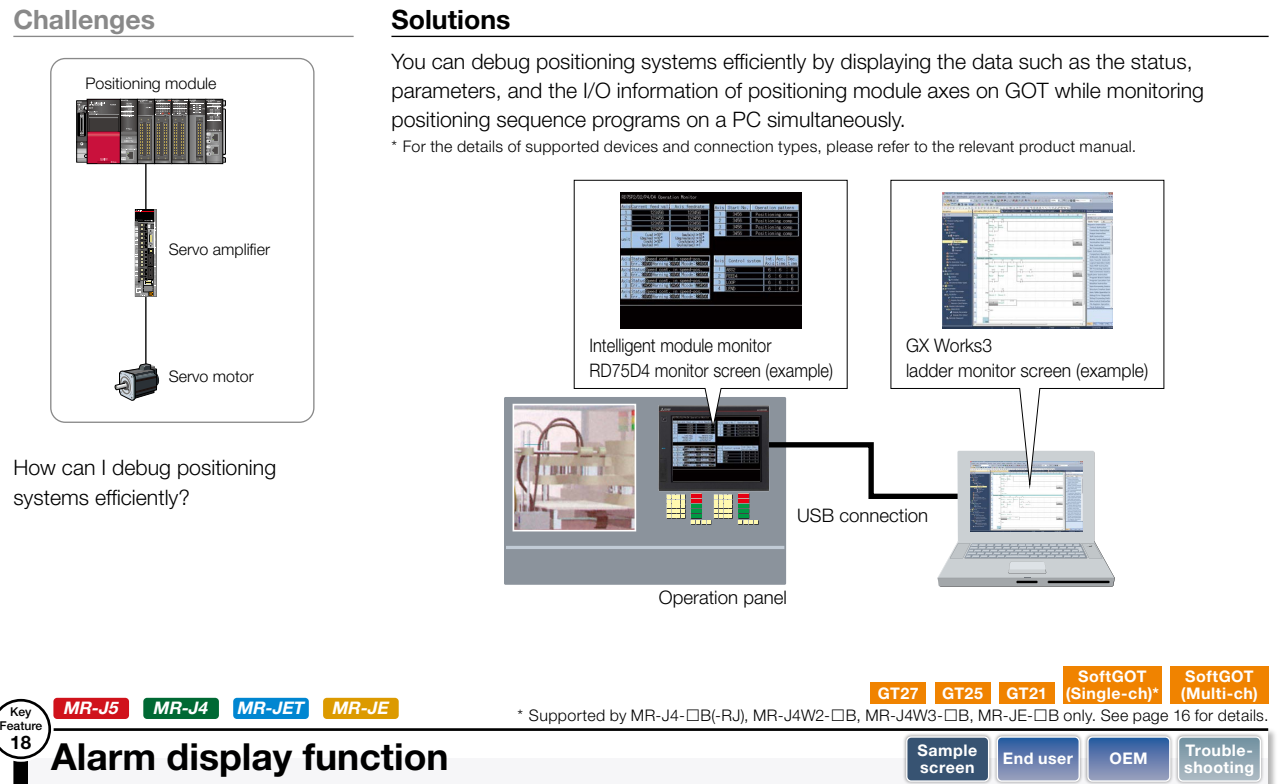

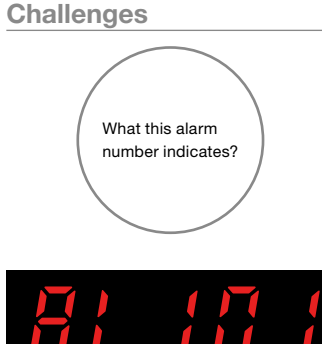

How can I check the details of an alarm that occurred on a servo amplifier?

d in the past, along with play function to display rocedures on the GOT.

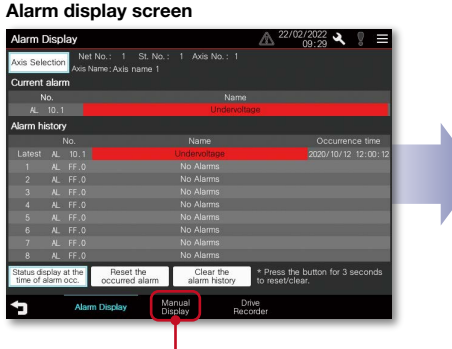

Touch here to display the detail information y screen \* Not supported by GT21.

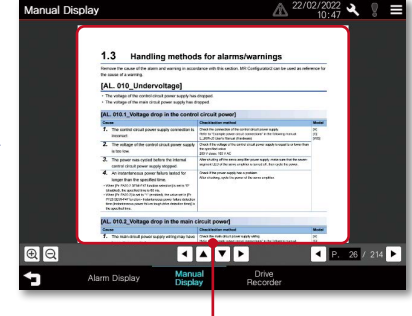

Display the PDF data and check the alarm details and corrective actions

\* The screen image shown is the connection sample screen of MR-J5-□G.

•: Supported -: Not supported

•

.

| Alarm display f                   | unction                                                                                                    | Sample<br>screen End                                                                                                |
|-----------------------------------|----------------------------------------------------------------------------------------------------|----------------------------------------------------------------------------------------------------|
| Check alarm docume                | ntation stored on the GOT                                                                                                    |                                                                                                    |
| Challenges                        | Solutions                                                                                                    |                                                                                                    |
| What this alarm number indicates? | You can view alarms or warnings that<br>the number, message, and time of occ<br>the servo amplifier user's manual and<br>* The document display function is not supported | are occurring and have occurred<br>currence. Use the document dis<br>quickly check troubleshooting pr<br>d by GT21. |
|                                   | Alarm display screen                                                                                                    | Document display                                                                                                    |

5

MR-J5 MR-JET

Key eatur

## Encoder communication circuit diagnosis

## The on-site GOT identifies the cause of an alarm generated by communication with the encoder

GT27 GT25 GT21 (Single-ch)

Sample screer

(Multi-

Trou

End us

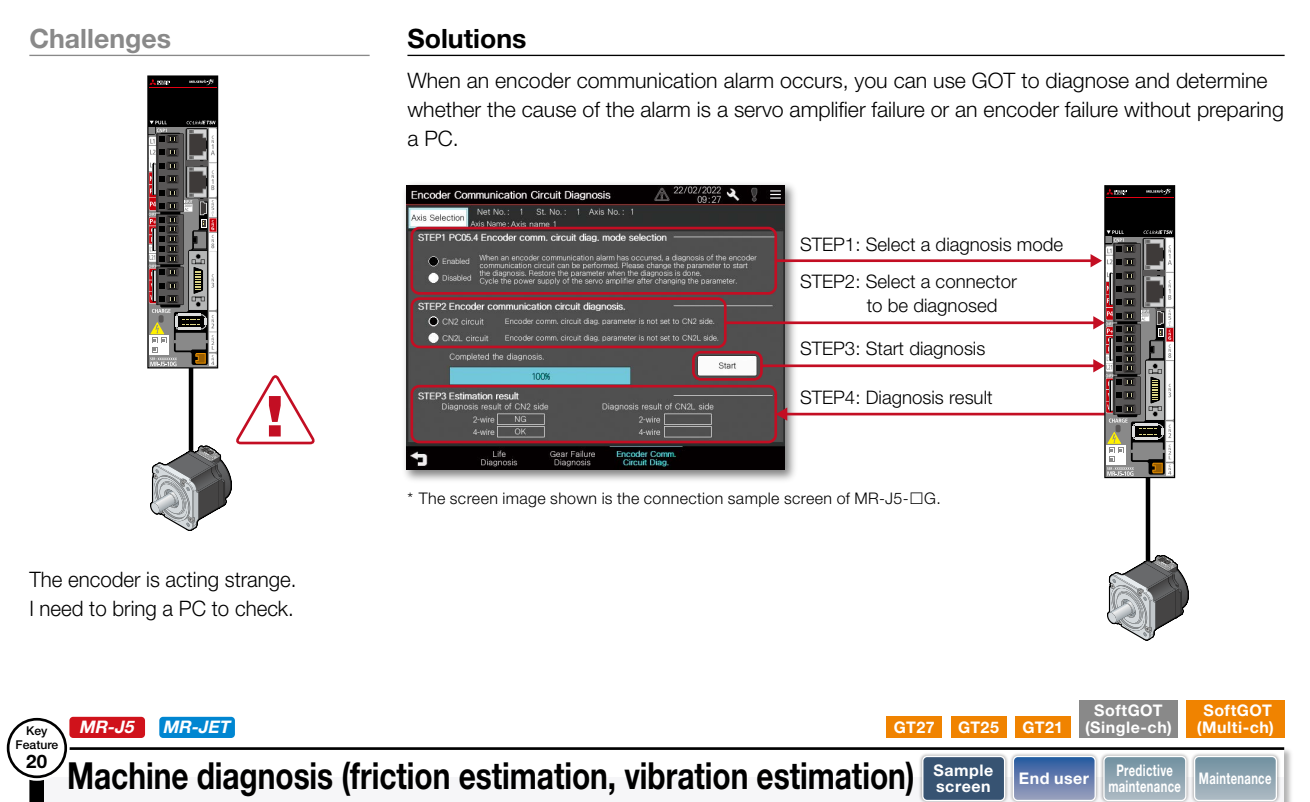

## The on-site GOT provides information on when to perform maintenance on components such as ball screws and linear guides

Challenges

I want to know when to perform maintenance on components such

as ball screws and linear guides.

## Solutions

Ball screw

Maintenance can be performed on the machine before it fails because the servo amplifier estimates the friction and vibration of the drive unit, and GOT shows you a failure prediction warning.

Vibration level

Warning threshold

Informing

maintenance

timina

Machine diagnosis (vibration estimation) screen

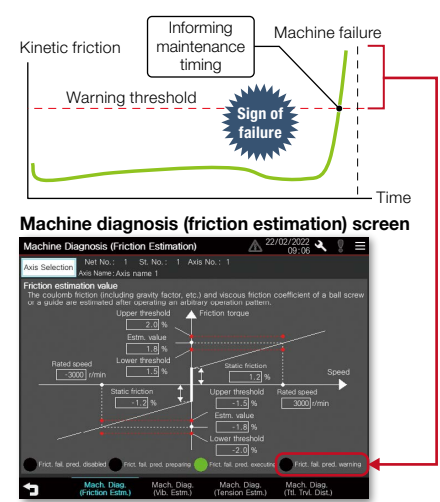

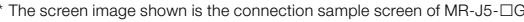

|                        | disabled 🖱 Frict. tail, pred. preparing 🥑  | -2.0 %<br>Fict fail pred executing Frict fail           | pred. warning                             | Oscillat          | ion frequency                   | . tal. pred. preparing 🦲    | Oscillation frequen            | cy vib. fail. pred. warnin        |              |  |
|------------------------|--------------------------------------------|---------------------------------------------------------|-------------------------------------------|-------------------|---------------------------------|-----------------------------|--------------------------------|-----------------------------------|--------------|--|
|                        | Mach. Diag.<br>Friction Estm.) (Mb. Estm.) | Mach. Diag. Mach. Dia<br>(Tension Estm.) (Ttl. Trvl. Di | 9.<br>st.)                                | 5                 | Mach. Diag.<br>(Friction Estm.) | Mach. Diag.<br>(Vib. Estm.) | Mach. Diag.<br>(Tension Estm.) | Mach. Diag.<br>(ftl. Trvl. Dist.) |              |  |
| The sc                 | reen image show                            | n is the connection                                     | on sample screen                          | of MR-J5-         | -□G.                            |                             |                                |                                   |              |  |
|                        |                                            |                                                         |                                           |                   |                                 |                             |                                |                                   |              |  |
|                        |                                            |                                                         |                                           |                   |                                 | •:                          | Supported                      | d —: Not                          | supported    |  |
| G(-RJ)<br>2-⊡G<br>3-⊡G | MR-J5D1-□G4<br>MR-J5D2-□G4<br>MR-J5D3-□G4  | MR-J5-□B(-RJ)<br>MR-J5W2-□B<br>MR-J5W3-□B               | MR-J4-□B(-RJ)<br>MR-J4W2-□B<br>MR-J4W3-□B | MR-J4-<br>□A(-RJ) | MR-J4-<br>□GF(-RJ)              | MR-JET-<br>□G               | MR-JE-<br>□B                   | MR-JE-<br>□A                      | MR-JE-<br>□C |  |
|                        | •                                          | •                                                       | _                                         | _                 | _                               | •                           | _                              | -                                 | _            |  |

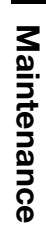

5

| Function                                                       | MR-J5-□G(-RJ)<br>MR-J5W2-□G<br>MR-J5W3-□G | MR-J5D1-□G4<br>MR-J5D2-□G4<br>MR-J5D3-□G4 | MR-J5-□B(-RJ)<br>MR-J5W2-□B<br>MR-J5W3-□B | MR-J4-□B(-RJ)<br>MR-J4W2-□B<br>MR-J4W3-□B | MR-J4-<br>□A(-RJ) | MR-J4-<br>□GF(-RJ) | MR-JET-<br>□G | MR-JE-<br>□B | MR-JE-<br>□A |   |
|----------------------------------------------------------------|-------------------------------------------|-------------------------------------------|-------------------------------------------|-------------------------------------------|-------------------|--------------------|---------------|--------------|--------------|---|
| ncoder communication circuit<br>iagnosis                       | •                                         | •                                         | •                                         | -                                         | -                 | -                  | •             | -            | -            |   |
| lachine diagnosis<br>riction estimation, vibration estimation) | •                                         | •                                         | •                                         | -                                         | -                 | -                  | •             | Ι            | -            |   |
|                                                                |                                           |                                           |                                           |                                           |                   |                    |               |              |              | Ī |

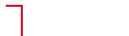

Time

Machine failure

### MR-J5 MR-JET eatu 21 Machine diagnosis (tension estimation)

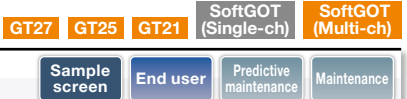

## The on-site GOT allows you to see the timing for belt maintenance

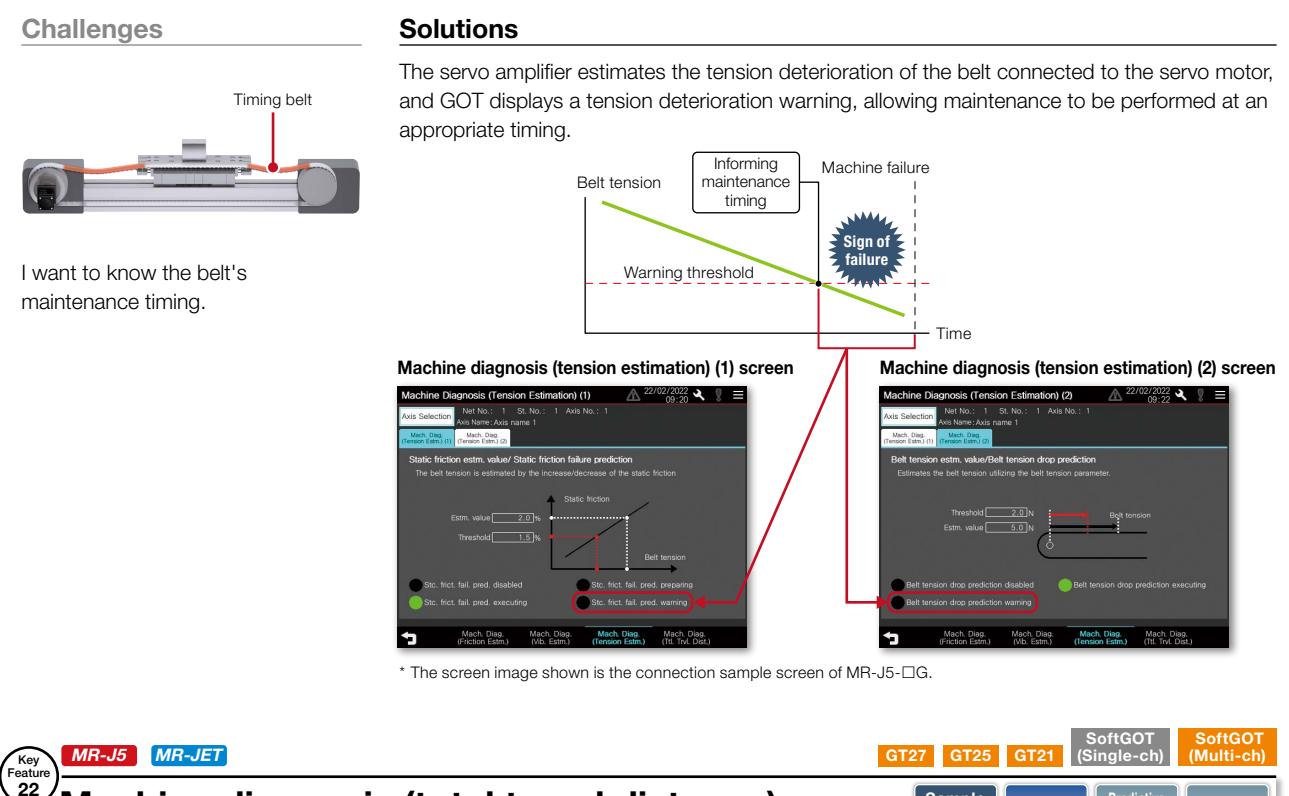

## Machine diagnosis (total travel distance)

## The on-site GOT provides information on when to replace and maintain servo motors and machine parts

Challenges

maintenance timing for the servo motor and other mechanical parts.

## Solutions

The GOT displays the total travel distance of the servo motor as an estimate for determining the timing of replacement and maintenance of both the servo motor and mechanical parts.

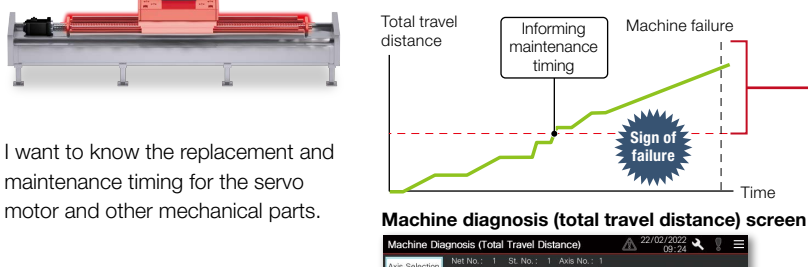

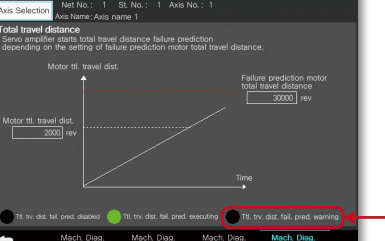

By setting [Pr. PF34.2 Servo motor total travel distance failure prediction warning selection], a warning will be displayed when the total travel distance of the servo motor exceeds the threshold.

•: Supported -: Not supported

End us

The screen image shown is the connection sample screen of MR-J5-DG

| No. | Function                                  | MR-J5-□G(-RJ)<br>MR-J5W2-□G<br>MR-J5W3-□G | MR-J5D1-□G4<br>MR-J5D2-□G4<br>MR-J5D3-□G4 | MR-J5-□B(-RJ)<br>MR-J5W2-□B<br>MR-J5W3-□B | MR-J4-□B(-RJ)<br>MR-J4W2-□B<br>MR-J4W3-□B | MR-J4-<br>□A(-RJ) | MR-J4-<br>□GF(-RJ) | MR-JET-<br>□G | MR-JE-<br>□B | MR-JE-<br>□A | MR-JE- |
|-----|-------------------------------------------|-------------------------------------------|-------------------------------------------|-------------------------------------------|-------------------------------------------|-------------------|--------------------|---------------|--------------|--------------|--------|
| 1   | Machine diagnosis (tension estimation)    | •                                         | •                                         | •                                         | -                                         | -                 | -                  | •             | -            | -            | -      |
| 2   | Machine diagnosis (total travel distance) | •                                         | •                                         | •                                         | -                                         | _                 | -                  | •             | -            | -            | _      |

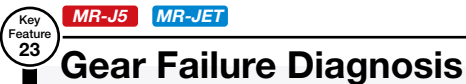

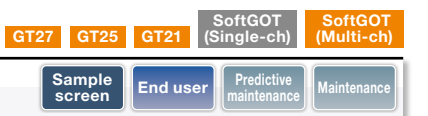

## You can check if the gear is broken on the on-site GOT

## Challenges

## Solutions

By checking and grasping the aging deterioration information of the gear acquired from the servo amplifier on the on-site the GOT, the system stop due to the failure can be prevented.

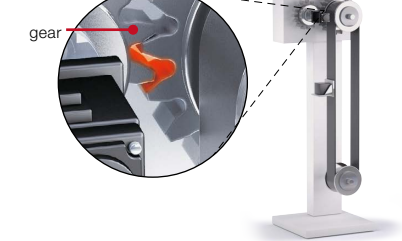

Can I check the wear of the gear without connecting to a PC?

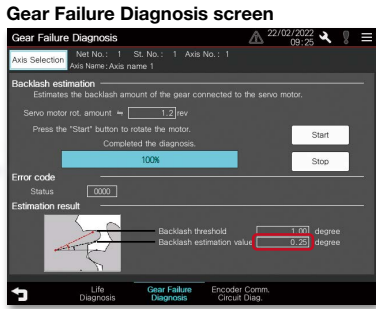

\* The screen image shown is the connection sample screen of MR-J5-□G.

#### Backlash estimation

Backlash estimation is performed by entering valid values for [Pr. PF66.0-3 Gear for backlash estimation -Numerator] and [Pr. PF66.4-7 Gear for backlash estimation - Denominator].

•Gear failure estimation

Gear failure prediction is performed by entering valid values for [Pr. PF67 Backlash nominal value] and [Pr. PF68\_Backlash threshold multiplication]. Please compare the backlash estimation value of the estimation result with the backlash presented by the gear manufacturer.

#### •: Supported -: Not supported

| No | Function               | MR-J5-□G(-RJ)<br>MR-J5W2-□G<br>MR-J5W3-□G | MR-J5D1-□G4<br>MR-J5D2-□G4<br>MR-J5D3-□G4 | MR-J5-□B(-RJ)<br>MR-J5W2-□B<br>MR-J5W3-□B | MR-J4-□B(-RJ)<br>MR-J4W2-□B<br>MR-J4W3-□B | MR-J4-<br>□A(-RJ) | MR-J4-<br>□GF(-RJ) | MR-JET-<br>□G | MR-JE-<br>□B | MR-JE-<br>□A | MR-JE-<br>□C |
|----|------------------------|-------------------------------------------|-------------------------------------------|-------------------------------------------|-------------------------------------------|-------------------|--------------------|---------------|--------------|--------------|--------------|
| 1  | Gear Failure Diagnosis | •                                         | •                                         | •                                         | -                                         | -                 | -                  | •             | -            | -            | -            |

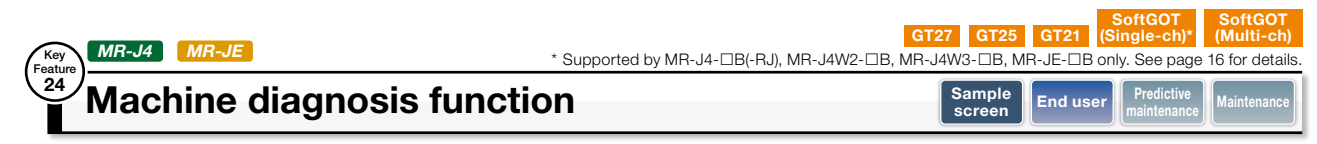

## With the on-site GOT, you can find out the maintenance timing of the equipment drive parts

Challenges

How can I predict deterioration of a

frequently accelerated?

Machine diagnosis

By switching the

multiple axes can

be maintained on

the same screen.

axis number.

Machine diagnosis screen

machine if it has excessive load and is

## Solutions

UZBUZZBUZ UNUND 【

GOT can display estimated values (machine friction, torque vibration, etc.) that are collected by the machine diagnosis function of the servo amplifier. The difference between the initial value (at the startup) and the current value can be used to predict deterioration of the machine. Using this function with the GOT's alarm function will help you perform timely maintenance of machine parts.

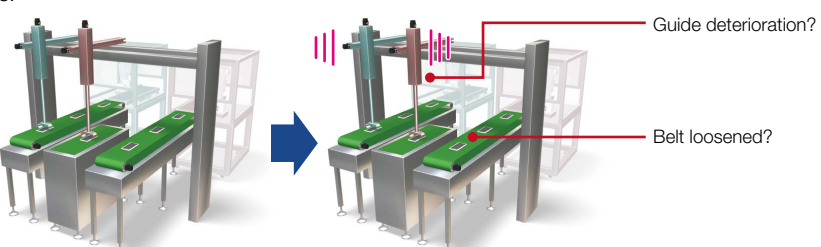

Machine before operation

Vibration increased after starting operation

## Descriptions of items on the machine diagnosis screen

|          | Item                                         | Description                                                                                                    |
|----------|----------------------------------------------|----------------------------------------------------------------------------------------------------|
| E:<br>va | stimated friction<br>alue                    | Detect the estimated static friction (coulomb friction) (including gravity<br>and etc.) and dynamic friction (viscous friction) coefficient of guides or<br>ball screws according to the operation patterns.                                                                                                    |
|          | Friction torque<br>at rated speed<br>(%)     | Friction in operation at the rated speed.<br>The value indicates the ratio (%) against the rated torque.<br>The value increases as the machine deteriorates.                                                                                                    |
|          | Static friction<br>(coulomb friction)<br>(%) | Regardless of the motor speed, a constant value is applied to friction.<br>When an object begins to move, the torque must be greater than or<br>equal to the static friction (coulomb friction) torque. The value indicates<br>the ratio (%) against the rated torque. The value increases as the<br>machine deteriorates.                                                   |
| Vi<br>e: | bration<br>stimation                         | The vibration estimation function observes the torque vibration and<br>estimates the vibration level and the vibration frequency of high-frequency<br>micro vibrations. This function allows checking of the increase of vibration<br>level and the change in the vibration frequency that are caused by<br>deterioration of a guide, a ball screw, a belt, etc. due to age. |
|          | Oscillation<br>frequency<br>(Hz)             | Frequency of torque vibration when a machine vibrates during operation or<br>when it is not operating. The value indicates the frequency when the machine<br>oscillates due to a cause such as deterioration of the machine due to age.                                                                                                    |
|          | Vibration level<br>(%)                       | Torque amplitude when a machine vibrates during operation or when it is<br>not operating. The value indicates the ratio (%) against the rated torque.<br>The value increases as the machine oscillation increases due to a cause<br>such as deterioration of the machine due to age.                                                                                         |

Save estimation values to a file and compare the values to check the deterioration of the machine.

## Friction estimation by using the machine diagnosis function

area turns red.

Friction estimation results are obtained when the following conditions are satisfied:

Displays the estimated value upon

completion of the machine

diagnosis. When any of the

estimation values exceed the threshold values that are set on the

GOT, the numerical value display

- The machine was operated for 150 seconds or more at a motor rotation speed or

linear servo motor speed equal to or above the value set for parameter [Pr. PF 31]. - The machine was operated for 150 seconds or more at a motor rotation speed or

linear servo motor speed below the value set for parameter [Pr. PF 31].

The value of parameter [Pr. PF 31] is treated as an absolute value. Use a positive number for operating the machine in the forward rotation direction and a negative number for operating it in the reverse rotation direction.

In the case of the operation pattern shown in Figure 1, when both (a)+(c) and (b) are operated in the forward rotation direction for 150 seconds or more, a friction estimation result can be obtained.

The friction estimation in the reverse rotation direction cannot be obtained because the speed during the reverse rotation direction operation ((d)) does not exceed the value of parameter [Pr. PF 31].

Change the value of parameter [Pr. PF 31] and perform the friction estimation. Also, when the value of the parameter [Pr. PF 31] is 0, the threshold value is the rated rotational speed or half the rated speed.

\* PF31: Machine diagnosis function - Friction judgment speed

\* For the details of the machine diagnosis function, please refer to MR Configurator2 Help.

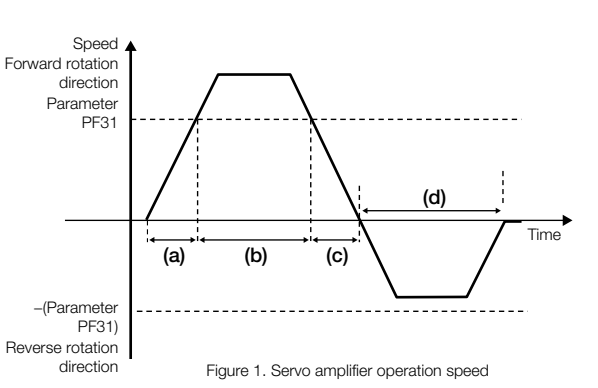

•: Supported -: Not supported

| No. | . Function                 | MR-J5-□G(-RJ)<br>MR-J5W2-□G<br>MR-J5W3-□G | MR-J5D1-□G4<br>MR-J5D2-□G4<br>MR-J5D3-□G4 | MR-J5-□B(-RJ)<br>MR-J5W2-□B<br>MR-J5W3-□B | MR-J4-□B(-RJ)<br>MR-J4W2-□B<br>MR-J4W3-□B | MR-J4-<br>□A(-RJ) | MR-J4-<br>□GF(-RJ) | MR-JET-<br>□G | MR-JE-<br>□B | MR-JE-<br>□A | MR-JE-<br>□C |
|-----|----------------------------|-------------------------------------------|-------------------------------------------|-------------------------------------------|-------------------------------------------|-------------------|--------------------|---------------|--------------|--------------|--------------|
| 1   | Machine diagnosis function | _                                         | -                                         | -                                         | •                                         | •                 | •                  | _             | •            | •            | ۲            |

MR-J4 Machine failure prediction function

## GT27 GT25 GT21 SoftGOT (Single-ch) SoftG( (Multi-End us

Servo moto

Servo motor

Failure

By setting devices of MR Configurator2 machine failure prediction function to numerical display objects of GT Works3, you can predict deterioration of the servo amplifier drive parts by checking the GOT. \* The failure prediction function can be used on MR-J4-DGF(-RJ) servo amplifier with the software version A3 or later. This

MR-J4-DGF(-RJ)

MD3

Machine failure

Component life

Threshold value

Time

Time

Threshold value

## Notify maintenance timing of equipment drive parts using the on-site GOT

function does not guarantee prediction of all failures.

Sign of failure

Informing

naintenance time

## Challenges

Key Featur 25

## Solutions

Kinetic friction/ Vibration level

Total travel distance of

servo motor

Servo Failure motor MR-J4-DGF(-RJ)

How can I perform predictive maintenance of equipment drive parts?

#### MR Configurator2 Version 1.68W screen

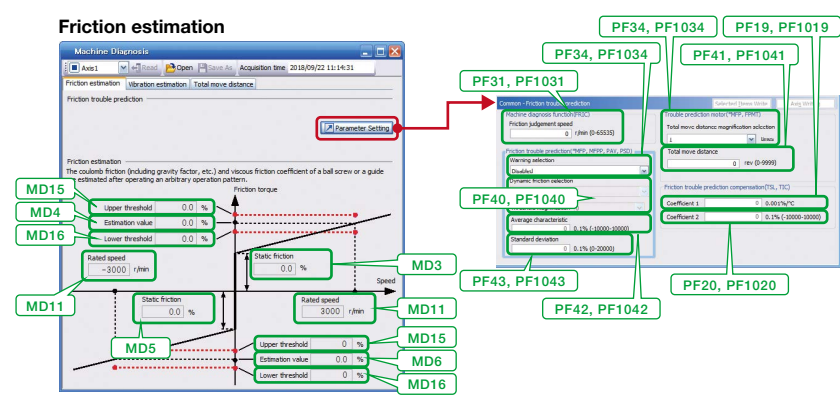

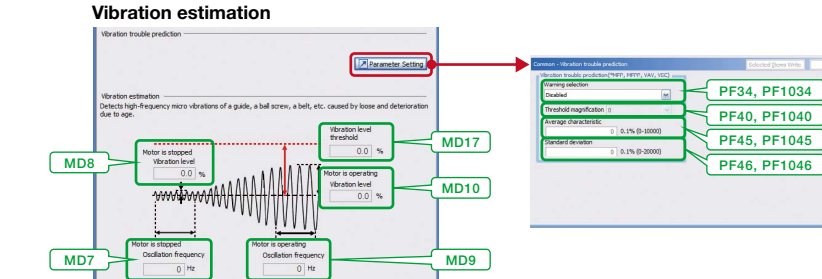

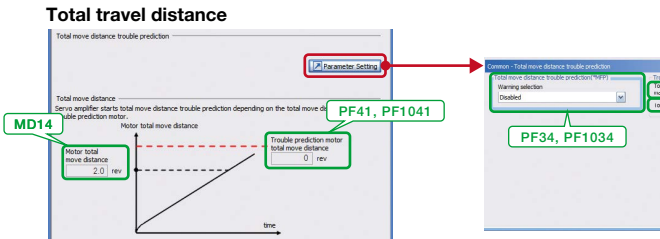

\* For details, please refer to the MR-J4-□GF(-RJ) Servo Amplifier Instruction Manual (Motion Mode) (SH(NA)-030218ENG).

|                |                                                                                                    | <b>PF34</b> , <b>PF1034</b>                                                                                                    |
|----------------|----------------------------------------------------------------------------------------------------|----------------------------------------------------------------------------------------------------|
| Pranter Settra | Common 1 total more distance tradie produced<br>Total more failure tradie produced (MAP)<br>Warning subdami<br>(Insolved)<br>PF34, PF1034 | Gerte des total de setter<br>Tode conden notative (1990)<br>Tode conden notative (1990)<br>total avec desarce i w ten<br>De fait particular de la condentitation de la condentitation<br>PF41, PF1041 |
|                |                                                                                                    |                                                                                                    |

| мдз             | Machine diagnosis data<br>Static friction at forward rotation torque                      |      |
|-----------------|-------------------------------------------------------------------------------------------|------|
| MD4             | Machine diagnosis data<br>Dynamic friction at forward rotation torque<br>(at rated speed) | -    |
| MD5             | Machine diagnosis data<br>Static friction at reverse rotation torque                      | -    |
| MD6             | Machine diagnosis data<br>Dynamic friction at reverse rotation torque<br>(at rated speed) | -    |
| MD11            | Machine diagnosis data<br>Rated speed                                                     | -    |
| MD15            | Machine diagnosis data<br>Friction failure prediction - Upper limit threshold             | -    |
| MD16            | Machine diagnosis data<br>Friction failure prediction - Lower limit threshold             | -    |
| PF19,<br>PF1019 | Friction failure prediction - Compensation coefficient 1                                  | TSL  |
| PF20,<br>PF1020 | Friction failure prediction - Compensation<br>coefficient 2                               | TIC  |
| PF31,<br>PF1031 | Machine diagnosis function - Friction<br>judgment speed                                   | FRIC |
| PF34,<br>PF1034 | Machine diagnosis function selection                                                      | *MFP |
| PF40,<br>PF1040 | Machine failure prediction parameter                                                      | MFPP |
| PF41,<br>PF1041 | Failure prediction - Servo motor travel distance                                          | FPMT |
| PF42,<br>PF1042 | Friction failure prediction - Average<br>characteristic                                   | PAV  |
| PF43,<br>PF1043 | Friction failure prediction - Standard deviation                                          | PSD  |
| MD7             | Machine diagnosis data<br>Vibration frequency during stop/servo-lock                      | -    |
| MD8             | Machine diagnosis data<br>Vibration level during stop/servo-lock                          | -    |
| MD9             | Machine diagnosis data<br>Vibration frequency during operation                            | -    |
| MD10            | Machine diagnosis data<br>Vibration level during operation                                | -    |
| MD17            | Machine diagnosis data<br>Vibration level threshold                                       | -    |
| PF34,<br>PF1034 | Machine diagnosis function selection                                                      | *MFP |
| PF40,<br>PF1040 | Machine failure prediction parameter                                                      | MFPP |
| PF45,<br>PF1045 | Vibration failure prediction - Average<br>characteristic                                  | VAV  |
| PF46,<br>PF1046 | Vibration failure prediction - Standard deviation                                         | VSC  |
| MD14            | Machine diagnosis data<br>Servo motor travel distance                                     | -    |
| PF34,<br>PF1034 | Machine diagnosis function selection                                                      | *MFP |
| PF41,           | Failure prediction - Servo motor travel distance                                          | FPMT |
| PF1041          | (graph side) PF41 x PF34 multiplication numerator                                         | -    |

●: Supported —: Not supported

| No. | Function                               | MR-J5-□G(-RJ)<br>MR-J5W2-□G<br>MR-J5W3-□G | MR-J5D1-□G4<br>MR-J5D2-□G4<br>MR-J5D3-□G4 | MR-J5-□B(-RJ)<br>MR-J5W2-□B<br>MR-J5W3-□B | MR-J4-□B(-RJ)<br>MR-J4W2-□B<br>MR-J4W3-□B | MR-J4-<br>□A(-RJ) | MR-J4-<br>□GF(-RJ) | MR-JET-<br>□G | MR-JE-<br>□B | MR-JE-<br>□A | MR-JE-<br>□C |
|-----|----------------------------------------|-------------------------------------------|-------------------------------------------|-------------------------------------------|-------------------------------------------|-------------------|--------------------|---------------|--------------|--------------|--------------|
| 1   | Machine failure prediction<br>function | -                                         | -                                         | -                                         | -                                         | -                 | •                  | -             | -            | Ι            | -            |

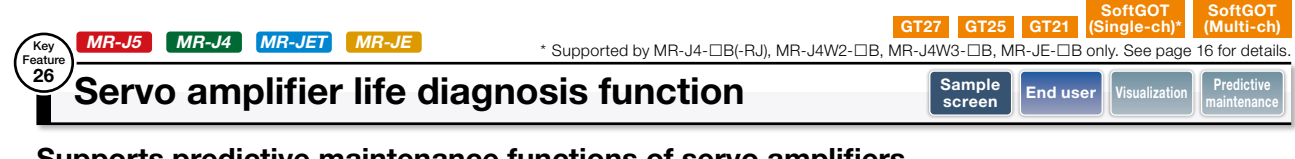

Cumulative operation time, on/off counts of inrush relay, and replacement timing of servo amplifier components (capacitor, relay) can be checked on the GOT. Also, you can notify the replacement timing of servo amplifier components to on-site workers by using the GOT alarm

## Supports predictive maintenance functions of servo amplifiers

Solutions

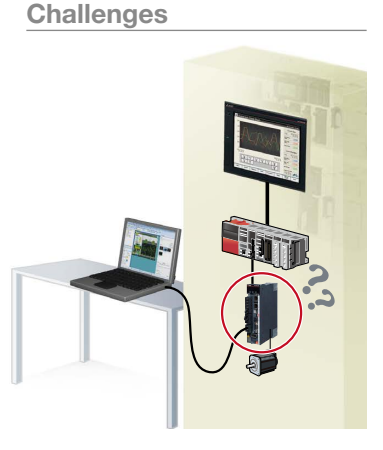

Is it possible to check the life of the servo amplifier with GOT without connecting it to a PC?

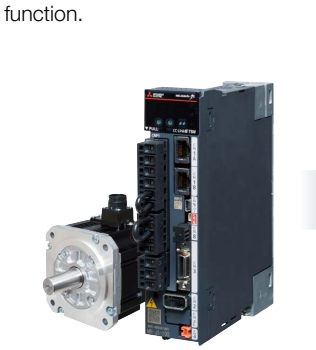

Periodic check

| Life diagnosis s                                                                        | creen                                                  | * The screer<br>is the conr<br>screen of M       | n image s<br>nection sa<br>∕IR-J5-□ | hown<br>ample<br>IG. |
|-----------------------------------------------------------------------------------------|--------------------------------------------------------|--------------------------------------------------|-------------------------------------|----------------------|
| Life Diagnosis                                                                          |                                                        | ▲ 22/                                            | 02/2022 A                           | 8 ≡                  |
| Axis Selection Net No.: 1 S<br>Axis Name: Axis name: Axis name                          | LNo.: 1 AxisՒ<br>ne:1                                  |                                                  |                                     |                      |
| Displays cumulative control po                                                          | wer-on time afte                                       | er shipment.                                     |                                     |                      |
| Cumulative power-on time<br>236 h ≒ 0.03 ye                                             |                                                        | arget lifespan (smoot<br>Approx.                 | ning capacitor)                     |                      |
|                                                                                         |                                                        | arget lifespan (coolin<br>Approx. 50000-         | g fan)<br>70000 h                   |                      |
| Displays the number of inrush                                                           | current switchin                                       | ng times after shipn                             | nent.                               |                      |
| Number of inrush current switchi<br>107 times                                           |                                                        | arget lifespan<br>Approx. <u>10000</u>           |                                     |                      |
| The target lifespan is disp<br>Actual lifespan varies dep<br>When target lifespan is re | leyed.<br>ending on usag ) me<br>ached, replacer ent : | thod and environmenta<br>should be done, even if | l conditions.<br>no error is found  | 1.                   |
| Life<br>Diagnosis                                                                       | Gear Failure<br>Diagnosis                              | Encoder Comm.<br>Circuit Diag.                   |                                     |                      |
|                                                                                         |                                                        |                                                  |                                     |                      |

Check the smoothing capacitor energization time or the inrush relay on/off times at a glance

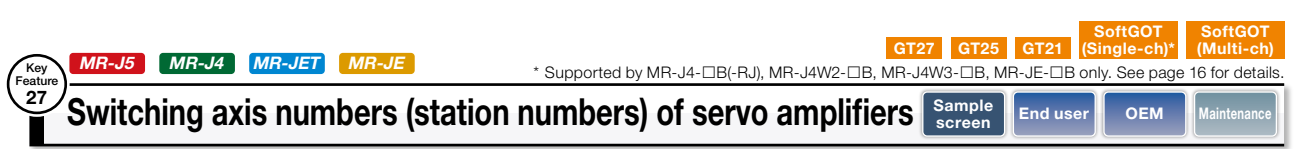

## Adjust and maintain multiple axes on one screen

•

•

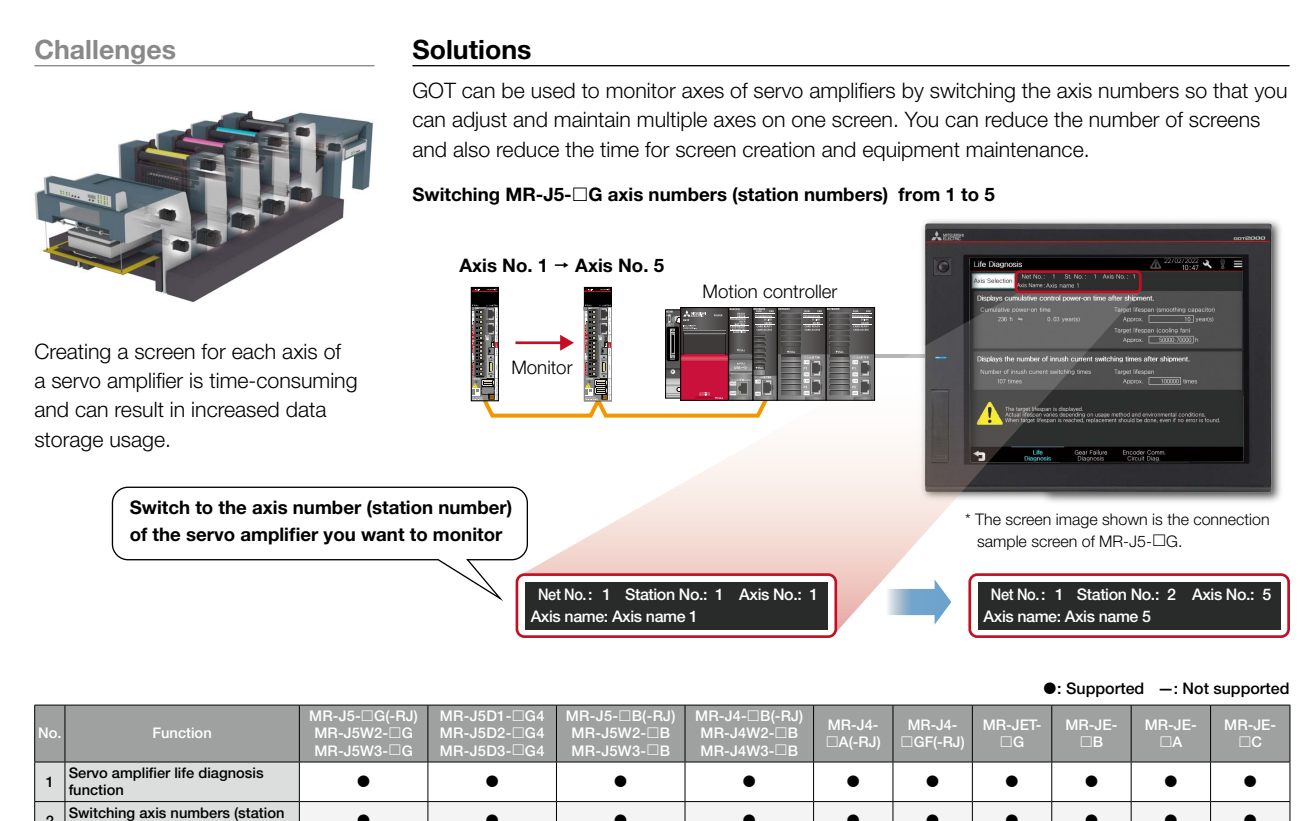

•

•

•

•

•

•

•

•

5 Maintenance

2

numbers) of servo amplifiers

## MR-J5 MR-J4 MR-JET MR-JE

## Sample screens

Key Featur 28

## Easy to use sample screens of various interactive functions

Sample screens are available for changing servo amplifier parameters, monitoring, and testing operations from the GOT2000 and GT SoftGOT2000. To reuse sample screens, you can select the whole project or individual screens. Sample screens are included with GT Works3.

In the GT Works3 menu, select [Project] → [Utilize Data]. [Screen specifications] Target: Select "Sample Project" as the GOT type: GT27\*\*-V (640 × 480) : GT2104-R (480 × 272) Target on the Utilize Data screen : GS21\*\*-W-N (800×480) arch Result: 13 If The data can be used for GOTs with different resolutions File Name \_MR-J4-A\_V\_Ver3\_E.GTX MR-J4-B V Ver4a E.GTX 2201 2940 by changing the GOT type. \_Ver2\_E.GTX Select or input a keyword [Compatible language] 0 • Θ (arbitrary) English, Japanese, Chinese (Simplified) How to obtain sample screens Sample screens are included with GT Works3. Select from the search results, If you would like to obtain the latest sample screen and press the Utilize button data, please contact your local sales office. PLC which performs mac In the sample screen manual, Project Title C:\Program Files (x86)\#MELSOFT\#GTD3\_2000\#App\#SampleF check the details of Project Path MELSEC IQ-R, RnMT/NC/RT, CR800-D settings and functions OK Cancel (Multi-ch GT27 GT25 GT21

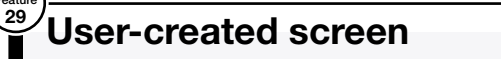

MR-J5 MR-J4 MR-JET MR-JE

## Create monitor screens by the users flexibly

Users can create screens and set data to be monitored flexibly. If there is no sample screens for the model you wish to use such as  $MR-J4-\Box GF$  or  $MR-J5D1-\Box G4$ , monitoring is possible by setting the parameters and devices in the numerical displays and lamps. Various connection types can be used so that you can create screens depending on the system.

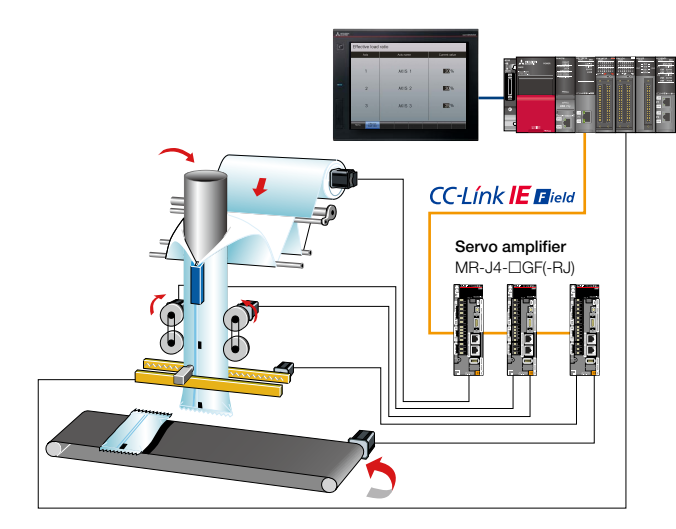

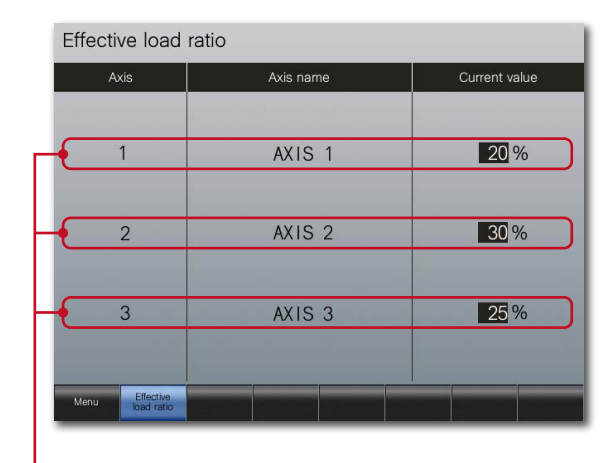

\* Supported by MR-J4-DB(-RJ), MR-J4W2-DB, MR-J4W3-DB, MR-JE-DB only. See page 16 for details.

 An example of displaying multiple axes information in one screen. Screens can be created flexibly to monitor necessary information.

•: Supported -: Not supported

| No. | Function            | MR-J5-□G(-RJ)<br>MR-J5W2-□G<br>MR-J5W3-□G | MR-J5D1-□G4<br>MR-J5D2-□G4<br>MR-J5D3-□G4 | MR-J5-□B(-RJ)<br>MR-J5W2-□B<br>MR-J5W3-□B | MR-J4-□B(-RJ)<br>MR-J4W2-□B<br>MR-J4W3-□B | MR-J4-<br>□A(-RJ) | MR-J4-<br>□GF(-RJ) | MR-JET-<br>□G | MR-JE-<br>□B | MR-JE-<br>□A | MR-JE-<br>□C |
|-----|---------------------|-------------------------------------------|-------------------------------------------|-------------------------------------------|-------------------------------------------|-------------------|--------------------|---------------|--------------|--------------|--------------|
| 1   | Sample screens      | •                                         | _                                         | •                                         | •                                         | •                 | -                  | •             | •            | •            | -            |
| 2   | User-created screen | •                                         | •                                         | •                                         | •                                         | •                 | •                  | •             | •            | •            | •            |

GT27 GT25 GT21 SoftGOT (Single-ch)

SoftGOT (Multi-ch)

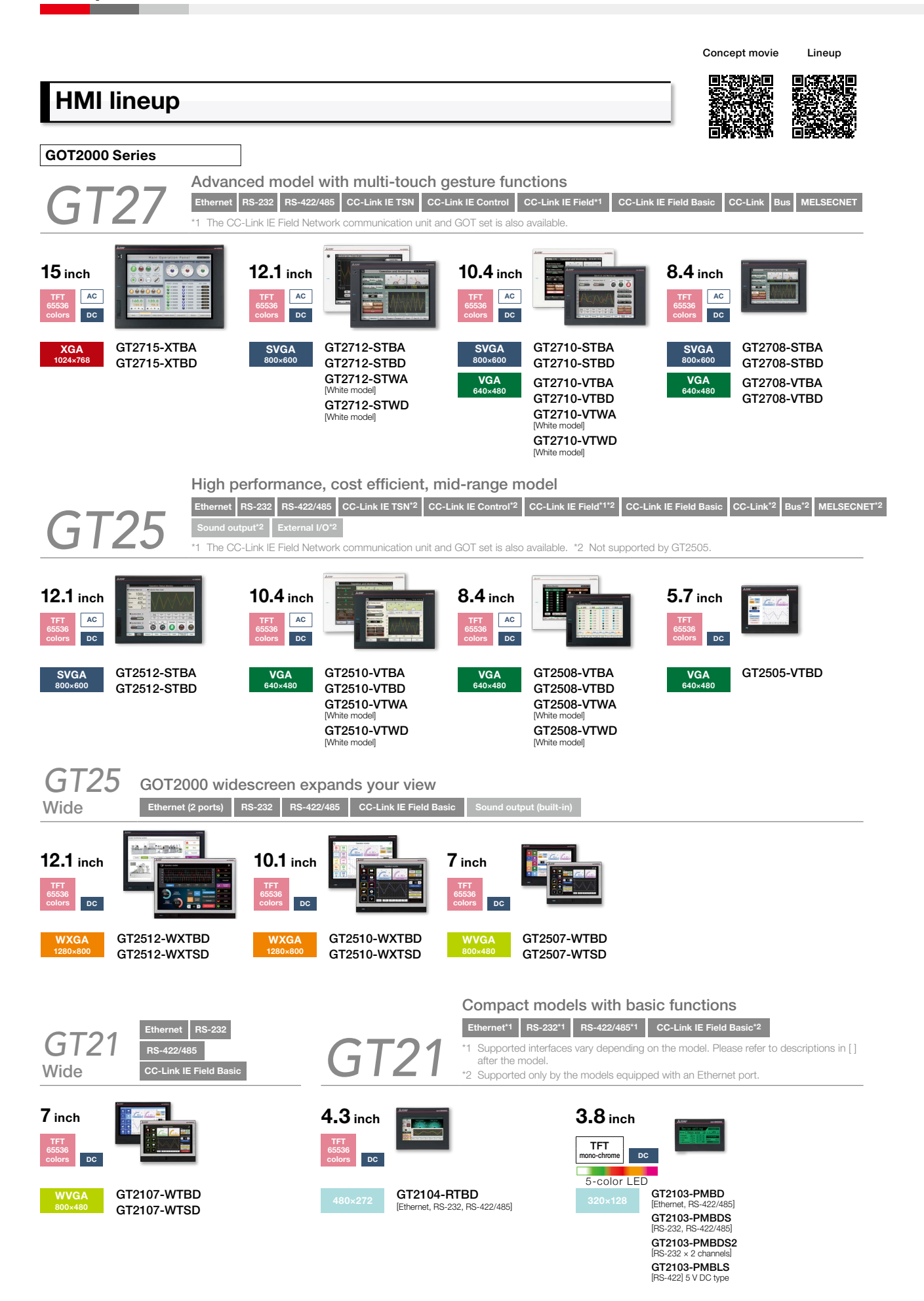

| *2 Not support | ed by GT2705. |  |  |  |
|----------------|---------------|--|--|--|
| 5.7 inch       |               |  |  |  |
| VGA            | GT2705-VTBD   |  |  |  |

Multimedia\*2 Video/RGB\*2 Sound output External I/O

Multi-tou<u>ch c</u>

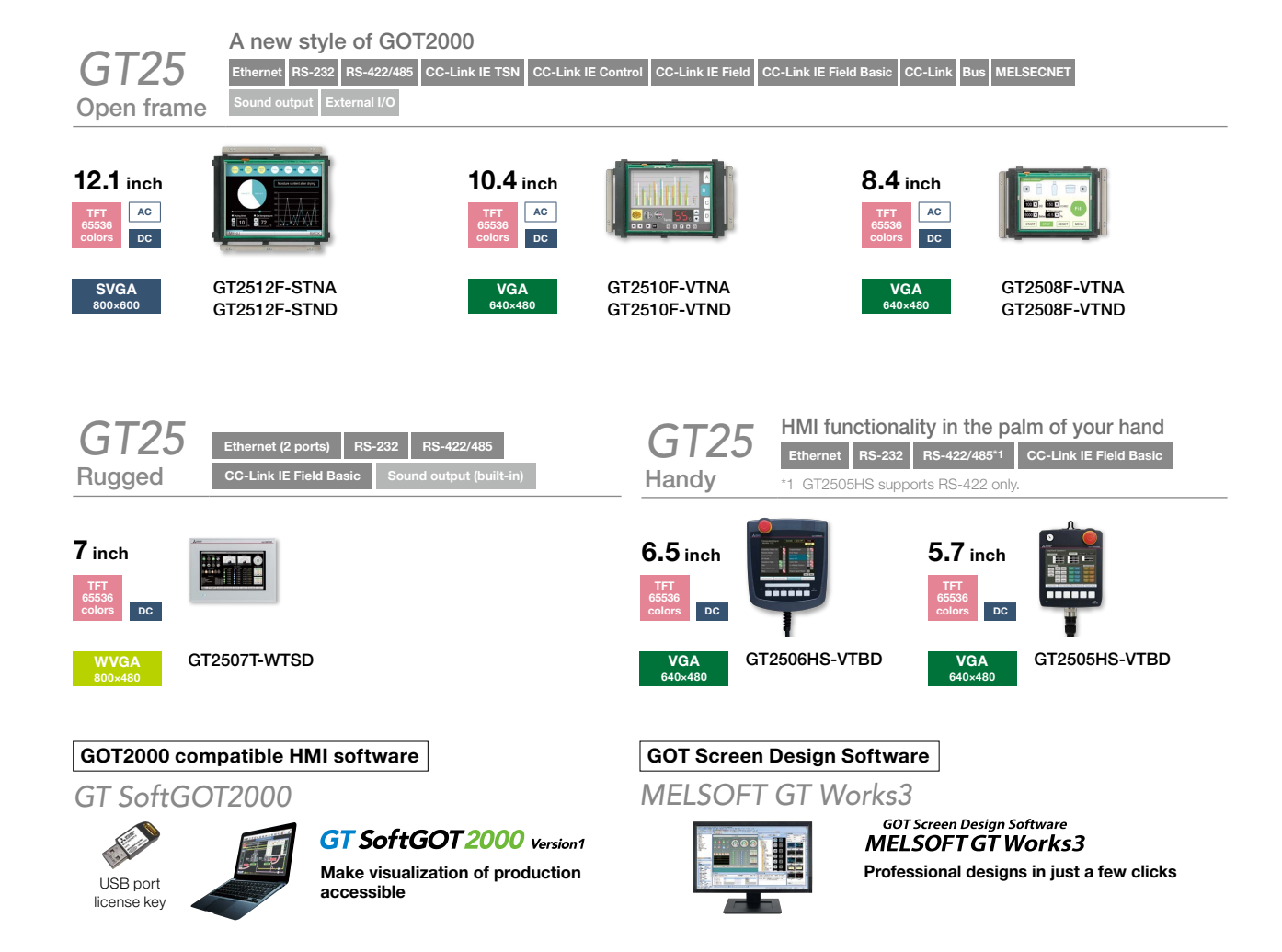

## GOT2000

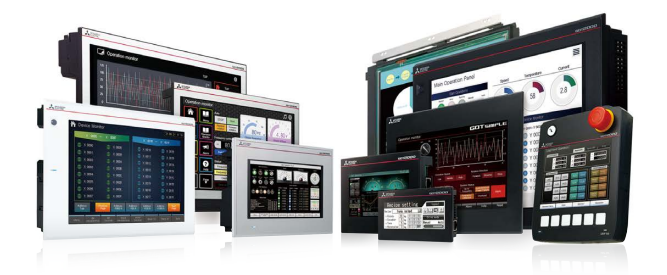

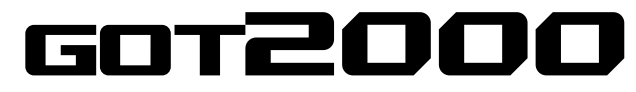

**Graphic Operation Terminal** Designed to meet your industrial automation needs

## The Graphic Operation Terminal GOT2000 Series continues to evolve and provide more solutions to customers

The GOT2000 boasts advanced functionality, acts as a seamless gateway to other industrial automation devices, all while increasing productivity and efficiency. The high quality display is designed to optimize operator control and monitoring of device and line statuses. If you are looking for an intuitive operation terminal, the new tablet-like operability and the higher functionality of operation terminal makes the GOT2000 the ideal choice. Incorporate the GOT2000 to bring forth flexibility, productivity, and quality on a global scale.

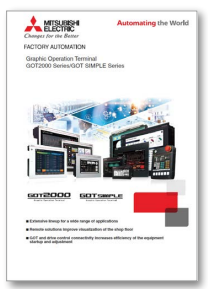

For details, please refer to the Mitsubishi Electric Graphic Operation Terminal GOT2000 Series catalog (L(NA)08270ENG).

## **MELSERVO-J5**

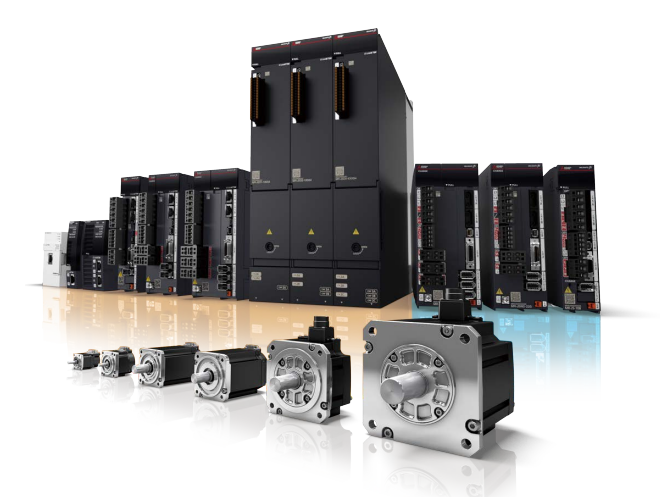

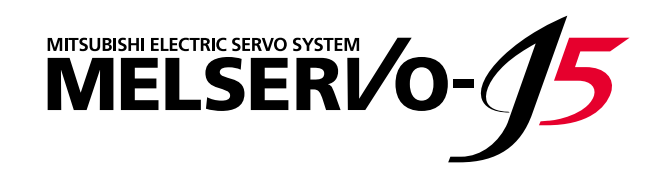

## Create new value with MELSERVO-J5. Unlock performance with a total drive solution.

Focused on improving total performance.

The MELSERVO-J5 series servo system boasts industry-leading level basic performance. The high-speed, high-precision capabilities of MELSERVO-J5 help to increase the productivity of your machines.

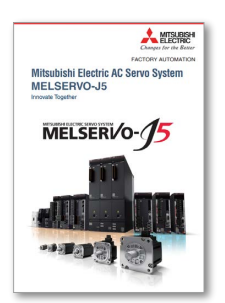

For details, please refer to the Mitsubishi Electric AC Servo System MELSERVO-J5 catalog (L(NA)03179ENG).

## **MELSERVO-J4**

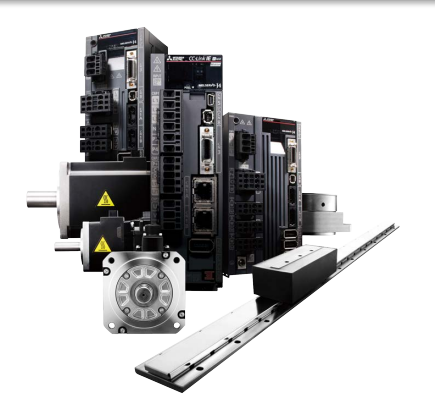

## MITSUBISHI SERVO AMPLIFIERS & MOTORS MELSERVO-J4

# A complete system lineup to meet your production and manufacturing needs

To respond to an expanding range of applications including semiconductor and FPD manufacturing, robots, and food processing machines, MELSERVO-J4 combines with other Mitsubishi Electric product lines such as Motion controllers, networks, graphic operation terminals, programmable controllers and more. This gives you the freedom and flexibility to create a more advanced servo system.

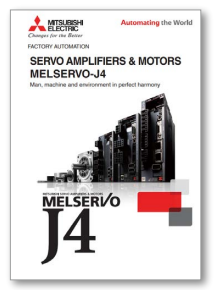

For details, please refer to the Mitsubishi Electric Servo Amplifiers & Motors MELSERVO-J4 catalog (L(NA)03058).

## **MELSERVO-JET**

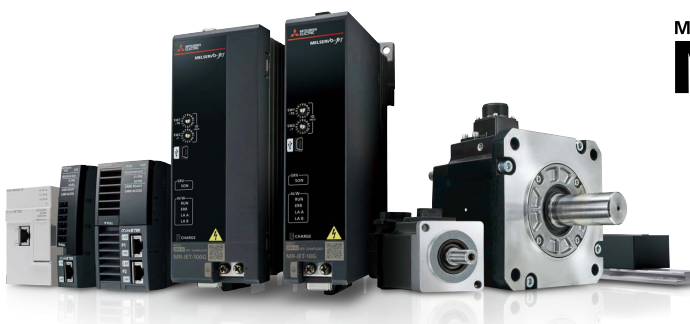

## Create new value with MELSERVO-JET. Unlock performance with a total drive solution

Crafted from a different perspective, increase your productivity with a next generation servo system. The MELSERVO-JET Series servo system performs basic functions at a high level, while its high-speed, high-precision capabilities help increase the productivity of your machines.

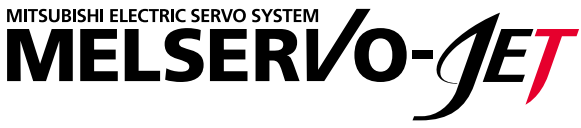

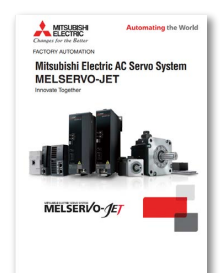

For details, please refer to the Mitsubishi Electric AC Servo System MELSERVO-JET catalog (L(NA)03187ENG).

## **MELSERVO-JE**

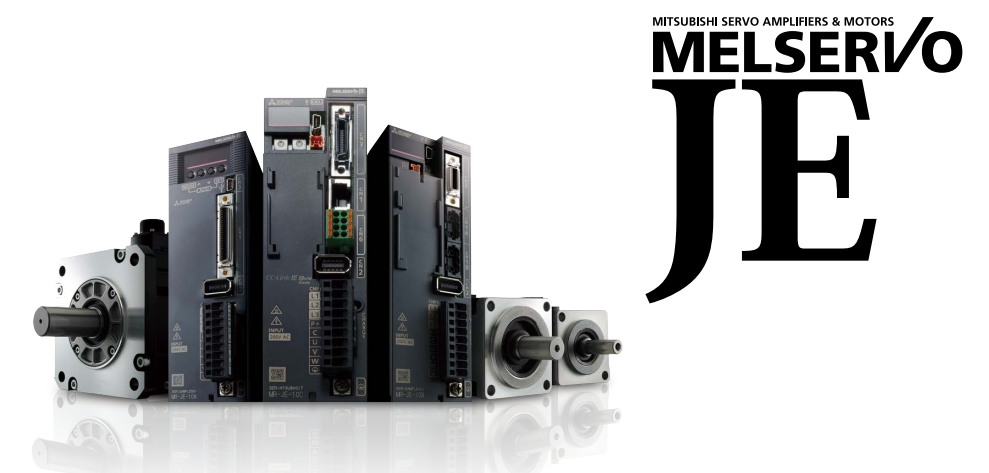

# Apply servos to all machines with reliable basic performance and advanced ease-of-use!

With Mitsubishi Electric's commitment to total system solutions and global supports, the MELSERVO-JE becomes the answer to the world-wide needs in driving control.

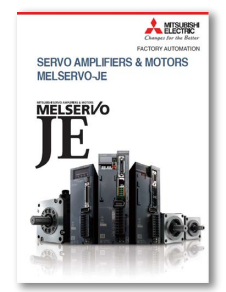

For details, please refer to the Mitsubishi Electric Servo Amplifiers & Motors MELSERVO-JE catalog (L(NA)03086ENG).

## **GOT Drive Plus (Paid Template Screen)**

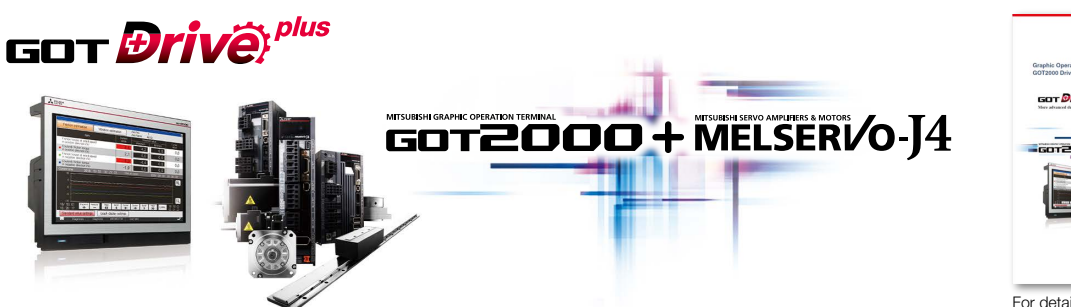

Ready-to-use GOT project data is available for purchase. With this project data, you can cut down on design time and start your work or operation immediately without the need for a complex setup or screen creation. For details, please refer to the GOT2000 Drive Control (Servo)

GOT2000 Drive Control (Servo) Interactive Solutions GOT Drive Plus catalog (L(NA)08594ENG).

All product and company names used herein are either trademarks or registered trademarks of their respective owners.

The actual color may differ slightly from the pictures in this catalog. The actual display may differ from what are shown on GOT screen images.

### Precautions before use

This publication explains the typical features and functions of the products herein and does not provide restrictions or other information related to usage and module combinations. Before using the products, always read the product user manuals. Mitsubishi Electric will not be held liable for damage caused by factors found not to be the cause of Mitsubishi Electric; opportunity loss or lost profits caused by faults in Mitsubishi Electric products; damage, secondary damage, or accident compensation, whether foreseeable or not, caused by special factors; damage to products other than Mitsubishi Electric products; or any other duties.

## 🛕 For safe use

- To use the products given in this publication properly, always read the relevant manuals before beginning operation.
- The products have been manufactured as general-purpose parts for general industries, and are not designed or manufactured to be incorporated in a device or system used in purposes related to human life.
- Before using the products for special purposes such as nuclear power, electric power, aerospace, medicine or passenger-carrying vehicles, consult with Mitsubishi Electric.
- The products have been manufactured under strict quality control. However, when installing the products where major accidents or losses could occur if the products fail, install appropriate backup or fail-safe functions in the system.

# CC-Link CC-Línk IE MELSOFT

## **Automating the World**

# **Creating Solutions Together.**

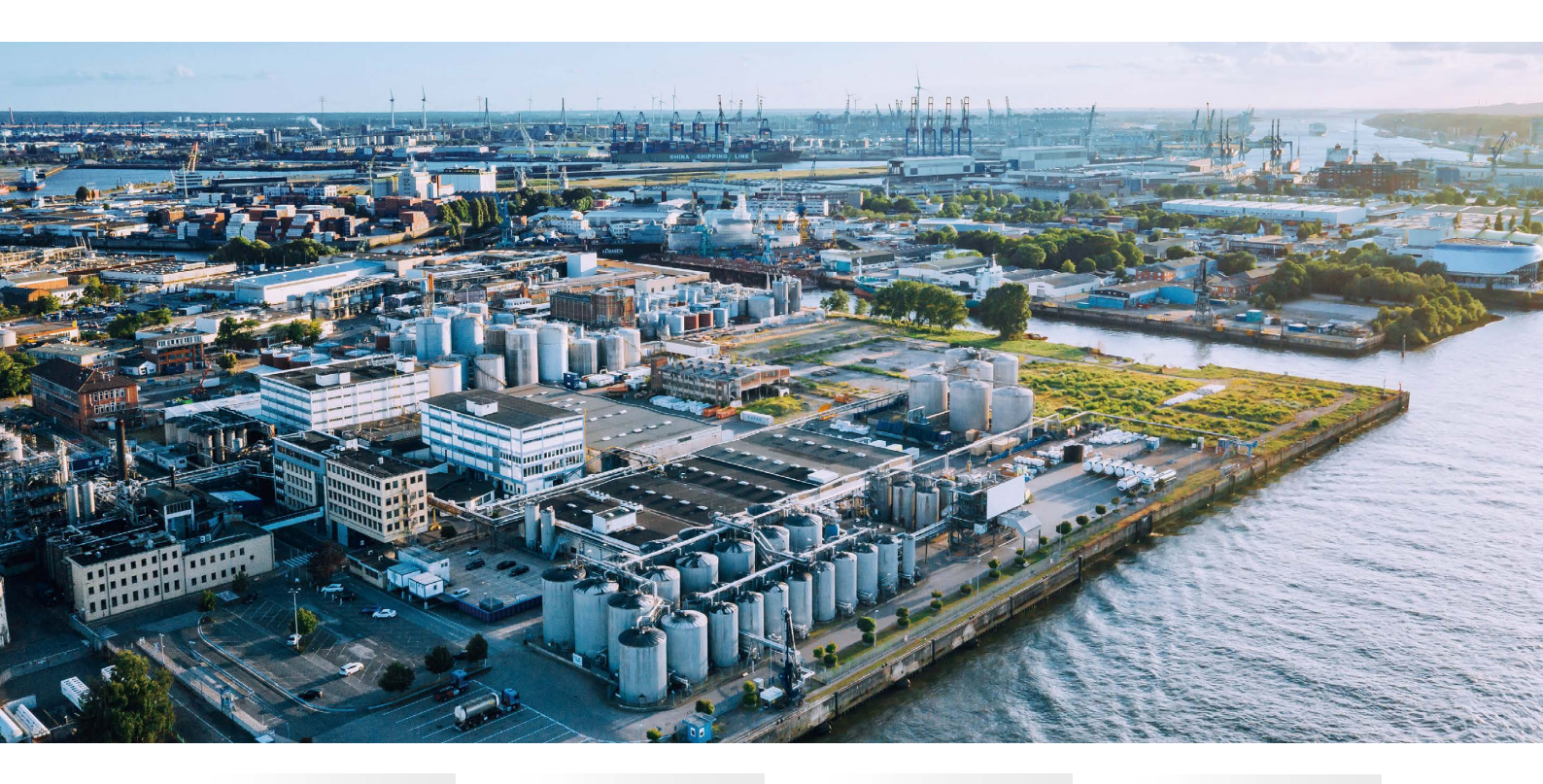

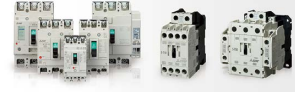

Low-voltage Power Distribution Products

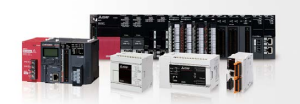

Compact and Modular Controllers

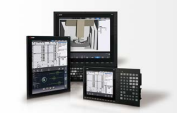

Numerical Control (NC)

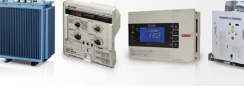

Transformers, Med-voltage Distribution Products

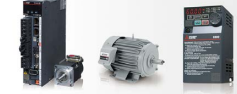

Servos, Motors and Inverters

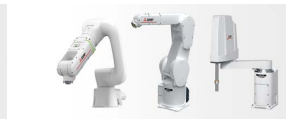

Collaborative and Industrial Robots

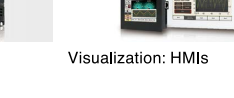

Products

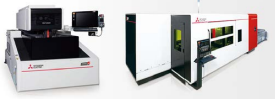

Power Monitoring and Energy Saving

Processing machines: EDM, Lasers

BEELE BEELE 0

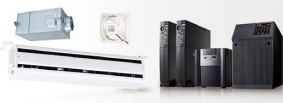

Power (UPS) and Environmental Products

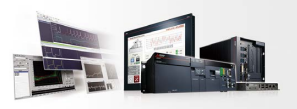

Edge Computing Products

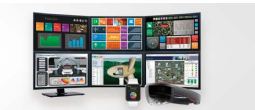

SCADA, analytics and simulation software

Mitsubishi Electric's product lineup, from various controllers and drives to energy-saving devices and processing machines, all help you to automate your world. They are underpinned by software, innovative data monitoring, and modelling systems supported by advanced industrial networking and Edgecross IT/OT connectivity. Together with a worldwide partner ecosystem, Mitsubishi Electric factory automation (FA) has everything to make IoT and Digital Manufacturing a reality.

With a complete portfolio and comprehensive capabilities that combine synergies with diverse business units, Mitsubishi Electric provides a one-stop approach to how companies can tackle the shift to clean energy and energy conservation, carbon neutrality and sustainability, which are now a universal requirement of factories, buildings, and social infrastructure.

We at Mitsubishi Electric FA are your solution partners waiting to work with you as you take a step toward the realization of sustainable manufacturing and society through the application of automation. Let's automate the world together!

### American Offices

| USA                                                         | Mexico                                                  | Brazil                                                        |
|-------------------------------------------------------------|---------------------------------------------------------|---------------------------------------------------------------|
| Mitsubishi Electric Automation, Inc.                        | Mitsubishi Electric Automation, Inc.                    | Mitsubishi Electric do Brasil Comercio e Servicos Ltda.       |
| 500 Corporate Woods Parkway, Vernon Hills, IL 60061, U.S.A. | Mexico Branch                                           | Avenida Adelino Cardana, 293, 21.0 andar, Bethaville, Barueri |
| Tel: +1-847-478-2100                                        | Boulevard Miguel de Cervantes Saavedra 301, Torre Norte | SP, Brazil                                                    |
|                                                             | Piso 5, Ampliacion Granada, Miguel Hidalgo, Ciudad de   | Tel: +55-11-4689-3000                                         |
|                                                             | Mexico, Mexico, C.P.11520                               |                                                               |
|                                                             | Tel: +52-55-3067-7500                                   |                                                               |

### Asia-Pacific Offices

|                                                                                                    | <b>-</b>                                                                                                    |                                                             |
|----------------------------------------------------------------------------------------------------|----------------------------------------------------------------------------------------------------|-------------------------------------------------------------|
| China                                                                                                    | Taiwan                                                                                                    | Korea                                                       |
| Mitsubishi Electric Automation (China) Ltd.                                                                                                    | SETSUYO ENTERPRISE CO., LTD.                                                                                                    | Mitsubishi Electric Automation Korea Co., Ltd.              |
| Mitsubishi Electric Automation Center, No.1386 Hongqiao                                                                                                    | 6F, No.105, Wugong 3rd Road, Wugu District, New Taipei City                                                                                          | 7F to 9F, Gangseo Hangang Xi-tower A, 401, Yangcheon-ro,    |
| Road, Shanghai, China                                                                                                    | 24889, Taiwan                                                                                                    | Gangseo-Gu, Seoul, Korea                                    |
| Tel: +86-21-2322-3030                                                                                                    | Tel: +886-2-2299-2499                                                                                                    | Tel: +82-2-6103-9460                                        |
| Singapore                                                                                                    | Malaysia                                                                                                    | Indonesia                                                   |
| Mitsubishi Electric Asia Pte. Ltd.                                                                                                    | Mitsubishi Electric Sales Malaysia Sdn. Bhd.                                                                                                    | PT. Mitsubishi Electric Indonesia                           |
| 307 Alexandra Road, Mitsubishi Electric Building, Singapore                                                                                                    | Lot 11, Jalan 51A/219, Seksyen 51A, 46100 Petaling Jaya,                                                                                             | Gedung Jaya 8th Floor, JL. MH. Thamrin No.12, Jakarta       |
| 159943                                                                                                    | Selangor Darul Ehsan, Malaysia                                                                                                    | Pusat 10340, Indonesia                                      |
| Tel: +65-6473-2486                                                                                                    | Tel: +60-3-7626-5000                                                                                                    | Tel: +62-21-3192-6461                                       |
| Vietnam                                                                                                    | Thailand                                                                                                    | Philippines                                                 |
| Mitsubishi Electric Vietnam Co., Ltd.                                                                                                    | Mitsubishi Electric Factory Automation (Thailand) Co., Ltd.                                                                                          | MELCO Factory Automation Philippines Inc.                   |
| 11th & 12th Floor, Viettel Tower B, 285 Cach Mang Thang                                                                                                    | 101, True Digital Park Office, 5th Floor, Sukhumvit Road, Bang                                                                                       | 128, Lopez-Rizal St. Brgy, Highway Hills, Mandaluyong City, |
| Tam Street, Ward 12, District 10, Ho Chi Minh City, Vietnam                                                                                                    | Chak, Prakanong, Bangkok, Thailand                                                                                                    | MM, Philippines                                             |
| Tel: +84-28-3910-5945                                                                                                    | Tel: +66-2092-8600                                                                                                    | Tel: +63-(0)2-8256-8042                                     |
| India<br>Mitsubishi Electric India Pvt. Ltd.<br>Pune Branch<br>ICC-Devi Gaurav Technology Park, Unit no. 402, Fourth Floor,<br>Survey no. 191-192 (P), Opp. Vallabh Nagar Bus Depot,<br>Pune - 411018, Maharashtra, India<br>Tel: +91-20-4624-2100 | Australia<br>Mitsubishi Electric Australia Pty. Ltd.<br>348 Victoria Road, P.O. Box 11, Rydalmere, N.S.W. 2116,<br>Australia<br>Tel: +61-2-9684-7777 |                                                             |

## **European Offices**

| Germany<br>Mitsubishi Electric Europe B.V.<br>German Branch<br>Mitsubishi-Electric-Platz 1, 40882 Ratingen, Germany<br>Tel: +49-2102-486-0                                   | UK<br>Mitsubishi Electric Europe B.V.<br>UK Branch<br>Travellers Lane, UK-Hatfield, Hertfordshire, AL10 8XB, U.K.<br>Tel: +44-1707-28-8780   | Italy<br>Mitsubishi Electric Europe B.V.<br>Italian Branch<br>Campus, Energy Park Via Energy Park 14, Vimercate 20871<br>(MB) Italy<br>Tel: +39-039-60531   |
|----------------------------------------------------------------------------------------------------|----------------------------------------------------------------------------------------------------|----------------------------------------------------------------------------------------------------|
| Spain<br>Mitsubishi Electric Europe B.V.<br>Spanish Branch<br>Carretera de Rubi 76-80-Apdo. 420,<br>E-08174 Sant Cugat del Valles (Barcelona), Spain<br>Tel: +34-935-65-3131 | France<br>Mitsubishi Electric Europe B.V.<br>French Branch<br>2, rue de l'Union-92565 Rueil-Malmaison Cedex-France<br>Tel: +33-1-55-68-55-68 | Czech Republic<br>Mitsubishi Electric Europe B.V.<br>Czech Branch, Prague Office<br>Pekarska 621/7, 155 00 Praha 5, Czech Republic<br>Tel: +420-734-402-587 |
| Turkey<br>Mitsubishi Electric Turkey Elektrik Urunleri A.S.<br>Serifali Mah. Kale Sok. No:41 Umraniye / Istanbul, Turkey<br>Tel: +90-216-969-2500                            | Poland<br>Mitsubishi Electric Europe B.V.<br>Polish Branch<br>Ul. Krakowska 48, 32-083 Balice, Poland<br>Tel: +48-12-347-65-00               | South Africa<br>Adroit Technologies<br>20 Waterford Office Park, 189 Witkoppen Road, Fourways,<br>South Africa<br>Tel: +27-11-658-8100                      |

The release date varies depending on the product and your region. For details, please contact your local sales office.

# MITSUBISHI ELECTRIC CORPORATION HEAD OFFICE: TOKYO BLDG., 2-7-3, MARUNOUCHI, CHIYODA-KU, TOKYO 100-8310, JAPAN NAGOYA WORKS: 1-14, YADA-MINAMI 5, HIGASHI-KU, NAGOYA, JAPAN